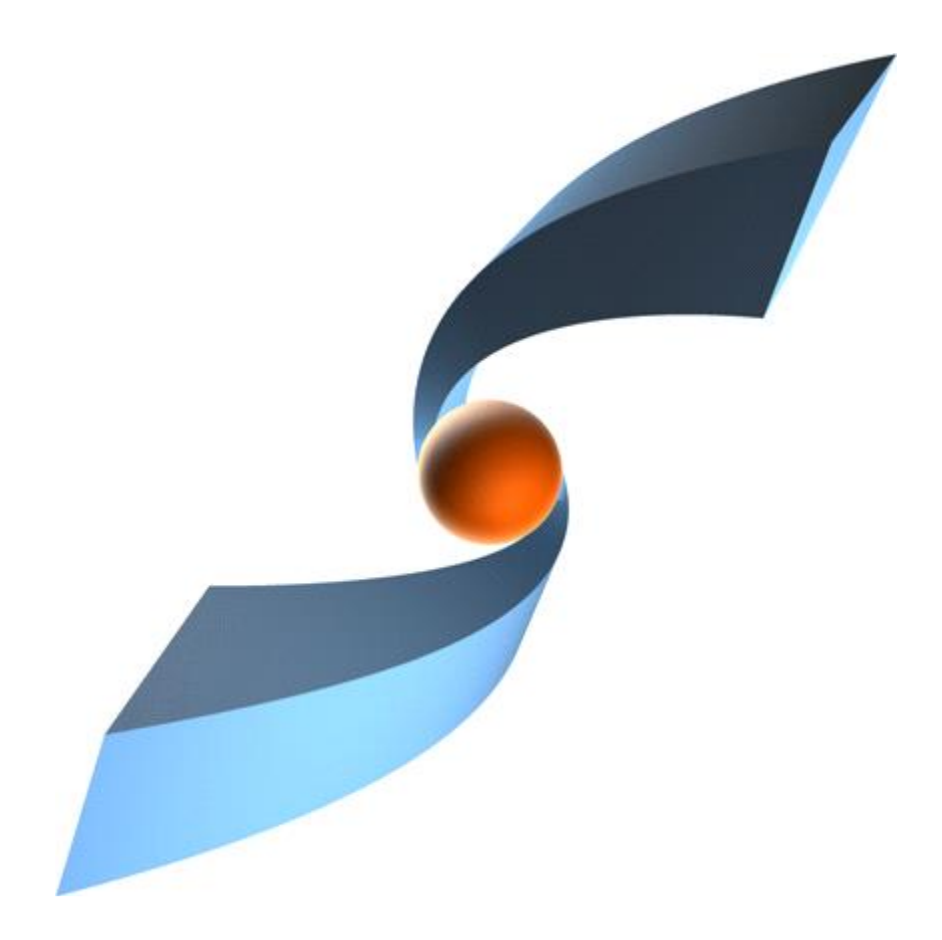

# TCI Release 3.11 Installation Manual

7

## Copyright

© 2012, 2024 T-Systems International GmbH. All rights reserved. Printed in Germany

#### Issued by

T-Systems International GmbH Business Unit Product Lifecycle Management Fasanenweg 5 70771 Leinfelden-Echterdingen Germany

#### Contacts

web: <u>http://www.cmi-support.com</u> email: <u>cmi\_support@t-systems.com</u> phone: +49 (0) 40 30600-5544

#### **Brief details**

Installation manual for TCI.

This guide describes the installation and configuration of TCI.

Before using this guide, be sure you understand:

- the administration of 3DEXPERIENCE,
- the administration of Teamcenter.

#### Trademarks

3DEXPERIENCE is a registered trademark of Dassault Systèmes.

Teamcenter is a registered trademark of Siemens Digital Industries Software.

Oracle is a registered trademark of Oracle Corporation.

Names of other products mentioned in this manual are used only for identification purpose and may be trademarks of their companies.

## Table of Contents

| 1                                                                                                  | Overview                                                                                                    | 1                                                         |
|----------------------------------------------------------------------------------------------------|----------------------------------------------------------------------------------------------------|-----------------------------------------------------------|
| 1.1<br>1.1.1<br>1.1.2<br>1.1.3<br>1.2                                                              | System and Software Requirements                                                                                                    | 1<br>2<br>3<br>3<br>3                                     |
| 2                                                                                                  | Infrastructure Overview                                                                                                    | 5                                                         |
| 2.1<br>2.2                                                                                         | Overview<br>Infrastructure Remarks                                                                                                    | 5<br>6                                                    |
| 3                                                                                                  | Installing TCI                                                                                                    | 7                                                         |
| 3.1<br>3.1.1<br>3.1.2<br>3.1.3<br>3.2<br>3.2.1<br>3.2.2<br>3.2.3<br>3.3<br>3.3.1<br>3.3.2<br>3.3.3 | Prerequisites<br>Enable secure communication via https<br>Teamcenter<br>3DEXPERIENCE<br>TCI setup<br>Setup TCI as web application<br>Setup XCI_FC as web application<br>Setup XCI_CS as web application<br>TCI configuration<br>Logging configuration<br>General TCI configuration<br>3DEXPERIENCE Custom Configuration               | 7<br>7<br>8<br>8<br>8<br>10<br>11<br>12<br>12<br>13<br>68 |
| 4                                                                                                  | Installing the TCI Teamcenter Rich Client Plugin                                                                                                    | 69                                                        |
| 4.1<br>4.2<br>4.2.1<br>4.2.2<br>4.3                                                                | Installation<br>Silent Installation<br>Parameters<br>Usage<br>Environment variables                                                                                                    | 69<br>74<br>74<br>75<br>76                                |
| 5                                                                                                  | Installing the TCI Teamcenter Active Workspace Enhancement                                                                                                    | 79                                                        |
| 5.1                                                                                                | Installation                                                                                                    | 79                                                        |
| 6                                                                                                  | Installing the TCI 3DEXPERIENCE Rich Client Extension                                                                                                    | 80                                                        |
| 6.1<br>6.1.1<br>6.2<br>6.2.1<br>6.2.2<br>6.3<br>6.4                                                | Installation<br>Installation in a 3DEXPERIENCE cloud environment<br>Silent Installation<br>Parameters<br>Usage<br>Environment variables<br>Client extensions configuration                                                                                                    | 80<br>80<br>82<br>82<br>83<br>83<br>83                    |
| 7                                                                                                  | Installing the XCI 3DEXPERIENCE Batch                                                                                                    | 86                                                        |
| 7.1<br>7.2<br>7.2.1<br>7.2.2<br>7.2.3<br>7.2.4                                                     | Installation<br>Additional Configuration for Post Processing for XPDM<br>Copy required library from the 3DEXPERIENCE environment<br>Configuration of the TSI 3DEXPERIENCE xPDM Post Process behavior<br>Encrypting the password for the TSI 3DEXPERIENCE xPDM Post Process<br>Test the TSI 3DEXPERIENCE xPDM Post Process environment | 86<br>86<br>87<br>88<br>88                                |
| 8                                                                                                  | Installing the license manager                                                                                                    | 90                                                        |

| 8.1<br>8.2     | Remarks<br>Running Licman as a regular executable on Windows           | 90<br>90 |
|----------------|------------------------------------------------------------------------|----------|
| 9              | Installing the COMReconV5 package                                      | 91       |
| 9.1            | Installation                                                           | 91<br>01 |
| 9.1.1<br>9.1.2 | Create CATIA V5 environment file                                       | 91<br>91 |
| 9.1.3<br>9.1.4 | Configuration<br>Install Microsoft Visual C++ Redistributable Packages | 91<br>92 |

## List of Figures

| Figure 1: TCI Infrastructure Overview                | 5  |
|------------------------------------------------------|----|
| Figure 2: Setup – Start page                         | 69 |
| Figure 3: Setup – License Agreement page             | 70 |
| Figure 4: Setup – Choose Users page                  | 70 |
| Figure 5: Setup – Choose Install Location page       | 71 |
| Figure 6: Setup – Choose Teamcenter Directory page   | 71 |
| Figure 7: Setup – Choose Rich Client start file page | 72 |
| Figure.8: Setup – TCI settings page                  | 72 |
| Figure.9: Setup – Subsumption page                   | 73 |
| Figure 10: Setup – Installation Complete page        | 73 |
| Figure 11: Setup – Finished page                     | 74 |
| Figure 12: 3DEXPERIENCE Cloud 3DSpace URL            | 81 |
| Figure 13: COMReconV5 package content                | 91 |

## List of Tables

| Table 1: Required 3DEXPERIENCE licenses in On Premise environment             | 2  |
|-------------------------------------------------------------------------------|----|
| Table 2: Required 3DEXPERIENCE licenses in Public Cloud environment           | 3  |
| Table 3: Teamcenter settings                                                  | 7  |
| Table 4: TCI web application environment variables                            | 10 |
| Table 5: XCI_FC web application environment variables                         | 11 |
| Table 6: XCI_CS web application environment variables                         | 12 |
| Table 7: Silent installation parameters for TCI Teamcenter Rich Client Plugin | 75 |
| Table 8: TCI Teamcenter Rich Client Plugin - environment variables            | 78 |
| Table 9: Silent installation parameters for 3EXPERIENCE Rich Client Extension | 82 |
| Table 10: TCI 3DEXPERIENCE Rich Client Extension environment variables        | 84 |

## 1 Overview

## 1.1 System and Software Requirements

TCI Installation on the following minimum operation systems and software prerequisites:

- Windows Server 2016
- Java runtime environment 17 for Windows x64
- Apache Tomcat 9.0.x

For the file cache, at least 500GB of disk space are recommended.

Each 3DEXPERIENCE batch server must have a graphics card, please consult the Dassault Systèmes recommendations:

http://media.3ds.com/support/certified\_hardware/Windows\_10\_64-bit.html https://media.3ds.com/support/certified\_hardware/Windows\_11\_64-bit.html

The following systems are supported:

- 3DEXPERIENCE R2021x
- 3DEXPERIENCE R2022x
- 3DEXPERIENCE R2023x
- 3DEXPERIENCE R2024x
- 3DEXPERIENCE Public Cloud
- Teamcenter 12 (4-tier)
- Teamcenter 13 (4-tier)
- Teamcenter 14 (4-tier)
- Teamcenter 2312 (4-tier)
- Teamcenter Active Workspace 6.2
- Teamcenter Active Workspace 6.3
- Teamcenter Active Workspace 2312

The following DBMS are supported:

- Oracle Database 11g Release 2 and above
- H2 DB 1.4
- MS SQL Server 2012 and above

## 1.1.1 3DEXPERIENCE licenses and user rights

## 1.1.1.1 On Premise: licenses

| Product                                                 | Trigram                                                                      |
|---------------------------------------------------------|------------------------------------------------------------------------------|
| Collaborative Business & Industry Innovation, includes: | PCS                                                                          |
| CSV (Platform Contributor)                              |                                                                              |
| IFW (Platform Member)                                   |                                                                              |
| Engineering Adapter for X-PDM                           | MUX (not required for XPDM import with POWER'BY)                             |
| Engineering Data Exchange Manager                       | EXH (not required for XPDM import with POWER'BY)                             |
| Optional                                                |                                                                              |
| Product Manager                                         | PDM (for Configuration / Variant<br>Management)(required for authoring only) |
| Collaborative Designer for CATIA V5                     | UE5 (for CATIA V5 POWER'BY import)                                           |
| Conversion Data Integrator                              | FO* (for XCAD conversion of specific format, e.g. FOJ for JT support)        |

Table 1: Required 3DEXPERIENCE licenses in On Premise environment.

Note: Additional licenses depend on respective use cases.

## 1.1.1.2 On Premise: User rights

The 3DEXPERIENCE user executing the import and export operations needs to have Leader role assigned in the Collaborative Spaces to / from which data is transferred.

The user needs business and system administrator privileges as required by Dassault Systèmes. These rights can only be assigned using MQL:

modify person username access all admin all type system type business;

## 1.1.1.3 On Public Cloud: licenses

| Product                                                 | Trigram |
|---------------------------------------------------------|---------|
| Collaborative Business & Industry Innovator<br>Package: | PCS-OC  |
| IFW-OC (Collaborative Business Innovator)               |         |
| CSV-OC (Collaborative Industry Innovator)               |         |
| Enterprise IP Exchange Manager                          | XXH-OC  |
| Enterprise IP Exchange Package                          | XXK-OC  |
| Engineering Data Exchange Manager                       | EXH-OC  |

Table 2: Required 3DEXPERIENCE licenses in Public Cloud environment

Note: Additional licenses depend on respective use cases.

#### 1.1.1.4 CATIA V5 CAD Pre- and Postprocessing

Batch processing of native CAD file data may be required for 3DEXPERIENCE Import (preprocessing) and 3DEXPERIENE Export (postprocessing). A CATIA V5 license for the respective CAD system e.g. for example HD2, M3D, PX1 (optional), EHI (optional for electric data support).

## 1.1.2 Software Requirements for Oracle Database

Copy the OJBDC driver matching your database version (e.g. ojdbc8.jar) from your Oracle installation or download it from Oracle website. Place the driver in the lib folder of the Tomcat that runs TCI.

The recommended database character set is al32utf8.

## 1.1.3 Software Requirements for MS SQL Server

Download the JDBC driver for your database and Java runtime version from Microsoft (e.g. mssqljdbc-11.2.1.jre8.jar) and place the .jar file in the lib folder of the Tomcat that runs TCI.

MS SQL Server must be configured with TCP connections enabled.

## 1.2 Shipment

The software delivery contains the following parts:

- TCI
- TCI Converter Server (XCI\_CS)
- TCI File Cache (XCI\_FC)
- TCI Teamcenter Rich Client Plugin (TCI\_TC\_UI)
- TCI Teamcenter Active Workspace Client Plugin (TCI\_AWC\_UI)
- TCI 3DEXPERIENCE Rich Client Extension (TCI\_3DX\_UI)
- XCI 3DEXPERIENCE Batch (XCI\_3DX\_BATCH)

- COM/ReconV5 (COMReconV5)
- Licman21
- TCI documentation

The product makes use of 3rd Party and Open Source Software. A list of the used products and its licenses is distributed with the software.

## 2 Infrastructure Overview

## 2.1 Overview

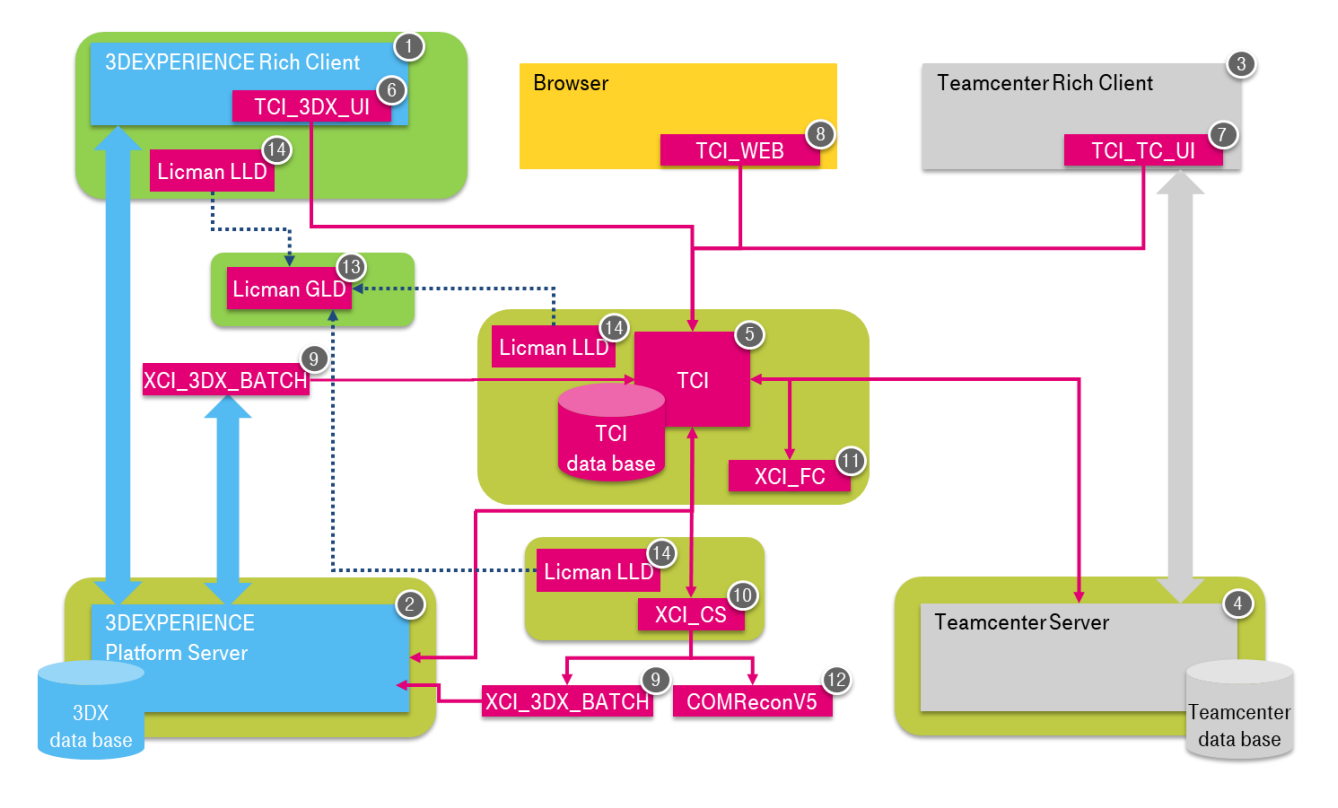

Figure 1: TCI Infrastructure Overview

- 1. 3DEXPERIENCE Rich Client
- 2. 3DEXPERIENCE Server
- 3. Teamcenter Rich Client
- 4. Teamcenter Server
- 5. TCI Server
- 6. TCI 3DEXPERIENCE Rich Client Extension
- 7. TCI Teamcenter Rich Client Plugin
- 8. TCI Web Client
- 9. XCI 3DEXPERIENCE Batch
- 10. TCI Converter Server (XCI\_CS)
- 11. TCI File Cache (XCI\_FC)
- 12. CATIA V5 CAD data processing (COM/ReconV5) Batch
- 13. LICMAN Server (GLD)
- 14. LICMAN Client (LLD)

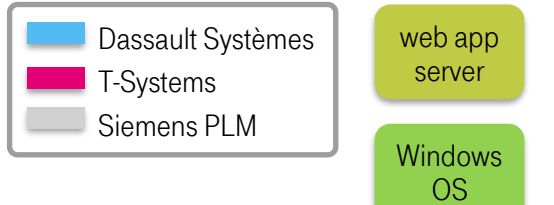

## 2.2 Infrastructure Remarks

The XCI 3DEXPERIENCE Batch must be installed at each TCI Converter Server that is used to run 3DEXPERIENCE utilities. A 3DEXPERIENCE rich client environment (CATIA V6) is a prerequisite.

If CATIA V5 Preprocessing or CATIA V5 Postprocessing is enabled, the COMReconV5 package must be installed at the configured hosts. A CATIA V5 client environment with the same CATIA V5 version is a prerequisite.

## 3 Installing TCI

## 3.1 Prerequisites

## 3.1.1 Enable secure communication via https

You can skip this step if no secure communication (http) is used.

For secure communication (https) with the connected servers (Teamcenter and 3DEXPERIENCE) make sure that the necessary certificates are installed at the TCI host. The certificates must be copied from the Teamcenter server and the 3DEXPERIENCE server respectively and imported into the Java installation.

Open a command shell as administrator and check or set the proper Java home directory:

```
set JRE_HOME=<yourJavaDir>
```

Use the keytool.exe in your Java installation. The default password is "changeit".

```
"%JRE_HOME%\bin\keytool.exe" -import -keystore
"%JRE_HOME%\lib\security\cacerts" -storepass changeit -noprompt -trustcacerts -
alias <yourAlias> -file <yourFile.crt>
```

## 3.1.2 Teamcenter

The Teamcenter 4-tier server has been installed.

The following values will be used in the following steps below:

| Setting Name   | Setting Value                    |
|----------------|----------------------------------|
| Teamcenter URL | https://my.tc-server.url:8080/tc |

Table 3: Teamcenter settings

## 3.1.2.1 Teamcenter SOA Client

The Teamcenter SOA Client libraries of the file <code>soa\_client.zip</code> of the Teamcenter installation package have to be extracted to a known directory, e.g. C:\TC2312\soa client.

This directory will be called <SOA CLIENT> in this document.

#### 3.1.2.2 Teamcenter file handling

Teamcenter can use FileServerCache or FileClientCache, see Teamcenter -> FileManagement settings.

For FileClientCache the Teamcenter TCCS package must be installed to a known directory, e.g. C:\TC2312\tccs. This directory will be called <FMS HOME> in this document.

## 3.1.3 3DEXPERIENCE

## 3.1.3.1 Direct access to 3DEXPERIENCE server (On Premise)

TCI requires access to the 3DEXPERIENCE server. As a prerequisite the following libraries must be copied from the 3DEXPERIENCE server installation:

<3DEXPERIENCE install path>
\3DSpace\win b64\docs\javaserver\eMatrixServletRMI.jar

<3DEXPERIENCE install path>\3DSpace\win b64\docs\javaserver\FcsClient.jar

to a directory on the TCI server host, for example C:\TCI\3dexp-lib. This directory will be called <3DEXP-LIB> in this document.

## 3.2 TCI setup

This section describes how you should install the TCI, XCI\_FC, and XCI\_CS web applications.

## 3.2.1 Setup TCI as web application

TCI will be deployed to a web application server.

TCI will be installed in a directory on the host machine. This directory will be called <TCI\_INSTALL\_DIR> in the following steps.

For example:

C:\TCI

The web application server Tomcat must be installed to a known directory. We recommend installing Tomcat and other packages (e.g. XCI 3DEXPERIENCE Batch) in <TCI\_INSTALL\_DIR> to keep all components in one place.

For example, for Tomcat this is then:

C:\TCI\apache-tomcat-9.0.89.

The Tomcat installation directory will be called <CATALINA\_HOME> in this document.

## 3.2.1.1 Package

Locate the package XCI\_TC\_<TC Version>\_3DX\_<3DX Version>-<TCI Version>.zip (for example XCI\_TC\_2312\_3DX\_2024x-3.11.0.0.01.zip) and unzip to temporary location.

In the next steps we will move and edit some of the delivered files.

## 3.2.1.2 XCI\_HOME directory

Copy the XCI\_HOME directory from the software package to <TCI\_INSTALL\_DIR> and remove the .sample from XCISettings.xml.sample.

This directory will be the main working directory for TCI. The settings file controls behavior of TCI.

## 3.2.1.3 Tomcat: Teamcenter and 3DEXPERIENCE libraries

The web application must have access to the Teamcenter and 3DEXPERIENCE libraries in the classpath (see sections 3.1.2.1 and 3.1.3.1). Therefore, the following lines have to be added to the Tomcat configuration file <CATALINA\_HOME>/conf/context.xml in the Resources section:

```
<Resources>
  <PostResources
     className="org.apache.catalina.webresources.DirResourceSet"
     base="<SOA CLIENT>/java/libs"
      webAppMount="/WEB-INF/lib">
  </PostResources>
  <PostResources
      className="org.apache.catalina.webresources.DirResourceSet"
     base="<SOA CLIENT>/java/libs/com.teamcenter.rac.external 2312"
      webAppMount="/WEB-INF/lib">
  </PostResources>
  <PostResources
      className="org.apache.catalina.webresources.JarResourceSet"
      base="<3DEXP-LIB>/eMatrixServletRMI.jar"
      webAppMount="/WEB-INF/classes">
  </PostResources>
  <PostResources
      className="org.apache.catalina.webresources.JarResourceSet"
      base="<3DEXP-LIB>/FcsClient.jar"
     webAppMount="/WEB-INF/classes">
  </PostResources>
</Resources>
...
```

Where <3DEXP-LIB> needs to be replaced by the absolute or relative path to the 3DEXPERIENCE library locations. <SOA\_CLIENT> is the location of the extracted JAR files from the Teamcenter SOA Client libraries distributed with Teamcenter (see chapter 3.1.2.1).

If TCI has been customized using the Java customization endpoints, please add additional entry pointing to the directory containing the customization .jar file.

```
<PostResources

className="org.apache.catalina.webresources.DirResourceSet"

base="<XCI_HOME>/custom"

webAppMount="/WEB-INF/lib">

</PostResources>
```

#### 3.2.1.4 Tomcat: start script

Copy the sample start script start-tomcat.bat.sample from the software package to <TCI\_INSTALL\_DIR> and remove the .sample file extension. This script is used to start Tomcat.

Set the following environment variables in the start script. The FMS\_HOME environment is needed only if TCI is configured to use FCC (see section 3.3.2.3.4).

| Environment<br>Variable | Example Value                                                                                                    | Description                                                                                             |
|-------------------------|----------------------------------------------------------------------------------------------------|----------------------------------------------------------------------------------------------------|
| XCI_HOME                | C:\TCI\XCI_HOME                                                                                                    | XCI home<br>directory                                                                                   |
| FMS_HOME                | C:\TC2312\tccs                                                                                                    | Teamcenter FMS<br>home directory<br>for using the FCC,<br>not the FSC.                                  |
| CATALINA_HOME           | C:\TCI\apache-tomcat-9.0.89                                                                                                   | Tomcat Catalina home directory                                                                          |
| JRE_HOME                | C:\Program Files\Java\jre-17.0.11+9                                                                                           | JRE home directory.                                                                                     |
| JAVA_OPTS               | %JAVA_OPTS%<br>-Djlicman.platform="Windows_2003_amd64"<br>-Djava.library.path=%FMS_HOME%;%FMS_HOME%/lib<br>-Xms256m -Xmx2048m | Additional Java<br>Options (-<br>Djava.library.path<br>only needed if TCI<br>is configured with<br>FCC) |

Table 4: TCI web application environment variables

## 3.2.1.5 Deploy TCI web application

From the software package, copy the main application XCI.war, to the webapps directory of the web application server: <CATALINA HOME>\webapps.

## 3.2.2 Setup XCI\_FC as web application

The XCI\_FC module provides a file cache for 3DEXPERIENCE export.

If 3DEXPERIENCE export file caching is configured, XCI\_FC must be deployed to a web application server as described in the next steps.

## 3.2.2.1 Package

Locate the package XCI\_FC-<TCI Version>.webapp.zip (for example XCI\_FC-3.9.0-01.zip) and unzip to temporary location.

In the next steps we will move and edit some of the delivered files.

## 3.2.2.2 XCI\_FC\_HOME directory

Copy the XCI\_FC\_HOME directory from the software package to <TCI\_INSTALL\_DIR>.

This directory will be the main working directory for the file cache.

## 3.2.2.3 Tomcat: start script

If XCI\_FC is deployed in the same Tomcat as TCI, then edit the Tomcat start script described in previous chapter and set the XCI\_FC\_HOME variable.

If XCI\_FC is deployed in a different Tomcat, create the start script as described next.

Copy the sample start script start-fc-tomcat.bat.sample from the software package to <TCI\_INSTALL\_DIR> and remove the .sample file extension. This script is used to start Tomcat.

Set the following environment variables in the start script.

| Environment Variable | Example Value                       | Description                    |
|----------------------|-------------------------------------|--------------------------------|
| XCI_FC_HOME          | C:\TCI\XCI_FC_HOME                  | XCI_FC home directory          |
| CATALINA_HOME        | C:\TCI\apache-tomcat-9.0.89         | Tomcat Catalina home directory |
| JRE_HOME             | C:\Program Files\Java\jre-17.0.11+9 | JRE home directory             |
| JAVA_OPTS            | %JAVA_OPTS% -Xms128m -Xmx512m       | Additional Java Options        |

Table 5: XCI\_FC web application environment variables

## 3.2.2.4 Deploy XCI\_FC web application

From the XCI\_FC software package, copy the main application XCI\_FC.war, to the webapps directory of the web application server: <CATALINA HOME>\webapps.

## 3.2.3 Setup XCI\_CS as web application

The XCI\_CS module is used to distribute batch processing loads like COMRecon or XCI 3DEXPERIENCE Batch to different hosts.

If the XCI\_CS is configured (usecs is true in one of the following settings: V5ToV6Preprocessing, V6ToV5Postprocessing, SendToXPDMProcessing, XPDMExportProcessing, XPDMImportProcessing, FolderExportProcessing, FolderImportProcessing, FileExportProcessing) the XCI\_CS must be deployed to a web application server as described in the next steps.

## 3.2.3.1 Package

Locate the package XCI\_CS-<TCI Version>.webapp.zip (for example XCI\_CS-3.11.0.0.01. zip) and unzip to temporary location.

In the next steps we will move and edit some of the delivered files.

## 3.2.3.2 XCI\_CS\_HOME directory

Copy the XCI\_CS\_HOME directory from the software package to <TCI\_INSTALL\_DIR>.

This directory will be the main working directory for the file cache.

#### 3.2.3.3 Tomcat: start script

If XCI\_CS is deployed in the same Tomcat as TCI, then edit the Tomcat start script described in previous chapter and set the XCI CS HOME variable.

If XCI\_CS is deployed in a different Tomcat, create the start script as described next.

Copy the sample start script start-cs-tomcat.bat.sample from the software package to <TCI\_INSTALL\_DIR> and remove the .sample file extension. This script is used to start Tomcat.

Set the following environment variables in the start script.

| Environment Variable | Example Value                       | Description                    |
|----------------------|-------------------------------------|--------------------------------|
| XCI_CS_HOME          | C:\TCI\XCI_CS_HOME                  | XCI_CS home directory          |
| CATALINA_HOME        | C:\TCI\apache-tomcat-9.0.89         | Tomcat Catalina home directory |
| JRE_HOME             | C:\Program Files\Java\jre-17.0.11+9 | JRE home directory             |
| JAVA_OPTS            | %JAVA_OPTS% -Xms128m -Xmx512m       | Additional Java Options        |

Table 6: XCI\_CS web application environment variables

## 3.2.3.4 Deploy XCI\_CS web application

From the XCI\_CS software package, copy the main application xci\_cs.war, to the webapps directory of the web application server: <catalina HOME>\webapps.

## 3.3 TCI configuration

After the installation TCI must be configured in the following configuration files in the installation directory.

## 3.3.1 Logging configuration

TCI will read and apply the log4j configuration from the following file in the XCI\_HOME directory:

log4j2.xml

By default, TCI will log to directory XCI\_HOME\logs.

If the configuration file is not present when starting TCI it will apply its embedded default configuration, logging only to the standard output.

To reconfigure logging or changing the log directory please refer to <u>https://logging.apache.org/log4j/2.x/</u>.

## 3.3.2 General TCI configuration

The file XCISettings.xml in XCI\_HOME defines all the functional settings for TCI. The settings file can be evaluated using the XCISettings.xsd file delivered with TCI.

It is divided into the seven sections Conversion, Pdm, Teamcenter, Enovia, XciWeb, Features and Scheduler.

In the next chapters the configuration of these sections will be described in detail.

## 3.3.2.1 Conversion

In the following chapters the configuration options for the tag Conversion are described.

## 3.3.2.1.1 Database configuration

TCI makes use of a database to store and keep track of required data. The used database must be configured using the resource definition of the application server. TCI will read the resource defined as "jdbc/xciDB".

The default resource can be overridden by defining the *PersistenceUnitName* in the settings (/XCISettings/Conversion/Database).

```
<Database>
<PersistenceUnitName>jdbc/myXciDB</PersistenceUnitName>
</Database>
```

The resource must be configured at the Tomcat application server in <*CATALINA\_HOME*>/conf/context.xml.

#### Example resource definition for Oracle:

```
<Resource name="jdbc/xciDB" type="javax.sql.DataSource"
auth="Container" driverClassName="oracle.jdbc.OracleDriver"
maxTotal="100" maxIdle="10" maxWaitMillis="-1"
url="jdbc:oracle:thin: @my.db-server-url.com:1521:orcl"
username="XCI"
password="XCI" />
```

## Example resource definition for MS SQL:

```
<Resource name="jdbc/xciDB" type="javax.sql.DataSource"
auth="Container" driverClassName="com.microsoft.sqlserver.jdbc.SQLServerDriver"
maxTotal="100" maxIdle="10" maxWaitMillis="-1"
url=" jdbc:sqlserver://my.db-server-url.com\SQLEXPRESS;databaseName=XCI"
username="XCI"
password="XCI" />
```

## Example resource definition for H2:

```
<Resource name="jdbc/xciDB" type="javax.sql.DataSource"
auth="Container" driverClassName="org.h2.Driver"
maxTotal="100" maxIdle="10" maxWaitMillis="-1"
url="jdbc:h2:C:\XCI\XCI_HOME\xciDB\xciDB;AUTO_SERVER=TRUE"
username="XCI"
password="XCI" />
```

If the resource is not defined at the application server, a local and file based H2DB will be created in the home directory.

## 3.3.2.1.2 General settings

#### <TempDir>C:\temp</TempDir>

Optional definition of a temporary directory to be used by TCI. TCI must have read and write access to this directory.

If the value is not defined the path "<TCI\_HOME>\temp" will be used.

#### <PersistentDir>C:\persistent</PersistentDir>

Optional definition of a directory to be used by TCI to store persistent data. TCI must have read and write access to this directory.

If the value is not defined the path "<TCI\_HOME>\persistent" will be used.

#### <RenameFilesAfterDownload>true</RenameFilesAfterDownload>

Rename the files after download from Teamcenter to the value of the <code>original\_file\_name</code> attribute.

The default setting is "true".

<RenameFileTypesAfterDownload enabled="true"> <FileType>CATDrawing</FileType> </RenameFileTypesAfterDownload>

List of file types which will be renamed to obid.extension, to support multiple objects with the same file name. Should only be used with file types which are not referenced by other files (CATDrawing, JT, etc.). This setting is ignored if *RenameFilesAfterDownload* preference is set to "false".

<ImportPdm enableLevelSplitUp="true" enableLevelSetBased="false" enableQueuing="false" timeoutQueuing="600000" enableLevelQueuing="true" timeoutLevelQueuing="600000" />

Strategy how to import the V6 structures to Teamcenter:

*enableLevelSplitUp:* The default value is "false". True will enable the split up of the Teamcenter import in a level-based import.

*enableLevelSetBased:* The default value is "false". True will enable the set-based approach for the import of one level.

The level-based import will start at the deepest level nodes of the product structure and will first import these leave nodes, then the parent objects up to the top level are imported including the direct children. If *enableLevelSetBased* is set to "true" then the same levels are imported in one import process (using the set-based import), else each object is imported in its own import process.

*enableQueuing*: true will enable the functionality to not handle the same part number in parallel running PDM imports.

*timeoutQueuing*: Timeout for the import queuing [ms]. Default value 10 minutes.

*enableLevelQueuing*: true will enable the functionality to not handle the same part number in parallel running PDM level imports.

*timeoutLevelQueuing*: Timeout for the import queuing [ms]. Default value 10 minutes.

#### <ExportPdm enableQueuing="true"/>

*enableQueuing*: true will enable the functionality to not handle the same part number in parallel running PDM exports.

timeoutQueuing: Timeout for the export queuing [ms]. Default value (600000) 10 minutes.

#### <Import3DX enableQueuing="true"/>

*enableQueuing*: true will enable the functionality to not handle the same part number in parallel running 3DX imports.

timeoutQueuing: Timeout for the import queuing [ms]. Default value (600000) 10 minutes.

#### <DisablePdmImportSkipNotModified>true</DisablePdmImportSkipNotModified>

To disable the skipping the import of objects to Teamcenter which are not modified since the last import, it must be set to "true".

The default setting is "false".

<LegacyTransformationSupport enabled="true" />

Enables the support for legacy transformation in Teamcenter if enabled is set to "true".

The default setting is "true".

#### <lgnoreNon3DPartGeometries enabled="true" />

Enables the ignoring of geometries which are not 3DPart in 3DEXPERIENCE if *enabled* is set to "true".

The default setting is "false".

## 3.3.2.1.3 PdmExportValidation definition

```
< PdmExportValidation >

<AttributeCheck enabled="true">

<XType xname ="Product">

<XAttribute xname="Description"

mappingtype="DefaultCustomization"

maxlength="60"

truncate="true" />

</XType>

</AttributeCheck>

<InstanceNameCheck enabled="true" />

<FileRefCheck enabled="false" />
```

<FileNameCheck enabled="false" /> <ProductLeafRepresentationCheck enabled="false" onlyWarning="true" /> <RepNameCheck enabled="true" /> <ValidateMainFileCount enabled="true" /> <ValidateMissingFileForDocument enabled="true" /> <ValidateMultipleReferencedDocument enabled="true" /> <ValidateMultipleRevisions enabled="true" /> <ValidateIncorrectRevisionSequence enabled="true" />

</ PdmExportValidation >

#### Definition of the export checks.

Each *AttributeCheck* must be enabled and disabled with the *enabled* attribute. The optional *onlyWarning* attribute can be set to "true" for each check. Then the check is handled as warning condition not as error condition.

The *AttributeCheck* is used to check the *maxlength* attribute in the *CustomAttribute* (see chapter 3.3.2.2.1) setting.

Additionally, the standard attribute length can be checked. The example above shows the limitation of the "Description" to maximum length of "60". If the maximum length of the attribute is defined, the *truncate* attribute flag enables the truncate functionality which will truncate the attribute to the maximum length.

The InstanceNameCheck checks the uniqueness of instance name per parent object.

The *FileRefCheck* checks the multiple use of a File Ref from different Objects.

The *FileNameCheck* checks the uniqueness of file names in the files section.

The *ProductLeafRepresentationCheck* checks the existence of an attached Representation at a Product node, if the Product node is a leaf node.

The *RepNameCheck* checks for duplicate representation names. ID Attribute in Rep3D, Drawing, Document, and GenericDocument Object.

The ValidateMainFileCount checks if more than one main file is attached.

The ValidateMissingFileForDocument checks if a file for document is attached.

The ValidateMultipleReferencedDocument checks if a document is referenced by more than one part.

The ValidateMultipleRevisions checks if more than one revision of the same part is found.

The ValidateIncorrectRevisionSequence checks if the revision sequence is correct.

These five tags have the attributes *enabled* and *onlyWarning*. The attribute *enabled* is required. The attribute *onlyWarning* is optional and has the default "false".

#### 3.3.2.1.4 PdmImportValidation Definition

```
< PdmImportValidation >

<AttributeCheck enabled="true">

<XType xname ="Product">

<XAttribute xname="Description"

mappingtype="DefaultCustomization"

maxlength="60"

truncate="true" />

</XType>
```

</AttributeCheck>

<UnknownDocumentTypeStrategy>WARNING</UnknownDocumentTypeStrategy> </ PdmImportValidation >

#### Definition of the import checks.

See chapter 3.3.2.1.3 for details on AttributeCheck.

The *UnknownDocumentTypeStrategy* defines the handling of unmapped document types during transfer. If there is no V6FileFormat available for the given fileextension, this setting will define how to handle the transfer. The following options are possible:

- WARNING: Default. No unmapped files will be transferred. The transfer activity will finish in state "Warning" and more information can be found in the report.
- ERROR: Unmapped files will cause the activity to fail! No data will be transferred.
- IMPORT: Unmapped files will be transferred using the settings in *GenericDocumentFormat*. See chapter 3.3.2.1.10.1 for more information. No warning or error will be reported in the activity.

#### 3.3.2.1.5 Teamcenter Project definitions

<Projects>

<DefaultProject name="Default">

<ProjectName>Standard</ProjectName> <Organization>Company Name</Organization> <Owner>DemoDesigner</Owner> <LifeCycle>VPLM\_SMB</LifeCycle> <Maturity>RELEASED</Maturity> <MaturityNoStatus>IN\_WORK</MaturityNoStatus> </DefaultProject>

</Projects>

Definition of projects and the corresponding values for *ProjectName*, *Organization*, *Owner*, *LifeCycle*, *Maturity* and *MaturityNoStatus*. The *Projects* section must include one *DefaultProject* that will be used when no other defined project matches.

The defined values for the projects define which values will be set to the items when sending them to 3DEXPERIENCE. If no project is defined or no values are defined for a project the values from the default project are used.

The values for *Organization* and *Owner* can be left blank. These will be set to the values of the importing administration user on the 3DEXPERIENCE import.

The value for *MaturityNoStatus* will be used for objects without status. If this value is not defined, the value for *Maturity* will be used.

For the Non-CATIA document import the Maturities and LifeCycle can be defined for Document and GenericDocument types.

The defaults for Document and GenericDocument types are:

Default Document Maturity: *Exists* Default Document Lifecycle: *Document* Default GenericDocument Maturity: *WIP* Default GenericDocument Lifecycle: *Controlled Production Release Rev2* 

#### These defaults can be set in the Project settings:

<DefaultProject name="Default">

<DocumentLifeCycle>Document Release</DocumentLifeCycle> <DocumentMaturity>RELEASED</DocumentMaturity> <DocumentMaturityNoStatus>IN\_WORK</DocumentMaturityNoStatus>

<GeneralDocumentLifeCycle>Controlled Production Release Rev2</GeneralDocumentLifeCycle>

<GeneralDocumentMaturity>Released</GeneralDocumentMaturity>

<GeneralDocumentMaturityNoStatus>WIP</GeneralDocumentMaturityNoStatus>

</DefaultProject>

## 3.3.2.1.6 Teamcenter User and Group definitions

```
<UserMappingForPdm owner="user1" group="Engineering">

<AdditionalChangeOwnerObjectsForPdm>

<ExpandRelationType>IMAN_specification</ExpandRelationType>

<ExpandRelationType>IMAN_master_form</ExpandRelationType>

<ExpandType>CMI2Product</ExpandType>

<ExpandType>ItemRevision Master</ExpandType>

</AdditionalChangeOwnerObjectsForPdm>

</UserMappingForPdm>
```

The owner will be used for new objects in Teamcenter.

Warning: This can cause access problems, if you want to transfer objects a second time to Teamcenter. If *owner* is not configured, the default Teamcenter behavior defines the owner.

The *group* will be used for new objects in Teamcenter. If *group* is not configured, the default Teamcenter behavior defines the group.

If AdditionalChangeOwnerObjectsForPdm is configured, all objects of the configured relation types *ExpandRelationType* and expand types *ExpandType* will be determined and also assigned to the Teamcenter owner and group.

## 3.3.2.1.7 Teamcenter Item Revision cleanup setting

```
<RevisionCleanupForPdm>

<cleanChildren enabled="true" bvrType="view" />

<cleanDocuments enabled="true">

<ExpandRelationType>IMAN_specification</ExpandRelationType>

<ExpandRelationType>IMAN_Rendering</ExpandRelationType>

<ExpandType>CMI2Part</ExpandType>

<ExpandType>CMI2Product</ExpandType>

<ExpandType>CMI2Drawing</ExpandType>

<ExpandType>CMI2Drawing</ExpandType>

<ExpandType>DirectModel</ExpandType>

</cleanDocuments>
```

</RevisionCleanupForPdm>

If *cleanChildren* is enabled, all children are removed for new created Item Revisions during Teamcenter import. The default BVR type is "view" and can be configured by the *bvrType* attribute. The default for the *enabled* flag is "false".

If *cleanDocuments* is enabled, all documents configured by type (*ExpandType*) and relation (*ExpandRelationType*), are removed from new created Item Revisions during Teamcenter import. The default for the *enabled* flag is "false".

## 3.3.2.1.8 Revision mapping

<PdmRevisionMapping >alphabetical</PdmRevisionMapping >

The PdmRevisionMapping defines the revision numbers in Teamcenter as numerical or alphabetical.

If *PdmRevisionMapping* is configured, TCI will perform a direct assignment between the revisions of Teamcenter and 3DEXPERIENCE via XPDMXML (e.g. Teamcenter revision "D" will be transferred as revisionindex "4" to 3DEXPERIENCE). As a result of this configuration, the revisions in Teamcenter or 3DEXPERIENCE may have gaps if only selected revisions are transferred.

If the *PdmRevisionMapping* is not configured the next free revision/index will be used.

## 3.3.2.1.9 Document Revision mapping

<PdmDocumentRevisionMapping>alphabetical</PdmDocumentRevisionMapping>

The *PdmDocumentRevisionMapping* defines the revision numbers for documents in Teamcenter as *numerical* or *alphabetical*.

If *PdmDocumentRevisionMapping* is configured, TCI will perform a direct assignment between the revisions of Teamcenter and 3DEXPERIENCE via XPDMXML (e.g. Teamcenter revision "D" will be transferred as revisionindex "4" to 3DEXPERIENCE). As a result of this configuration, the revisions in Teamcenter or 3DEXPERIENCE may have gaps if only selected revisions are transferred.

If the *PdmDocumentRevisionMapping* is not configured the next free revision/index will be used.

## 3.3.2.1.10 File type mapping definitions

## 3.3.2.1.10.1 V6 to Teamcenter file type mapping

```
<V6PdmFileType>
      <V6FileFormat v6format="CATPart">
            <Main>
                  <PdmDocType>CMI2Part</PdmDocType>
                  <PdmDocRelation>IMAN specification</PdmDocRelation>
                  <PdmRefType>CATPart</PdmRefType>
            </Main>
            <Aux>
                  <PdmDocType>CMI2AuxPart</PdmDocType>
                  <PdmDocRelation>IMAN_specification</PdmDocRelation>
                  <PdmRefType>CATPart</PdmRefType>
            </Aux>
      </V6FileFormat>
      <ImportFormat fileFormat = "PNG" v6PdmType="Rep3D">
            <PdmDocType>Image</PdmDocType>
            <PdmDocRelation>IMAN_specification</PdmDocRelation>
            <PdmRefType>Image</PdmRefType>
      </ImportFormat>
      <GenericDocumentFormat>
            <PdmDocType>Text</PdmDocType>
            <PdmDocRelation>IMAN_specification</PdmDocRelation>
            <PdmRefType>Text</PdmRefType>
      </GenericDocumentFormat>
</V6PdmFileType>
```

The V6PdmFileType can contain multiple V6FileFormats defining how the specified file should be imported to Teamcenter.

Each V6FileFormat defines a PdmDocType, a PdmDocRelation, and a PdmRefType in the Main section. The same is defined for Aux documents. The Aux definition is used for shared representations.

The *ImportFormat* block defines additional files besides the main geometry file, for example images for thumbnails, or secondary geometry files, for example .dxf files for Drawings if the main file is .CATDrawing.

For both V6FileFormat and ImportFormat the filename handling can additionally be controlled.

• Set RemoveOrigExtensionForPdm to true if the original file extension should be removed from the filename, e.g. rename the image myfile.CATPart.png to myfile.png. Default is false.

- Set UseOrigFileNameForPdm to true to use the original filename as exported from 3DEXPERIENCE. Default is false.
- Set UseOrigFileNameForDocumentName to true to use the original filename as exported from 3DEXPERIENCE for the Document created in Teamcenter. Default is false.

The *GenericDocumentFormat* defines, how unmapped document types will be handled, when the strategy is set to IMPORT (see chapter 3.3.2.1.4 for more details).

#### 3.3.2.1.10.2 Teamcenter to V6 file type mapping

```
<PdmV6FileType>

<V6Representation fileextension="CATPart" doctype="CMI2Part">

<RepresentationType>Rep3D</RepresentationType>

<DerivedType>DirectModel</DerivedType>

</V6Representation>

<V6Representation fileextension="prt.*" fileformat="Creo" doctype="CreoPart">

<Representation Type>Rep3D</RepresentationType>

</V6Representation>

</PdmV6FileType>
```

The *PdmV6FileType* can contain multiple *V6Representations* defining how the specified file should be exported from Teamcenter. The *V6Representation* has the optional attribute *aux* with default "false". The *fileextension* can also contain wildcards. The *fileformat* can be used if the file extension is not the file format in the XPDMXML file.

Each V6Representation defines a RepresentationType and a DerivedType.

RepresentationType can be Drawing, Rep3D, Rep3DAndOriginalDocument, Product, ProductOrRep3D, Document, or GenericDocument.

#### 3.3.2.1.11 Customization registration

```
<Customizations>
<CustomizationPoint custpoint="com.tsystems.xci.customization.CustomizationPointX"
entrypoint="my.customization.MyCustomizationPointImpl" />
```

</Customizations>

The behavior of the integration can be modified using customization points. The *Customizations* tag may contain multiple *CustomizationPoints* defining which customization implementation should be used. Each *CustomizationPoint* defines a *custpoint* to be overridden and an *entrypoint* specifying the overriding implementation. The optional attribute *enabled* has the default "true".

It is not necessary to set a customization point. All customization points are implemented using the integration default behavior.

If you require any kind of customization please contact the support team.

## 3.3.2.1.12 SetTimeModified setting

The *<TimeModified>* tag is by default written to the *<Rep3D>*, *<Rep3DAggr>*, *<Drawing>*, *<DrawingAggr>*, *<Document>*, *<GenericDocument>*, *<Product>*, and *<ProductInst>* tags in the Metadata.xml import file. With this time information the import can skip already imported files and optimize the performance of the import process.

This optimization can be disabled, e.g. to resolve multi model links in several contexts.

SetTimeModified has the attribute enabled with default "true".

#### 3.3.2.1.13 SharedFileTypeExtensions setting

```
<SharedFileTypeExtensions>
```

<SharedFileTypeExtension>model</SharedFileTypeExtension>

<SharedFileTypeExtension>cgr</SharedFileTypeExtension>

<SharedFileTypeExtension>CATDrawing</SharedFileTypeExtension>

</SharedFileTypeExtensions>

Documents are by default written as *Rep3DAggr* or *DrawingAggr* object in the metadata.xml input file. All file extensions which are defined in the *SharedFileTypeExtensions* setting are written as shared object type *Rep3DInst/Rep3D* or *DrawingInst/Drawing* objects in the metadata.xml input file and they will be created as a shared object in the 3DEXPERIENCE.

## 3.3.2.1.14 Exclusion List File settings

<ExclusionListFile replaceWithDummy="false">C:\tmp\exclusionlist.xml</ExclusionListFile>

Define *ExclusionListFile* containing ItemRevisions that should not be exported from Teamcenter. Set *replaceWithDummy* to true to replace excluded ItemRevisions with Dummy ItemRevision defined in *DummyProductData* setting. The Dummy will be imported into 3DEXPERIENCE. Please note, that every excluded ItemRevision will be replaced with the same Dummy ItemRevision.

<DummyProductData>

<Type>ItemRevision</Type>

<ID>MyDummy</ID>

<Revision>1</Revision>

<Name>Replace</Name>

<Description>DummyPart for ExclusionList</Description>

<Owner>Owner</Owner>

</DummyProductData>

<ExclusionCATProductsListFile>C:\tmp\exclusioncplist.xml</ExclusionCATProductsListFile>

The *ExclusionCATProductsListFile* is the exclusion list with the CAD objects for which the CATProduct files should be ignored.

<TimeModifiedExclusionListFile

removeTimeStamp="false">C:\tmp\exclusiontmlist.xml</TimeModifiedExclusionListFile>

The *TimeModifiedExclusionListFile* is the exclusion list with the CAD objects for which the *TimeModified* tag should be changed/removed. The optional attribute *removeTimeStamp* has the default "false".

Example for an Exclusion list settings file.

```
<?xml version="1.0" encoding="ISO-8859-1" standalone="yes"?>
<EL>
<ItemRev>
<Id>>DREP2-TSI2-0001</Id>
<Type>Design Revision</Type>
<Revision>1</Revision>
</ItemRev>
<Item>
<Id>>DREP2-TSI2-0001</Id>
<Type>Design Revision</Type>
</Item>
</Item>
<//Item>
```

#### 3.3.2.1.15 V5ToV6Preprocessing setting

```
<V5ToV6Preprocessing enabled="true">
```

```
<V5PreprocessingCommand>C:\TCI\COMReconV5_R28\go\COMReconV5.bat
C:\TCI\COMReconV5_R28\go\XCI_V5_V6.opt</V5PreprocessingCommand>
</V5ToV6Preprocessing>
```

The functionality for the V5 Preprocessing with COMReconV5 must be enabled to use the COMReconV5 tool from T-Systems.

```
<V5ToV6Preprocessing enabled="true"

usecs="true"

tdsUrl="http://my.tci-integration-server.url:port/XCI/XCI_TDS">

<V5PreprocessingHost local="false">

<Url>http://my.tci-integration-server.url:port/XCI_CS</Url>

<Command>C:\TCI\COMReconV5_R28\go\COMReconV5.bat

C:\TCI\COMReconV5_R28\go\XCI_V5_V6.opt</Command>

</V5PreprocessingHost>

</V5ToV6Preprocessing>
```

If usecs is set to "true" the V5PreprocessingHost setting is used. The timeout can be set with a *Timeout* sub-tag in the V5PreprocessingHost setting, the default value is 0 (no timeout).

The timeout for the setup without Converter Server can be set by a timeout attribute in the *V5PreprocessingCommand* setting, the default value is 0 (no timeout).

Details for tdsUrl please see in chapter 3.3.2.4.7.

#### 3.3.2.1.16 V6ToV5Postprocessing setting

<V6ToV5Postprocessing enabled="true">

```
<V6PostprocessingCommand>C:\TCI\COMReconV5_R28\go\COMReconV5.bat
C:\TCI\COMReconV5_R28\go\XCI_V6_V5.opt</V6PostprocessingCommand>
</V6ToV5Postprocessing>
```

The functionality for the V6 Postprocessing with COMReconV5 must be enabled to use the COMReconV5 tool from T-Systems.

```
<V6ToV5Postprocessing enabled="true"
usecs="true"
tdsUrl="http://my.tci-integration-server.url:port/XCI/XCI_TDS">
<V6PostprocessingHost local="false">
<Url>http://my.tci-integration-server.url:port/XCI_CS</Url>
<Command>C:\TCI\COMReconV5_R28\go\COMReconV5.bat
C:\TCI\COMReconV5_R28\go\XCI_V6_V5.opt</Command>
</V6PostprocessingHost>
</V6ToV5Postprocessing>
```

If usecs is set to "true" the V6PostprocessingHost setting is used. The timeout can be set with a Timeout sub-tag in the V6PostprocessingHost setting, the default value is 0 (no timeout).

The timeout for the setup without Converter Server can be set by a timeout attribute in the V6PostprocessingCommand setting, the default value is 0 (no timeout).

Details for tdsUrl please see in chapter 3.3.2.4.7.

#### 3.3.2.1.17 CoexistenceXpdmXmlProcessing setting

<CoexistenceXpdmXmlProcessing disabled="true" />

The coexistence processing functionality (remove of objects which are not controlled by XPDM) can be disabled with this setting.

The default setting is "false".

#### 3.3.2.1.18 DwcProductStructureExport setting

<DwcProductStructureExport enabled="true" />

The downward compatibility product structure export functionality (export CATPart and CATProduct files from 3DEXPERIENCE with one call) can be enabled with this setting.

The default setting is "false".

#### 3.3.2.1.19 FileConversion setting

The file conversion functionality (convert non importable file types to importable file types) can be enabled with this setting.

#### Import without the Converter Server:

```
<FileConversion enabled="true">
      <SingleFileConversionCommand inputtype="iges" outputtype="cgr">
             <Command>C:\converter\iges cgr converter.bat</Command>
      </SingleFileConversionCommand>
```

</FileConversion>

The timeout can be set by a timeout attribute in the SingleFileConversionCommand setting, the default value is 0 (no timeout).

#### Import with the use of the Converter Server:

```
<FileConversion enabled="true" resource="CV" usecs="true" tdsUrl="http://my.tci-integration-
server.url:port/XCI/XCI_TDS">
      <FileConversionHost local="false">
             <Url>http://mv.tci-integration-server.url:port/XCI CS</Url>
             <Command>Command1</Command>
      </FileConversionHost>
      <FileConversionCommand commandName="Command1">
             <ConversionCommand inputtype="iges" outputtype="cgr">
                   <Command>C:\converter\iges cgr converter.bat</Command>
             </ConversionCommand>
      </FileConversionCommand>
</FileConversion>
```

The timeout can be set with a Timeout sub-tag in the FileConversionHost setting, the default value is 0 (no timeout).

For configuration details, please see chapter 3.3.2.4.7. For all CS the same converter functionality must be available.

#### The following windows batch file can be used to start a third-party converter:

REM get the input file path set INPUTFILE=%TCI\_CONVERTINPUTFILE% REM get the output file path set OUTPUTFILE=%TCI CONVERTOUTPUTFILE%

if EXIST %INPUTFILE% GOTO CONTINUE1 echo "cannot find >%INPUTFILE%<" GOTO END\_ERROR :CONTINUE1

if NOT EXIST %OUTPUTFILE% GOTO CONTINUE2
del %OUTPUTFILE%
:CONTINUE2

echo "converting %INPUTFILE% to %OUTPUTFILE%

REM call the converter converter.exe %INPUTFILE% %OUTPUTFILE%

set retval=%ERRORLEVEL%

:END exit /b %retval%

:END\_ERROR REM not equal 0 for error exit /b 1

#### 3.3.2.1.20 V6MaturityToPdmStatusMappingList setting

<V6MaturityToPdmStatusMappingList enabled="true"> <V6MaturityToPdmStatusMapping pdmTyp="Design Revision" pdmstatus="TCM Released" />

</V6MaturityToPdmStatusMappingList>

The maturity status mapping list defines the mapping between the V6 Maturity and the Status object name in Teamcenter. When the functionality is enabled all 3DEXPERIENCE Objects with the Maturity defined in the *v6maturity* attribute will get a Status object with the name from the *pdmstatus* attribute. The attribute *enabled* has default "false".

#### 3.3.2.1.21 PdmStatusUpdateHandling setting

| <pdmstatusupdatehandling enabled="tru&lt;/th&gt;&lt;th&gt;Je"></pdmstatusupdatehandling>             |                                               |
|----------------------------------------------------------------------------------------------------|-----------------------------------------------|
| <additionalpdmstatusupdate< td=""><td>sourceType="Design Revision"</td></additionalpdmstatusupdate<> | sourceType="Design Revision"                  |
|                                                                                                    | targetRelationType="IMAN_master_form"         |
|                                                                                                    | targetObjectType="Design Revision Master" />  |
| <additionalpdmstatusupdate< td=""><td>sourceType="Design Revision"</td></additionalpdmstatusupdate<> | sourceType="Design Revision"                  |
|                                                                                                    | targetRelationAttribute="structure_revisions" |
|                                                                                                    | targetObjectType="BOMView Revision" />        |

</PdmStatusUpdateHandling>

Used to set the Item Revision Status to objects which are not directly mapped to a 3DEXPERIENCE object, e.g. Master forms, BOMView Revisions, PDF document.

The *sourceType* defines the Item Revision type under which the additional objects should be updated. The attribute *enabled* has default "false".

If specified relation and target object are found below the source object, then the target object is mapped according to *V6MaturityToPdmStatusMapping* based on the maturity of the source object. If the target is not configured in *V6MaturityToPdmStatusMapping*, the status of the parent object is used.

The example settings show an example for a Relation based setting ("IMAN\_master\_form") and an Attribute based setting ("structure\_revisions").

## 3.3.2.1.22 PdmStatusToV6MaturityMappingList setting

<PdmStatusToV6MaturityMappingList enabled="true"> <PdmStatusToV6MaturityMapping v6maturity="RELEASED" pdmTyp="Design Revision" pdmstatus="TCM Released" />

#### </PdmStatusToV6MaturityMapping>

This status maturity mapping list defines the mapping between the Status object name in Teamcenter and the V6 Maturity. When the functionality is enabled, the Teamcenter ItemRevision objects of the type *pdmTyp* with the release status *pdmstatus* will get the *v6maturity* in 3DEXPERIENCE. To define the mapping for Dataset objects, the *pdmstatus* of the parent ItemRevision must be used in this setting and can be mapped to a different *v6maturity*.

The attribute enabled has default "false".

#### 3.3.2.1.23 UseXidFromOccId setting

#### <UseXidFromOccId>true</UseXidFromOccId>

Use the Occurence ID for the Instance XID generation and only the instance name for identification of instances. If the setting is "true" but the child does not match the last known child, the instance is marked for a post processing task to correct the children in 3DEXPERIENCE.

The default setting is "false".

#### 3.3.2.1.24 CleanupPersistentDir setting

#### <CleanupPersistentDir>true</CleanupPersistentDir>

Used to clean up the persistent directory when the content is successfully transferred.

The default setting is "false".

#### 3.3.2.1.25 CleanupReportDirDaysToKeep setting

< CleanupReportDirDaysToKeep>30</ CleanupReportDirDaysToKeep>

Used to clean up the report directory, the *CleanupReportDirDaysToKeep* value is the number of days to keep the reports in the Report directory. -1 means cleanup disabled.

The default setting is "-1".

#### 3.3.2.1.26 RenameDuplicateInstanceNames setting

<RenameDuplicateInstanceNames>true</RenameDuplicateInstanceNames>

Used to rename duplicate instance names. Duplicates will be renamed to the Object Id of the relation.

The default setting is "false".

## 3.3.2.1.27 CopyInstanceOrderNumberToV6 setting

<CopyInstanceOrderNumberToV6>false</CopyInstanceOrderNumberToV6> The default setting is "true".

## 3.3.2.1.28 TDXExportMode setting

#### <TDXExportMode>ExportXPDM</TDXExportMode>

The 3DXExportMode can be configured.

#### Possible values are:

- *ExportXPDM*: Direct export of a structure from 3DEXPERIENCE using the ExportBatch utility.
- *ExportFiles*: Direct export of a structure from 3DEXPERIENCE using the DWC utility.
- *ExportDesign*: Direct export of a structure from 3DEXperience using the Rest API.
- ExportStepx (DS Cloud only): Direct export of a structure from 3DEXperience using the Enterprise IP Exchange service.

Default setting is "ExportFiles".

## 3.3.2.1.29 TDXImportMode setting

<TDXImportMode>ImportXPDM</TDXImportMode> The 3DXImportMode can be configured.

Possible values are:

- ImportXPDM: Direct import of a structure to 3DEXPERIENCE using the ImportBatch utility.
- ImportDesign (DS Cloud only): Direct import of a structure to 3DEXPERIENCE using the Enterprise IP Exchange service.

Default setting is "ImportXPDM".

## 3.3.2.1.30 ProcessStatusOnlySessionUser setting

<ProcessStatusOnlySessionUser>true</ProcessStatusOnlySessionUser>

Filter the result of the ProcessStatus by the actual session user.

The default setting is "true".

## 3.3.2.1.31 ProcessStatusMaxReturn setting

<ProcessStatusMaxReturn>50</ProcessStatusMaxReturn>

The maximum number of ProcessStatus information to return for the ProcessStatus command.

The default setting is "50".

#### 3.3.2.1.32 ProcessStatusMaxDuration setting

<ProcessStatusMaxDuration>P7D</ProcessStatusMaxDuration>

The search period until now used to search for ProcessStatus information for the ProcessStatus command.

The default setting is "P7D".

## 3.3.2.1.33 ReceiverMaxEventNumber setting

#### <ReceiverMaxEventNumber>5</ReceiverMaxEventNumber>

The maximum number of the events to handle. Minimum is "1". A restart is needed to use the new value.

The default setting is "1".

## 3.3.2.1.34 ReceiverThreadPoolSize setting

<ReceiverThreadPoolSize>10</ReceiverThreadPoolSize>

The size of the Receiver thread pool. Minimum is "1". A restart is needed to use the new value.

The default setting is "1".

## 3.3.2.1.35 JobReceiverThreadPoolSize setting

<JobReceiverThreadPoolSize>10</ JobReceiverThreadPoolSize>

The size of the Job Receiver thread pool. Minimum is "3". Restart needed to use the new value.

The default setting is "5".

#### 3.3.2.1.36 JobReceiverComplexThreadPoolSize setting

<JobReceiverComplexThreadPoolSize>6</JobReceiverComplexThreadPoolSize>

The size of the Job Receiver complex thread pool (used for Folder transfers). Minimum is 1. Restart needed to use the new value.

The default setting is "3".

## 3.3.2.1.37 FolderNamingConcatenation setting

<FolderNamingConcatenation enabled="true">\_</FolderNamingConcatenation>

Set *enabled* to "true" to build the new folder name in PDM from Root Folder Name, this setting, and the Folder Name.

The attribute enabled has default "false".

#### 3.3.2.1.38 ReconciliationMode setting

<*ReconciliationMode*>*xPDMMaster*</*ReconciliationMode*> The Reconciliation Mode can be defined.

Possible values are:

- CATProductMaster: Use CATProduct structure information.
- xPDMMaster: Use XPDMXML structure information.

The default setting is CATProductMaster.

#### 3.3.2.1.39 ConverterService Resource Balancing definition

```
<CSResourceBalancer>
<Resource>
<Name>V6</Name>
<MaxParallel>2</MaxParallel>
</Resource>
</CSResourceBalancer>
```

Limits concurrent use of resources across all Converter Server hosts. Resource can be licenses etc. and is identified by a string.

Resources are then applied to different Processing Host types.

The resource names can be defined with the Resource attribute at the processing settings.

## 3.3.2.1.40 PartNumberMapping definition

```
<PartNumberMapping enabled="true">
<Default>
```

```
<To3DXPrefix>TCI_</To3DXPrefix>
</Default>
<TypeMapping typePDM="MyItemRevision">
<Mapping>
<To3DXPrefix/>
<To3DXPostfix/>
<ToPDMPrefix/>
<ToPDMPrefix/>
</Mapping>
</PartNumberMapping>
```

The part number mapping is used to add pre and postfixes to part numbers in PDM and 3DX. The definition can be set for all types in the default section, or for types defined with *TypeMapping*. The new mapping will only be used for new transfers, the old mapping from the database is used before using this part number mapping.

The attribute enabled has default "false".

## 3.3.2.1.41 SetFilterIn3DX setting

<SetFilterIn3DX>true</SetFilterIn3DX>

Set *SetFilterIn3DX* to "true" to enable the functionality to set filter in 3DX when sending structure names.

The default for SetFilterIn3DX is "true".

See also TCIXpgPostProcess\_SETFILTER setting in TCI XPGPostprocessing.

## 3.3.2.1.42 StoreNamedStructuresetting

<StoreNamedStructure>false</StoreNamedStructure>

Set StoreNamedStructure to "true" to enable the functionality to store named structures.

The default for StoreNamedStructure is "false".

#### 3.3.2.1.43 HandleAuxFileAsMainFile

<HandleAuxFileAsMainFile>true</HandleAuxFileAsMainFile>

Set *HandleAuxFileAsMainFile* to "true" to handle auxiliary files like main files -> Create Product and Rep3DAggr in XpdmXml.

The default for HandleAuxFileAsMainFile is "false".

## 3.3.2.1.44 JobRetrySeconds

<JobRetrySeconds>0</JobRetrySeconds>

The number of seconds to wait for the Job retry if the job fails. 0 will disable the retry.

The default for JobRetrySeconds is "30".

## 3.3.2.1.45 SkipRepWithoutFile

<SkipRepWithoutFile>false</SkipRepWithoutFile>

True to remove Representations without file -> no document without file.

The default for *SkipRepWithoutFile* is false.

## 3.3.2.1.46 OverwriteReleasedWithForce

<OverwriteReleasedWithForce>false</OverwriteReleasedWithForce> True to update released objects if force is true. The default for OverwriteReleasedWithForce is false.

## 3.3.2.1.47 JobQueuing

```
<JobQueuing enabled="true" timeout="1200000"/>
```

Set the enabled attribute to true to enable the job queuing. Enabled Job Queuing is used to not work on the same persistent directory in parallel. The default for JobQueuing enabled attribute is false.

The timeout attribute defines the timeout for the queuing in milliseconds. If the timeout is reached the Job is started. The default for timeout is 1 hour (3600000 milliseconds).

#### 3.3.2.1.48 TypeMapping

```
<TypeMapping enabled="true">
      <V6ToPdm>
            <Mapping v6Type="VPMReference" pdmType="ItemRevision"/>
            <Mapping v6Type=" VPMReference" pdmType="Design Revision"/>
      </V6ToPdm>
      <PdmToV6>
            <Mapping v6Type="VPMReference" pdmType="ItemRevision"/>
            <Mapping v6Type=" VPMReference" pdmType="Design Revision"/>
      </PdmToV6>
```

</TypeMapping>

Set the enabled attribute to true to enable the type mapping. Enabled Type Mapping is used to define the Type mapping between 3DEXPERIENCE and Teamcenter.

## 3.3.2.1.49 Part3DTypeList

<Part3DTvpeList> <Part3DType>CATPart</Part3DType> </Part3DTypeList>

List of types which should become Part3D product type, the default is 'CATPart'.

## 3.3.2.1.50 V6CollaborativeSpaceToPdmProjectMapping

```
<V6CollaborativeSpaceToPdmProjectMapping enabled="true"
removeFromNotMappedProjects="true">
      <CollaborativeSpace name="TCI">
             <Project>ProjectA</Project>
      </CollaborativeSpace>
      <CollaborativeSpace name="Common Space">
             <Project>ProjectA</Project>
             <Project>ProjectB</Project>
      </CollaborativeSpace>
```

</V6CollaborativeSpaceToPdmProjectMapping>

Map 3DEXPERIENCE collaborative spaces to Teamcenter projects when transferring objects from 3DEXPERIENCE to Teamcenter. Based on the owning collaborative space in 3DEXPERIENCE, one or multiple Projects can be assigned in Teamcenter.

If an object is already assigned to the mapped Project, the assignment operation is skipped.

If removeFromNotMappedProjects is set to true, then objects will be removed from Projects in Teamcenter if the respective Projects is not mapped. Default is false.

## 3.3.2.1.51 Fastener

```
<Fastener>
<ConvertToAssembly>false</ConvertToAssembly>
</Fastener>
```

On 3DEXPERIENCE export, convert Fastener to assembly products to process them the same way as Physical Products. Default is *false*.

## 3.3.2.1.52 Unit Conversion

```
<UnitConversionDefinition>
<UnitConversionname="kelvinToFahrenheit" unit="F" >
<Multiplier>1.79999999999999856000000000012</Multiplier>
<Offset>-459.6699999999923226400000000061</Offset>
</UnitConversion>
<UnitConversion name="FahrenheitToKelvin" unit="K" >
<Multiplier>0.5555555555555556</Multiplier>
<Offset>255.37222222222</Offset>
</UnitConversion>
</UnitConversionDefinition>
```

Defines a list of conversions between different units to be applied during Teamcenter import or 3DEXPERIENCE import. Attributes exported from the source system might not be exported in the unit which is displayed in the user interface. For example, in 3DEXPERIENCE an attribute with input unit "cm" is exported with unit "m".

Conversion calculation: new\_value = old\_value \* multiplier + offset.

The unit conversions are applied during import of custom attributes in Teamcenter or 3DEXPERIENCE when the conversion is specified in the CustomAttributeMapping (see section for Teamcenter 3.3.2.2.1 and section 3.3.2.4.8 for 3DEXPERIENCE import).
# 3.3.2.2 Pdm

# 3.3.2.2.1 Custom Attribute Mapping

| <customattributemapping< th=""><th>enabled="tru</th><th><i>!€"&gt;</i></th></customattributemapping<> | enabled="tru           | <i>!€"&gt;</i>                       |
|----------------------------------------------------------------------------------------------------|------------------------|--------------------------------------|
| <customobject< td=""><td>xname="Pro</td><td>duct"</td></customobject<>                                | xname="Pro             | duct"                                |
|                                                                                                    | type="ItemR            | evision"                             |
|                                                                                                    | mappingtvpe            | ;="DefaultCustomization">            |
| <customattril< td=""><td>bute xnam</td><td>e="Description"</td></customattril<>                       | bute xnam              | e="Description"                      |
|                                                                                                    | name                   | ="object_desc"                       |
|                                                                                                    | typo-                  | -"string"                            |
|                                                                                                    | iype=                  | · Sumy                               |
|                                                                                                    | expoi                  |                                      |
|                                                                                                    | Impol                  | t="talse" />                         |
| <customformattributes< td=""><td>formtype="ItemRevision Master"</td></customformattributes<>          |                        | formtype="ItemRevision Master"       |
|                                                                                                    |                        | relationname="IMAN_master_form_rev"> |
| <customattribute< td=""><td>xname="Supplier Name"</td></customattribute<>                             |                        | xname="Supplier Name"                |
|                                                                                                    |                        | name="user_data_1"                   |
|                                                                                                    |                        | type="string"                        |
|                                                                                                    |                        | export="true"                        |
|                                                                                                    |                        | import="true"                        |
|                                                                                                    |                        | maylength="128"                      |
|                                                                                                    |                        | trupcato-"trup"                      |
|                                                                                                    |                        | defeutt/elue "Feuerite Cupplier" (   |
|                                                                                                    | A                      | derauit value= ravoriteSupplier"/>   |
| <td><i>mAttributes&gt;</i></td> <td></td>                                                             | <i>mAttributes&gt;</i> |                                      |

</CustomObject>

</CustomAttributeMapping>

Definition of the custom attribute mapping.

Each element defines the xname and the name.

The xname defines the name of the XPDMXML custom property to use.

The name defines the name of the Teamcenter property to use.

<CustomAttributeMapping>

The mapping can be switched on or off using the *enabled* attribute.

It can contain multiple *CustomObject* definitions.

<CustomObject>

Each object definition can contain multiple *CustomAttribute* and *CustomFormAttributes* definitions.

<CustomAttribute>

The type defines the data type of the property to use.

The direction of the mappings is defined independently by the *import/export* attributes for each *CustomAttribute*. If *import* is "true" the attribute will be imported to Teamcenter. If *export* is "true" the attribute will be exported from Teamcenter.

The optional integer attribute *maxlength* defines the maximum length of the attribute. If the maximum length of the attribute is defined, the *truncate* attribute flag enables the truncate functionality which will truncate the attribute to the maximum length. This is checked if the setting *AttributeCheck* (see *chapter* 3.3.2.1.3) is enabled.

The optional attribute *defaultValue* defines a default value to set on import if the attribute is empty.

Optional attribute *unitConversionImport* can be set to convert the attribute value to a different unit on Teamcenter import. Set attribute to name of a conversion as defined in *UnitConversionDefinition* (see section 3.3.2.1.52).

#### <CustomFormAttributes>

The *CustomFormAttributes* tag can be used to refer not the Teamcenter object defined in the *CustomAttribute* but to a *formtype* attached to in with the specified *relationname*.

It can contain multiple CustomAttribute definitions.

## 3.3.2.2.2 MetaUpdate

```
<MetaUpdate enabled="true">
        </MetaObject type="ItemRevision">
        </MetaObject type="ItemRevision">
        </MetaAttribute name="object_name" v6name="attribute[PLMEntity.V_Name]"/>
        </MetaFormAttributes formtype="ItemRevision Master" relationname="IMAN_master_form_rev">
        </MetaFormAttributes formtype="ItemRevision Master" relationname="IMAN_master_form_rev">
        </MetaFormAttributes formtype="ItemRevision Master" relationname="IMAN_master_form_rev">
        </MetaAttribute name="user_data_1" v6name="attribute[PLMEntity.V_description]"/>
        </MetaFormAttributes>
        </MetaObject>
        </MetaObject</pre>

</MetaAttribute name="object_desc" v6name="attribute[PLMEntity.V_description]"/>
        </MetaAttribute name="object_name" v6name="attribute[PLMEntity.V_Name]"/>
        </MetaObject>
        </MetaObject>
        </MetaObject>
        </MetaObject>
        </MetaObject>
        </MetaObject>
        </MetaObject>
        </MetaObject>
        </MetaObject>
        <//MetaObject>
        <//MetaObject>
        <//MetaObject>
        <//MetaObject>
        <//MetaObject>
        <//MetaObject>
        <//MetaObject>
        <//MetaObject>
        <//metaObject>
        <//metaObject>
        <//metaObject>
        <//metaObject>
        <//metaObject>
        <//metaObject>
        <//metaObject>
        <//metaObject>
        <//metaObject>
        <//metaObject>
        <//metaObject>
        <//metaObject>
        <//metaObject>
        <//metaObject>
        <//metaObject>
        <//metaObject>
        <//metaObject>
        <//metaObject>
        <//metaObject>
        <//metaObject>
        <//metaObject>
        <//metaObject>
        <//metaObject>
        <//metaObject>
        <//metaObject>
        <//metaObject>
        <//metaObject>
        <//metaObject>
        <//metaObject>
        <//metaObject>
        <//metaObject>
        <//metaObject>
        <//metaObject>
        <//metaObject>
        <//metaObject>
        <//metaObject>
```

The MetaUpdate section defines the Teamcenter and 3DEXPERIENCE attributes for the metadata update command. The meta update functionality can be switched on or off using the *enabled* attribute.

*MetaObject* defines the Teamcenter type with the type attribute. The *MetaAttribute* defines the attributes for the update functionality.

- name: the attribute name in Teamcenter.
- v6name: the 3DEXPERIENCE attribute name

With the *MetaFormAttributes* attached forms with attributes can be used for the meta update. the formtype defines the type of the form and the relationname defines the relation name between the Revision and the Form.

#### 3.3.2.2.3 Configuration settings

Settings for the configuration import in Teamcenter.

```
<Configuration>
<ModelMapping name="X021">
<ItemId>X021-config</ItemId>
<Revision>A</Revision>
</ModelMapping>
<ModelMapping name="X120">
<ItemId>X120-config</ItemId>
<RevisionRuleUid>QkqJD2AWr9tFBC</RevisionRuleUid>
</ModelMapping>
<UpdateModel>true</UpdateModel>
</Configuration>
```

Defines the model mapping from 3DEXPERIENCE to Teamcenter.

The ModelMapping name attribute defines the model name from 3DEXPERIENCE.

The Teamcenter Item Revision configuration object can be defined statically with Item id and Revision or dynamically with ItemId and Revision Rule UID. The configuration object is used to store the Variant Rules and Options.

UpdateModel set to true will update the configuration object with the configuration effectivity transfer.

# 3.3.2.2.4 Other Pdm settings

<*TemplateProductImport enabled="true">TemplateProduct.CATProduct</TemplateProductImport>* The location of the template product file to use on import. The product file will be added on the fly in Teamcenter imports. The location may be relative to the TCI\_HOME directory or an absolute path.

The format of the template file to be used must be defined in the V6 to TC file type mapping at /XCISettings/Conversion/V6TcFileType as V6FileFormat.

If the created product is required to get the same status as the parent object, this needs to be configured in /XCISettings/Conversion/StatusUpdateHandling like

<AdditionalStatusUpdate sourceType="F\_GenericObj Revision" targetRelationType="IMAN\_specification" targetObjectType="CATProduct" />.

<ReallyRemoveExistingNotProvided enabled="true" />

Setting whether to remove unknown occurrences in Teamcenter or not.

Default setting is "false".

<OverwriteOriginal enabled="true" />

Set *enabled* to "false" to prevent overwriting of data originating from Teamcenter (after CLOC).

Default setting is "true".

<FileUploadChunkSize>1</FileUploadChunkSize><FileDownloadChunkSize>1</FileDownloadChunkSize>

Optional definition of the chunk sizes to be used to up- and download files using the Teamcenter FCS.

The default settings are "1" each.

<GetPropertiesChunkSize>1000</GetPropertiesChunkSize> <ExpandChunkSize>1000</ExpandChunkSize> <RefreshChunkSize>1000</RefreshChunkSize>

Optional definition of the maximal chunk sizes to use when requesting metadata from the Teamcenter server.

The default settings are "1000" each.

Warning: Modifying these settings can affect the performance of the tool and die utilization of the Teamcenter server.

<DocumentRelations>

<Relation>IMAN\_specification</Relation>

<Relation>IMAN\_Rendering</Relation>

</DocumentRelations>

Defines the relation types to be followed to documents when the export functionality of TCI is used.

#### <CreatePartClass>Item</CreatePartClass>

Name of the Teamcenter Item type to use.

The default class is "Item". This behavior can be changed by overwriting the *com.tsystems.xci.customization.CustomPartType* class.

#### <CreateFastenerPartClass>WeldPoint</CreateFastenerPartClass>

Name of the Teamcenter Item type to use for Fastener items.

The default is "WeldPoint". This behavior can be changed by overwriting the *com.tsystems.xci.customization.CustomItemType* class.

<LinkedDrawingHandling enabled="true">

<LinkedDrawingDocumentType>CATDrawing</LinkedDrawingDocumentType> <LinkedDrawingDocumentRelationType>IMAN\_external\_object\_link</LinkedDrawingDocu mentRelationType> </LinkedDrawingHandling>

Defines a list of Teamcenter drawing Document types which should be searched as referenced at Item Revisions. The TCIC integration uses links for the drawing handling in Teamcenter. If the *LinkedDrawingHandling* is enabled the integration searches for referenced drawings and transfers these drawings to 3DEXPERIENCE.

Default setting is "false".

<LinkedRevisionHandling enabled="true"> <LinkType>IMAN\_external\_object\_link</LinkType> </LinkedRevisionHandling>

Defines a list of Teamcenter link types which should be used to search for referenced Item Revisions related to Documents. The TCIC integration uses links for the drawing handling in Teamcenter. If the *LinkedRevisionHandling* is enabled the integration searches for referenced Item Revisions and transfers these Item Revisions to 3DEXPERIENCE.

Default setting is "false".

```
<Dispatchers>

<Dispatcher enabled="true">

<DocumentType>CMI2Part</DocumentType>

<FileType>CATPart</FileType>

<Provider>TSYSTEMS</Provider>

<Priority>3</Priority>

<Servicename>cmitojt</Servicename>

<Type>ONDEMAND</Type>

</Dispatcher>

<Dispatcher enabled="true">

<DocumentType>CMI2Drawing</DocumentType>

<FileType>CATDrawing</FileType>

<Provider>TSYSTEMS</Provider>

<Priority>3</Priority>
```

<Servicename>cmitopdf</Servicename> <Type>ONDEMAND</Type>

#### </Dispatcher>

</Dispatchers>

Definitions for optional dispatchers to use. Each dispatcher can be enabled separately.

```
<RevisionQuerySettings>
       <RevisionTypes>
               <!-- Use empty RevisionType for search all types. -->
               <RevisionType/>
               <RevisionType>ItemRevision</RevisionType>
               <RevisionType>Design Revision</RevisionType>
               <RevisionType>Part Revision</RevisionType>
       </RevisionTvpes>
       <!-- The RevisionAttributeName must be the "User Entry Name" in the Query definition -->
       <!-- of the Teamcenter Query Builder application. -->
       <!-- for the item_id attribute e.g.: "Item ID" -->
       <RevisionAttributeNames>
               <RevisionAttributeName display="Item ID" >Item ID</RevisionAttributeName>
               <RevisionAttributeName display="Item Revision" >Revision</RevisionAttributeName>
               <RevisionAttributeName display="Name" >Name</RevisionAttributeName>
               <RevisionAttributeName display="Description" >Description</RevisionAttributeName>
       </RevisionAttributeNames>
       <!-- if ResultAttributeNames tag does not exist, then all not empty attributes are returned. -->
       <ResultAttributeNames>
               <ResultAttributeName>item id</ResultAttributeName>
               <ResultAttributeName>item_revision_id</ResultAttributeName>
               <ResultAttributeName>sequence id</ResultAttributeName>
               <ResultAttributeName>creation date</ResultAttributeName>
               <ResultAttributeName>owning_user</ResultAttributeName>
               <ResultAttributeName>owning group</ResultAttributeName>
               <ResultAttributeName>last_mod_user</ResultAttributeName>
               <ResultAttributeName>last mod date</ResultAttributeName>
               <ResultAttributeName>checked out user</ResultAttributeName>
       </ResultAttributeNames>
       <MaxResultToReturn>25</MaxResultToReturn>
</RevisionQuerySettings>
RevisionTypes defines the settings for the Teamcenter Item Query.
Use empty RevisionType for search all types.
The RevisionAttributeName must be the "User Entry Name" in the Query definition of the Teamcenter
```

Query Builder application.

Example:

#### The "item\_id" attribute "Item ID"

If the ResultAttributeNames tag does not exist, then all not empty attributes are returned.

*MaxResultToReturn* sets a specified maximum number of matches to be returned. It has default "0", which means no limit.

<GetMetadataSettings>

<!-- used as default for all ItemRevision with subclasses -->

<ResultAttributeNames pdmType="ItemRevision">

<ResultAttributeName>item\_id</ResultAttributeName>

<ResultAttributeName>item\_revision\_id</ResultAttributeName>

<ResultAttributeName>creation\_date</ResultAttributeName>

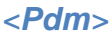

<ResultAttributeName>last\_mod\_date</ResultAttributeName>

<ResultAttributeName>object\_type</ResultAttributeName>

<ResultAttributeName>object\_name</ResultAttributeName>

<ResultAttributeName>object\_desc</ResultAttributeName>

<ResultAttributeName>owning\_user</ResultAttributeName>

<ResultAttributeName>owning\_group</ResultAttributeName>

<ResultAttributeName>owning\_site</ResultAttributeName>

</ResultAttributeNames>

<!-- used as default for all Document with subclasses --> <ResultAttributeNames pdmType="Dataset">

<ResultAttributeName>creation\_date</ResultAttributeName>

<ResultAttributeName>last\_mod\_date</ResultAttributeName>

<ResultAttributeName>object\_type</ResultAttributeName>

<ResultAttributeName>object\_name</ResultAttributeName>

<ResultAttributeName>object\_desc</ResultAttributeName>

<ResultAttributeName>owning\_user</ResultAttributeName>

<ResultAttributeName>owning\_group</ResultAttributeName>

<ResultAttributeName>owning\_site</ResultAttributeName>

</ResultAttributeNames>

<!-- used for CMI2Part class -->

<ResultAttributeNames pdmType="CMI2Part">

<ResultAttributeName>last\_mod\_date</ResultAttributeName>

<ResultAttributeName>object\_name</ResultAttributeName>

- <ResultAttributeName>object\_desc</ResultAttributeName>
- <ResultAttributeName>owning\_user</ResultAttributeName>
- <ResultAttributeName>owning\_group</ResultAttributeName>

</ResultAttributeNames>

</GetMetadataSettings>

*GetMetadataSettings* defines the attributes which are returned from the Show Teamcenter Attributes command in the TCI 3DEXPERIENCE Rich Client.

<SendJobNotifications enabled="true"/>

If the *SendJobNotifications* is enabled, the User receives a Message in the Teamcenter Mail system after the Job is finished.

<ExportWithStateFilter enabled="true">Frozen,Released</ExportWithStateFilter>

If enabled only objects with the configured state are exported from Teamcenter. The value is a comma separated list of allowed states.

<HoldConnectionOpenInSeconds>60</HoldConnectionOpenInSeconds>

Seconds to keep the Teamcenter service connection open while waiting for new service connection request. The default value is 60.

<StructureCompare3DXRevRuleUid>QokBHeBxZN8TTB<StructureCompare3DXRevRuleUid>

Revision rule to use when expanding structure for comparison with 3DEXPERIENCE structure.

<ReportReceiverList enabled="false"> <Receiver>myTCIUser1</Receiver> <Receiver>infodba</Receiver> </ReportReceiverList> Defines a list of Teamcenter users to receive reports on TCI actions. The reports will be delivered through Teamcenter to the mailbox of the defined users. The dataset type and the named reference for the report Document can be configured with the following settings. Default setting is "true".

#### <DocumentRevisionSeparator>/<DocumentRevisionSeparator>

In Teamcenter, the revision may be part of the dataset name. (e.g. 000123/B). If the dataset is copied with each revision, but the name changes to include the new revision (e.g. 000123/C), the mapped name in V6 would change as well. To get consistent naming, this separator can be defined. The dataset name will be split at the last occurrence of the configured separator and the revision will be discarded when naming the document in V6.

# 3.3.2.3 Teamcenter

In the following chapters the configuration options for the tag *Teamcenter* are described.

#### 3.3.2.3.1 Teamcenter Server definitions

<Server> <Url>http://my.tc-server.url:8080/tc</Url> <Username>myTCIUser</Username> <Password plaintext="true">myTCIPassword</Password> <Group></Group> <Role></Role>

</Server>

Definition of the Teamcenter server and the login credentials of the TCI user.

The Username and the Password belong to an existing Teamcenter user. You can also specify the Group and Role in which the user will act. An optional element is Locale to define the required locale for the user. Another optional element is UseBypass, set it to true to set the bypass to the user. The element WaitForWarmServer defines the time to wait for a warming server in ms, the default value is 5000.

#### 3.3.2.3.2 Server Password

The password in the XCISettings.xml (/XCISettings/Teamcenter/Server/Password) can be stored as plain text or encrypted.

<Password plaintext="true">myTCIPassword</Password>

To encrypt the password for TCI the following script can be used:

```
set XCI_HOME=C:\XCI\XCI_HOME
set WEBAPPS_FOLDER=C:\XCI\apache-tomcat-8.5.50\webapps
set WEB_APP_NAME=XCI
set JAVA_HOME= C:\Program Files\Eclipse Adoptium\jdk-11.0.14.101-hotspot
set JDK_JAVA_OPTIONS=%JDK_JAVA_OPTIONS% -Djlicman.platform="Windows_2003_amd64"
set
CLASSPATH=D:\TC\TC14\soa_client\java\libs\*;D:\TC\TC14\soa_client\java\libs\com.
teamcenter.rac.external_14000.0.0\*;%WEBAPPS_FOLDER%\%WEB_APP_NAME%\WEB-
INF\lib\*;%WEBAPPS_FOLDER%\%WEB_APP_NAME%\WEB-
INF\lib\*;%WEBAPPS_FOLDER%\%WEB_APP_NAME%\WEB-INF\classes
"%JAVA_HOME%\bin\java.exe" com.tsystems.xci.Main --encryptPassword
```

pause

TCI will prompt the user to enter the password. The password will only be written out to the standard output and must be copied to the configuration file manually.

The command will generate a file named passwordKey and the encrypted password, that is printed to the command line.

Note:

If the passwordKey file exists it will not be overwritten.

The encrypted password may differ after each execution of the encryption. It can be set as follows. <Password plaintext="false">INdlaJZMaTQO0MblX+/C1Q==</Password>

#### 3.3.2.3.3 **Teamcenter SessionPool settings**

<SessionPool enabled="true">

<Login enabled="false" /> <DiscardOnFailedLogin enabled="false" /> <Logout enabled="false" /> <!-- 60 min session timeout (3600000) --> <DiscardIdle enabled="true">3600000</DiscardIdle> <DiscardUsed enabled="false">100</DiscardUsed>

## </SessionPool>

Defines the Session Pool handling. The session pool holds connections to Teamcenter open and uses this connection to login and logout with the Teamcenter Server.

- Sessions are created as needed.
- If Login is not enabled logins will only be issued on new created connections, but not on previously suspended connections. The default setting is "true".
- If Logout is not enabled logouts without discarding the session are suppressed. The default setting is "true".
- If DiscardOnFailedLogin is enabled connections will be discarded when a TC session login fails on them otherwise not. The default setting is "true".
- When a new session (using the same server, user, group and role) is needed the dormant connection will be reused.
- If DiscardIdle is enabled a cyclic check will be executed to log out sessions that are idle for the timeout defined in the setting. The default setting is "false".
- If DiscardUsed is enabled connection will be discarded after the defined number of virtual TC sessions has used the connection. The default setting is "false".

#### 3.3.2.3.4 **Teamcenter FileManagement settings**

```
<FileManagement useFsc="true">
      <!-- ClientIPAddress is empty -->
      <AssignedFSCURIs>http://fschost:fsc-port/</AssignedFSCURIs>
      <!-- BootstrapFSCURIs is empty -->
```

</FileManagement>

If the useFsc is set to true, the tccs is not used, but the direct connection to the fsc is used.

Define FileManagementUtility to use with parameters:

- ClientIPAddress: This client's address which can be optionally used to determine the FSC assignments.
- AssignedFSCURIs: Optional array of FSCs assigned to this client. These are passed in the form {"http://192.168.1.1:1234", "http://192.168.1.2:1234"}. These are configured in fmsmaster.xml as fscid and clientmap.
- BootstrapFSCURIs: An array of bootstrap FSCs to get FSC assignments from. These are passed in the form {"http://192.168.1.1:1234", "http://192.168.1.2:1234"}. These are set as values for the preference FMS\_Bootstrap\_Urls and can be listed by running the command line utility backup\_xmlinfo.

This initialization can be a direct assignment of assigned FSCs URIs, or via a bootstrap procedure that queries the FMS system to find assigned FSCs based on the supplied client IP. Direct initialization is invoked by passing assignedFSCURIs. The FMS system is not queried for assigned

#### <Teamcenter>

FSCs. Bootstrap initialization is invoked by passing bootstrapFSCURIs and clientIPAddress. The bootstrap FSCs will be queried to get assigned FSCs for the given client IP. If the client IP is null or an empty string, the bootstrap servers will use the client address off the connection. Assigned FSCs are kept in the proxy and used by default on all other APIs. Optionally, specific FSCs to be used for a given API call by passing them in fscServerURIs.

# 3.3.2.3.5 Other Teamcenter settings

<WorkingGroup>V6Group</WorkingGroup>

Name of TCI working group in Teamcenter. Item Revisions owned by 3DEXPERIENCE will be moved to this group.

<MinimizeLoadProperties enabled="true" />
Set enabled to "true" to aggressively minimize loadProperties calls.

Default setting is "false".

<ReportDatasetType>Text</ReportDatasetType> <ReportDatasetNamedRef>Text</ReportDatasetNamedRef> Defines the dataset type to be used for the report functionality.

Default settings are "Text" each.

<ExportDatasetType>Text</ExportDatasetType> <ExportDatasetNamedRef>Text</ExportDatasetNamedRef> Defines the dataset type to be used for the export functionality.

Default settings are "Text" each.

The Teamcenter policy can be loaded by Server policy or a local file path.

<PolicyPath>TCI\_Policy</PolicyPath> Optional definition of the Teamcenter server policy to load. <PolicyLocalPath>C:\TCI\TCI\_PolicyFile.xml</PolicyLocalPath> Optional local file definition for the Teamcenter policy to load. <LatestRevisionRuleUid>da12b3d4ef54gt</LatestRevisionRuleUid> The revision rule uid used to get the latest Revision.

# 3.3.2.3.6 TcIC compatibility

To support as most as possible environments TCI can be configured to run in TcIC compatibility mode. This will modify the default behavior to match some specialties of the environment.

To switch on the TcIC compatibility mode the following configurations must be set in the TCI configuration file in the Teamcenter section.

<Teamcenter>

...

#### <Teamcenter>

<TcICCompatibility enabled="true"/>

</Teamcenter>

Additionally, the following optional settings can be set:

- OccurrenceProperty: default is "bl\_occurrence\_name"
- OccurrenceNote: default is "catiaOccurrenceName"
- BomLineOccurrenceProperty: default is "catiaOccurrenceName"
- BomViewRevisionType: default is "catia"

#### 3.3.2.3.7 CMI RII compatibility

To support as most as possible environments TCI can be configured to run in CMI RII compatibility mode. This will modify the default behavior to match some specialties of the environment.

To switch on the CMI RII compatibility mode the following configurations must be set in the TCI configuration file in the Teamcenter section.

```
<Teamcenter>
...
< CMIRIICompatibility enabled="true"/>
```

```
</Teamcenter>
```

Additionally, the following optional settings can be set:

HandleAuxForms: true to handle aux files for CMI RII, default is true

#### 3.3.2.3.8 ConfigurationImport

#### Teamcenter Configuration Import settings.

<ConfigurationImport>

<ConfigurationCreateItemType>Item</ConfigurationCreateItemType>

- <RemoveExistingOptionValues>false</RemoveExistingOptionValues>
- < VariantRuleType>VariantRule</VariantRuleType>
- <VariantRuleRelationType>IMAN\_specification</VariantRuleRelationType>

<RevisionRuleForVariants>rev-rule-uid</RevisionRuleForVariants>

<RemoveOldVariantRule>true</RemoveOldVariantRule>

<DeleteOldVariantRule>false</DeleteOldVariantRule>

<SkipRemoveUnneedeBrackets>false</RemoveExistingOptionValues>

<OccurrenceEffectivityStartDateINF>1970-01-01</OccurrenceEffectivityStartDateINF>

<OccurrenceEffectivityTimeZone>MET</OccurrenceEffectivityTimeZone>

<ProductConfiguratorNamespace>3DEXPERIENCE</ProductConfiguratorNamespace> </ConfigurationImport>

#### Settings for the Option and Variant Rule import.

*ConfigurationCreateItemType*: the Item type to use for the creation of new Item configuration objects. Default is "Item"

*RemoveExistingOptionValues*: true to remove existion option values, default is false.

*VariantRuleType*: Variant Rule Type (VariantRule) to use when importing 3DX Variant Rules in Teamcenter, default is VariantRule. It must be set same as in Teamcenter Preference Cfg0CreateVariantRuleType.

# <Teamcenter>

VariantRuleRelationType: the variant rule relation type, default is IMAN\_specification.

RevisionRuleForVariants: the Revision rule uid to use for option update.

*RemoveOldVariantRule:* true to remove old variant rules from the configuration object, default is true.

DeleteOldVariantRule: true to delete old variant rules, default is false.

*SkipRemoveUnneedeBrackets*: true to skip the removeUnneedeBrackets functionality, default is false

#### Settings for the Date Effectivity import:

*OccurrenceEffectivityStartDateINF*: the start date for INF values from 3DEXPERIENCE, default is 1970-01-01.

*OccurrenceEffectivityTimeZone*: the ID for a TimeZone, either an abbreviation such as "PST", a full name such as "America/Los\_Angeles", or a customID such as "GMT-8:00".

*ProductConfiguratorNamespace*: namespace when importing Families in Product Configurator data model. Default is *3DEXPERIENCE*.

#### 3.3.2.4 Enovia

In the following chapters the configuration options for the tag *Enovia* are described.

#### **3DEXPERIENCE** Server definition 3.3.2.4.1

The 3DEXPERIENCE connection is defined in the Server section.

<Server> <Url>https://enovia-server.url:port/3dspace</Url> <Username>user</Username> <Password>XXX</Password> <Role>ctx::VPLMAdmin.Company Name.Default</Role> <Vault>vplm</Vault> <Use3DPassport>true</Use3DPassport>

</Server>

Definition of the 3DEXPERIENCE server URL and the login credentials of the TCI user.

The Username and the Password belong to an existing 3DEXPERIENCE user. You can also specify the Role and the Vault. Set Use3DPassport, if the login uses the 3DPassport service.

The encryption of the password is described in section Server Password in chapter 3.3.2.3.2.

#### 3.3.2.4.2 **3DEXPERIENCE TDXServer definition**

The 3DEXPERIENCE Rest connection is defined in the *TDXServer* section.

<TDXServer>

<ExchangeUrl></ExchangeUrl> <SpaceUrl>url to the 3dspace</SpaceUrl> <PassportUrl>url to the 3dpassport</PassportUrl> <Username>username</Username> <Password>encrypted password</Password> <SecurityContext>VPLMProjectLeader.Company Name.Common Space</SecurityContext> <Tenant>OnPremise</Tenant>

<Language>en</Language>

<SessionTimout enabled="true">30</SessionTimout>

</TDXServer>

#### Definition of the 3DEXPERIENCE server for the Rest API.

The Username and the Password belong to an existing 3DEXPERIENCE user.

The encryption of the password is described in section Server Password in chapter 3.3.2.3.2.

The SecurityContext defines the security context to use.

The Tenant defines the tenant.

The Language defines the ISO code of the language, default is "en", used to get translated messages from 3DEXPERIENCE.

The SessionTimout defines the session timeout of the 3DEXPERIENCE session, used to renew the session if enabled.

#### 3.3.2.4.3 **General 3DEXPERIENCE settings**

<FileCache enabled="true">

<XciFcUrl>http://my.tci-integration-server.url:port/XCI\_FC</XciFcUrl> </FileCache>

Is only used if the TDXExportMode is set to "ExportFiles".

Defines the File Cache URL used to cache files for the export files mode.

Default setting is "false".

#### <SessionTimeout enabled="true">30</SessionTimeout>

Defines the timeframe of inactivity in the 3DEXPERIENCE session before a relogin is done in the next operation in the session.

Default setting is "30" minutes.

#### <MappingContextName>XPDM<MappingContextName>

The mapping context name to use, used to find the correct mapping in 3DEXPERIENCE.

#### <ReceiveInterval>4000</ReceiveInterval>

Optional definition in which interval the events should be received in milliseconds (ms).

Default setting is "5000" (5 seconds).

#### <SchemaPath>...\resources\xsd\XPG\XPDMXML.xsd</SchemaPath>

Definition of the schema to be used to validate XPDM messages. If the file path is not defined or incorrect, the incoming and outgoing XPDMXML files will not be validated but processed.

#### <Customization>DefaultCustomization</Customization>

Definition of the customization to use in XPDM events. This customization must be defined in the pdm-cust-config.xml in the 3DEXPERIENCE installation.

# The *com.tsystems.xci.customization.CustomTypeMapping* customization class can overwrite this setting.

| <getmet< th=""><th>adataS</th><th>ettings&gt;</th></getmet<> | adataS | ettings> |
|--------------------------------------------------------------|--------|----------|
|--------------------------------------------------------------|--------|----------|

<ProductObject enoviaType="VPMReference">

<AttributeName display="Type">type</AttributeName>

<AttributeName display="Name">name</AttributeName>

<a tributeName display="Revision">revision</attributeName>

<AttributeName display="Vault">vault</AttributeName>

<a ttributeName display="Policy">policy</attributeName>

<AttributeName display="State">current</AttributeName>

<AttributeName display="Created">originated</AttributeName>

<AttributeName display="Modified">modified</AttributeName>

<AttributeName display="Owner">owner</AttributeName>

<a ttributeName display="Organization">organization</attributeName>

<AttributeName display="Project">project</AttributeName>

<AttributeName display="External

ID">attribute[PLMEntity.PLM\_ExternalID]</AttributeName>

<AttributeName display="Title">attribute[PLMEntity.V\_Name]</AttributeName>

<a tributeName display="">attribute[PLMEntity.V\_description]</attributeName></ProductObject>

</GetMetadataSettings>

*GetMetadataSettings* defines the attributes which are returned from the "Show 3DEXPERIENCE Properties" command in the TCI Teamcenter Rich Client.

<EnableNonCatiaExpand>false</EnableNonCatiaExpand> Is only relevant if the TDXExportMode is set to "ExportFiles".

If set to "true" all geometries are exported, else only 3DPart geometries are exported.

Default setting is "false".

<VPMReferenceDisplayPattern>{attribute[PLMEntity.PLM\_ExternalID]} {majorrevision}</VPMReferenceDisplayPattern>

Display pattern for VPMReferences (Physical Products).

Default setting is "{attribute[PLMEntity.PLM\_ExternalID]} {revision} {attribute[PLMEntity.V\_Name]}".

<DocumentDisplayPattern>{name} {revision}</VPMReferenceDisplayPattern> Display pattern for documents.

Default setting is "{name} {revision}".

<FolderDisplayPattern>{attribute[PLMEntity.PLM\_ExternalID]}</FolderDisplayPattern> Display pattern for Folder.

Default setting is "{attribute[PLMEntity.PLM\_ExternalID]}".

<RootFolderDisplayPattern>{attribute[PLMEntity.PLM\_ExternalID]}</RootFolderDisplayPattern> Display pattern for Root Folder.

Default setting is "{attribute[PLMEntity.PLM\_ExternalID]}".

<FolderConnectionDisplayPattern>{attribute[PLMEntity.PLM\_ExternalID]}</FolderConnectionDispl ayPattern>

Display pattern for FolderConnections.

Default setting is "{attribute[PLMEntity.PLM\_ExternalID]}".

<BookmarkDisplayPattern>{name}</BookmarkDisplayPattern>

Display pattern for Bookmark.

Default setting is "{name}".

<RootBookmarkDisplayPattern>{name}</RootBookmarkDisplayPattern>

Display pattern for Root Bookmark.

Default setting is "{name}".

<ConfigurationModelDisplayPattern>{name} {attribute[Marketing Name]}</ConfigurationModelDisplayPattern>

Display pattern for Configuration Model.

Default setting is "{name} {attribute[Marketing Name]}".

<ConfigurationModelVersionDisplayPattern>{name} {attribute[Marketing Name]} {revision}</ConfigurationModelVersionDisplayPattern>

Display pattern for Configuration Model Version.

Default setting is "{name} {attribute[Marketing Name]} {revision}".

<ChildObjectExpandPattern>VPMReference</ChildObjectExpandPattern>

Optional expand pattern for child part objects. Comma separated list of types. Default setting is "VPMReference".

<ChildRelationExpandPattern>VPMInstance</ChildRelationExpandPattern>

Optional expand pattern for child relations. Comma separated list of relation types.

Default setting is "VPMInstance".

<RepObjectExpandPattern>VPMRepReference</RepObjectExpandPattern> Optional expand pattern for representation objects. Comma separated list of types. Default setting is "VPMRepReference".

<RepRelationExpandPattern>VPMRepInstance</RepRelationExpandPattern> Optional expand pattern for representation relations. Comma separated list of relation types. Default setting is "VPMRepInstance".

<CatiaV5ExportVersion>V5R28</CatiaV5ExportVersion> The CATIA V5 version used to store the info in Teamcenter.

<ImportPowerBy enabled="true" />

Enable to activate 3DEXPERIENCE import in POWER'BY mode. Data will be imported in native V5 format into 3DEXPERIENCE and can then be loaded using the Dassault POWER'BY Integration of 3DEXPERIENCE and V5.

Default is false, i.e. data will be imported in V6 mode.

<ExportWithStateFilter enabled="true">FROZEN,RELEASED</ExportWithStateFilter>

If enabled only objects with the configured state are exported from 3DEXPERIENCE. The value is a comma separated list of allowed states.

<RemoveNon3DPartRep3D>false</RemoveNon3DPartRep3D>

True to remove Rep3D/Rep3DInst and Rep3DAggr from the xpdm export which are not connected with a 3DPart.

<UseBookmark>true</UseBookmark>

True to use Bookmark class for Folder functionality. Default is false.

<UseBookmarkRestApi>true</UseBookmarkRestApi>

True to use the Bookmark Rest APi for bookmark import (UseBookmark must be true). Default is false.

<EnableEnoauthoringApi>true</EnableEnoauthoringApi>

True to use the enoauthoring Api. Default is true.

<HoldConnectionOpenInSeconds>60</HoldConnectionOpenInSeconds>

Seconds to keep the 3DEXPERIENCE service connection open while waiting for new service connection request. The default value is 60.

<RestApiUseOneSearchField>true</RestApiUseOneSearchField>

True to use only one untyped search field for the 3DEXP search in the web client.

<BulkOperation> <VPMReferenceQueryParallelSize>1</VPMReferenceQueryParallelSize> </ BulkOperation >

Specific operations can be parallelized by running multiple threads. Define how many threads can be started in parallel for:

• VPMReferenceQueryParallelSize: query for VPMReference objects. Default is 1 because ADK seems to serialize the queries and there would be a performance loss due to overhead. For REST / Cloud this should be set to a higher value (e.g. 20).

# 3.3.2.4.4 3DEXPERIENCE Rest meta definition

The *EnoviaRestMeta* setting is used to overwrite defaults used by the 3DEXPERIENCE rest api and to describe the 3DEXPERIENCE datamodel.

<EnoviaRestMeta>

<MetaObject superName="VPMReference">NewType1,NewType2</MetaObject> <CadOriginExtensionMapping cadOrigin="CATIAV5">CATProduct</CadOriginExtensionMapping>

. . .

</EnoviaRestMeta>

MetaObject: define Supertype - SubtypeList (comma separated list).

CadOriginExtensionMapping: mapping from cad origin to assembly file extension.

DocTypeExtensionMapping: mapping from document type to assembly file extension.

TDDocumentRepresentationTypes: Document Representation types separated by comma. Default is Document.

TDDocumentRepRelation: Relation name for Document Representation types. Default is PLMDocConnection.

TDXCADProductRepresentationTypes: Document Representation types separated by comma. Default is XCADAssemblyRepReference.

TDXCADProductRepRelation: Relation name for Document Representation types. Default is XCADAssemblyRepInstance.

# 3.3.2.4.5 SecurityContext translation definition

The Teamcenter client provides a 3DEXPERIENCE login enhancement to select a security context in 3DEXPERIENCE based on Role, Organization, and Collaborative space. The display values for Role, Organization and CollaborativeSpace can be configured.

```
<SecurityContextTranslation>
```

<Role name="VPLMAdmin" display="Administrator"/> <Role name="VPLMCreator" display="Author"/> <Role name="VPLMExperimenter" display="Contributor"/> <Role name="VPLMProjectAdministrator" display="Owner"/> <Role name="VPLMProjectLeader" display="Leader"/> <Role name="VPLMViewer" display="Reader"/> <Role name="VPLMSecuredCrossAccess" display="Public Reader"/> <Role name="VPLMAdmin" display="Administrator"/>

</SecurityContextTranslation>

# 3.3.2.4.6 3DEXPERIENCE Query definition

The TCI integration inside Teamcenter provides an online query in 3DEXPERIENCE without changing the application. Based on the query result a data transfer from 3DEXPERIENCE to Teamcenter can be initiated. For the configuration of the data transfer please refer to chapter 3.3.2.4.7.

The corresponding configurations for the query in 3DEXPERIENCE are defined in the *QuerySettings* section.

```
<QuerySettings>
       <DefaultEnoviaRole>VPLMCreator</DefaultEnoviaRole>
       <DefaultEnoviaVault>vplm</DefaultEnoviaVault>
       <QueryLimit>200</QueryLimit>
       <QueryTypes>
         <QueryType display="Physical Product">VPMReference</QueryType>
       </QueryTypes>
       <QueryAttributes>
         <QueryAttribute display="Identification code" visible="true">id</QueryAttribute>
         <QueryAttribute display="Type" visible="true">type</QueryAttribute>
         <QueryAttribute display="Name" visible="true">name</QueryAttribute>
         <QueryAttribute display="Revision" visible="true">revision</QueryAttribute>
         <QueryAttribute display="Vault" visible="true">vault</QueryAttribute>
         <QueryAttribute display="Policy" visible="true">policy</QueryAttribute>
         <QueryAttribute display="Current State" visible="true">current</QueryAttribute>
         <QueryAttribute display="Originated" visible="true">originated</QueryAttribute>
         <QueryAttribute display="Modified" visible="true">modified</QueryAttribute>
         <QueryAttribute display="Owner" visible="true">owner</QueryAttribute>
         <QueryAttribute display="Organization" visible="true">organization</QueryAttribute>
         <QueryAttribute display="Project" visible="true">project</QueryAttribute>
         <QueryAttribute display="Major Revision" visible="true">majorrevision</QueryAttribute>
         <QueryAttribute display="Minor Revision" visible="true">minorrevision</QueryAttribute>
```

```
<QueryAttribute display="ExternalID" visible="true">
attribute[PLMEntity.PLM_ExternalID]</QueryAttribute>
<QueryAttribute display="V_Name" visible="true">
attribute[PLMEntity.V_Name]</QueryAttribute>
<QueryAttribute display="V_description" visible="true">
attribute[PLMEntity.V_description]</QueryAttribute>
</QueryAttributes>
```

</QuerySettings>

DefaultEnoviaRole and the DefaultEnoviaVault are used as defaults for the 3DEXPERIENCE login. The configured values are presented in the 3DEXPERIENCE login dialog window and can be modified by the user. If no default values are configured, empty input fields are presented to the user.

*QueryLimit* defines the maximum number of query results presented to the user. If more matching objects are available in 3DEXPERIENCE, an information message will appear inside the user interface.

The default setting is "100".

*QueryTypes* defines a list of selectable object types for the 3DEXPERIENCE query. Each *QueryType* defines one 3DEXPERIENCE object type (3DEXPERIENCE internal type name). The *display* attribute defines the type name presented to the user. If no query type is configured, an empty input field is presented to the user. In this case, the user has to input the 3DEXPERIENCE internal type name, like "VPMReference".

*QueryAttributes* defines the 3DEXPERIENCE attributes, which will be presented in the result table. The order of the attributes in the result table is also defined here and corresponds to the attribute sequence. Each *QueryAttribute* defines one 3DEXPERIENCE attribute, e.g. "majorrevision". The *display* attribute defines a corresponding name used in the results window, e.g. "Major Revision". If the *visible* attribute is set to "false", the 3DEXPERIENCE attribute will not be visible inside the result window. The default for the *visible* attribute is "true". If no query attributes are configured, a list of default attributes is used.

Each line in the result window represents one 3DEXPERIENCE object. The user can select each line and initiate the data transfer from 3DEXPERIENCE to Teamcenter. To perform the transfer, the configured *TDXExportMode* will be used. See chapter 3.3.2.1.28 for detailed information.

# 3.3.2.4.7 TSI3DXBatch Definitions

The following tags are used in TSI3DXBatch definitions below:

- CatStartPath defines the path to the batch tool CATSTART.exe.
- *CatStartDirEnv* defines the directory, where the CATSTART environment is located.
- *CatStartEnv* defines the CATSTART environment.
- ServerUrl defines the 3DEXPERIENCE server URL.
  - It is mandatory to include the port in the URL. :443 for https and :80 for http or your custom port.
- Environment defines the 3DEXPERIENCE environment.
- Username defines the 3DEXPERIENCE username, used to initiate the data transfer.
- Password defines the 3DEXPERIENCE user password for the 3DEXPERIENCE user.
  - In a CAS environment, a permanent Login Ticket is required.
- *FileFormat2D* defines the 2D export file format.

- *FileFormat3D* defines the 3D export file format.
- *GeometryType3D* defines the 3D type of geometry.
  - o "Exact" transfers the authoring data (exact geometry)
  - "Tesselated" transfers the visualization data
  - "AsSpecifications" exports all 3D Shapes with their specifications
- SecurityCtx defines the 3DEXPERIENCE security context (Role.Organization.Project).
- SiteId defines PLM Mapping Context for the target site.
- WithFiles used for XPDMExport:
  - Yes (default): Export files with XPDMExport.
  - No: do not export files with the XPDMExport (use FileExportConfiguration).
  - IfModified: only export Modified Files. (Missing files are exported based on the FileExportConfiguration)
- WithDocuments used for XPDMExport:
  - Yes (default): Export non cad documents with XPDMExport.
  - No: do not export non cad documents with the XPDMExport.
- WithPLMParams used for XPDMExport:
  - Yes (default): Export PLM Parameter with XPDMExport.
  - No: do not export PLMParameter with the XPDMExport.
- MappingInfoResult used for mapping info export:
  - o All (default): Export mapping info result to one file.
  - Each: one result file for each mapping info entry in the input file.
- MappingInfoExposed used for mapping info export.
  - TRUE (default): export only exposed mapping.
  - FALSE: export exposed and internal mapping.

The following attributes are used for the processing definitions:

- *usecs:* Set to "true" to use the Converter Server.
- tdsUrl: TCI directory service URL (http://my.tci-integration-server.url:port/XCI/XCI\_TDS).
- csTimeout: Converter Server timeout in seconds used to wait for free Converter Server host. Default setting is "0" (no timeout).
- *resource:* Name of the resource (see chapter 3.3.2.1.39).

The following tags are used in the Host definition:

- *Url:* The URL to the processing application.
- Command: The command used on the processing host (see Url).

#### Optional tags are:

- Timeout: The timeout in seconds. Default setting is "0" (no timeout).
- MaxParallel: The maximum number of parallel conversions running on the host.
- TaskkillCommand: The task kill command used to stop the running command after the waiting time (Timeout) elapses. Default taskkill /F /PID \_\_PID\_\_ where \_\_PID\_\_ will be replaced by the process id at execution time.
- DisableTaskkill: Set to true to disable forceful termination of the command when timeout is reached. Default: false.

The following attributes are used for the host definitions:

*local*: Set to "true" will skip the file transfer via Converter Server and directly work in the
persistent directory (must be accessible from the hosts). Default setting is "false".

 cleanupWorkdir: Set to "true" will clean the Converter Server work directory after result files have been transferred to TCI. Default setting is "true".

The *TDXExportMode* defines the 3DEXPERIENCE export mode; the *TDXImportMode* defines the 3DEXPERIENCE import mode.

In the following sections export and import definitions are described.

Optional attributes for the definitions without Converter Server settings are:

- *timeout:* The timeout in seconds. Default setting is "0" (no timeout).
- taskkillCommand: The task kill command used to stop the running command after the waiting time (Timeout) elapses. Default taskkill /F /PID \_\_PID\_\_ where \_\_PID\_\_ will be replaced by the process id at execution time.
- disableTaskkill: Set to true to disable forceful termination of the command when timeout is reached. Default: false.

# 3.3.2.4.7.1 SetFilter definition

# Set Filter in 3DEXPERIENCE using the 3DEXPERIENCE Batch utility.

<SetFilter>

```
<CatStartPath>C:\enoviaV6R2018x\B420\win_b64\code\bin\CATSTART.exe</CatStartPath>
<CatStartEnv>TSI_3DX_EXP_Env</CatStartEnv>
<CatStartDirEnv>C:\TCI\TSI_3DX_EXP_R2018x\config</CatStartDirEnv>
<ServerUrl>https://enovia-server.url:port/3dspace</ServerUrl>
<Environment>UnifiedTyping</Environment>
<Username>LoginTicket</Username>
<Password>XXX</Password>
```

</Cloc >

Set Filter without the Converter Server.

The configurations are defined in the TSI3DXBatch Definitions section.

```
<SetFilterProcessingusecs="true" tdsUrl="http://my.tci-integration-server.url:port/XCI/XCI_TDS">
<SetFilterHostlocal="false">
<Url>http://my.tci-integration-server.url:port/XCI_CS</Url>
<Command>XPDMExportCommand</Command>
</SetFilterHost>
<SetFilterCommandcommandName="XPDMExportCommand">
<CatStartPath>C:\enoviaV6R2018x\B420\win_b64\code\bin\CATSTART.exe</CatStartPath>
<CatStartEnv>TSI_3DX_EXP_Env</CatStartEnv>
<CatStartEnv>TSI_3DX_EXP_Env</CatStartEnv>
<CatStartDirEnv>C:\TCI\TSI_3DX_EXP_R2018x\config</CatStartDirEnv>
<ServerUrl>https://enovia-server.url:port/3dspace</ServerUrl>
<Username>LoginTicket</Username>
<Password>XXX</Password>
</SetFilterCommand>
</SetFilterProcessing>
```

Set Filter with the use of the Converter Server.

The configurations are defined in the TSI3DXBatch Definitions section.

# 3.3.2.4.7.2 ClocProcessing definition

Process CLOC in 3DEXPERIENCE using the 3DEXPERIENCE Batch utility.

<Cloc >

```
<CatStartPath>C:\enoviaV6R2018x\B420\win_b64\code\bin\CATSTART.exe</CatStartPath>
<CatStartEnv>TSI_3DX_EXP_Env</CatStartEnv>
<CatStartDirEnv>C:\TCI\TSI_3DX_EXP_R2018x\config</CatStartDirEnv>
<ServerUrl>https://enovia-server.url:port/3dspace</ServerUrl>
<Environment>UnifiedTyping</Environment>
<Username>LoginTicket</Username>
<Password>XXX</Password>
<ContextName>XPDM</ContextName>
```

</Cloc >

Process CLOC without the Converter Server.

#### The configurations are defined in the TSI3DXBatch Definitions section.

```
<ClocProcessing usecs="true" tdsUrl="http://my.tci-integration-server.url:port/XCI/XCI TDS">
      <ClocHost local="false">
             <Url>http://my.tci-integration-server.url:port/XCI_CS</Url>
             <Command>XPDMExportCommand</Command>
      </ClocHost >
      <ClocCommand commandName="XPDMExportCommand">
             <CatStartPath>C:\enoviaV6R2018x\B420\win b64\code\bin\CATSTART.exe</CatStartPath>
             <CatStartEnv>TSI_3DX_EXP_Env</CatStartEnv>
             <CatStartDirEnv>C:\TCI\TSI_3DX_EXP_R2018x\config</CatStartDirEnv>
             <ServerUrl>https://enovia-server.url:port/3dspace</ServerUrl>
             <Environment>UnifiedTyping</Environment>
             <Username>LoginTicket</Username>
             <Password>XXX</Password>
             <ContextName>XPDM</ContextName>
      </ClocCommand >
</ClocProcessing >
```

Process CLOC with the use of the Converter Server.

The configurations are defined in the TSI3DXBatch Definitions section.

# 3.3.2.4.7.3 MappingInfo definition

#### Retrieve Mapping information from 3DEXPERIENCE using the 3DEXPERIENCE Batch utility.

<MappingInfo>

```
<CatStartPath>C:\enoviaV6R2018x\B420\win_b64\code\bin\CATSTART.exe</CatStartPath>
<CatStartEnv>TSI_3DX_EXP_Env</CatStartEnv>
```

```
<CatStartDirEnv>C:\TCI\TSI_3DX_EXP_R2018x\config</CatStartDirEnv>
```

<ServerUrl>https://enovia-server.url:port/3dspace</ServerUrl>

<Environment>UnifiedTyping</Environment>

- <Username>LoginTicket</Username>
- <Password>XXX</Password>

<ContextName>XPDM</ContextName>

</MappingInfo >

Retrieve Mapping information without the Converter Server.

### The configurations are defined in the TSI3DXBatch Definitions section.

```
<MappingInfoProcessing usecs="true" tdsUrl="http://my.tci-integration-
server.url:port/XCI/XCI_TDS">
<MappingInfoHost local="false">
<Url>http://my.tci-integration-server.url:port/XCI_CS</Url>
```

<Command>XPDMExportCommand</Command> </MappingInfoHost > <MappingInfoCommand commandName="XPDMExportCommand"> <CatStartPath>C:\enoviaV6R2018x\B420\win\_b64\code\bin\CATSTART.exe</CatStartPath> <CatStartEnv>TSI\_3DX\_EXP\_Env</CatStartEnv> <CatStartDirEnv>C:\TCI\TSI\_3DX\_EXP\_R2018x\config</CatStartDirEnv> <ServerUrl>https://enovia-server.url:port/3dspace</ServerUrl> <Environment>UnifiedTyping</Environment> <Username>LoginTicket</Username> <Password>XXX</Password> <ContextName>XPDM</ContextName>

</MappingInfoCommand >

</MappingInfoProcessing >

Retrieve Mapping information with the use of the Converter Server.

The configurations are defined in the TSI3DXBatch Definitions section.

# 3.3.2.4.7.4 XPDM Export definition

Direct export of a structure from 3DEXPERIENCE using the XPGClientBatch utility.

```
<XPDMExport>
```

<CatStartPath>C:\enoviaV6R2018x\B420\win\_b64\code\bin\CATSTART.exe</CatStartPath> <CatStartEnv>TSI\_3DX\_EXP\_Env</CatStartEnv> <CatStartDirEnv>C:\TCI\TSI\_3DX\_EXP\_R2018x\config</CatStartDirEnv> <ServerUrl>https://enovia-server.url:port/3dspace</ServerUrl> <Environment>UnifiedTyping</Environment> <Username>LoginTicket</Username> <Password>XXX</Password> <FileFormat3D>CATIAV5-6R2018</FileFormat3D> <GeometryType3D>AsSpecifications</GeometryType3D> <FileFormat2D>CATIAV5-6R2018</FileFormat2D> <SiteId>XPDM</SiteId> <WithFiles>No</WithFiles>

</XPDMExport>

Export without the Converter Server.

The configurations are defined in the TSI3DXBatch Definitions section.

```
<XPDMExportProcessing usecs="true" tdsUrl="http://my.tci-integration-
server.url:port/XCI/XCI_TDS">
      <XPDMExportHost local="false">
             <Url>http://my.tci-integration-server.url:port/XCI CS</Url>
             <Command>XPDMExportCommand</Command>
      </XPDMExportHost>
      <XPDMExportCommand commandName="XPDMExportCommand">
             <CatStartPath>C:\enoviaV6R2018x\B420\win_b64\code\bin\CATSTART.exe</CatStartPath>
             <CatStartEnv>TSI_3DX_EXP_Env</CatStartEnv>
             <CatStartDirEnv>C:\TCI\TSI_3DX_EXP_R2018x\config</CatStartDirEnv>
             <ServerUrl>https://enovia-server.url:port/3dspace</ServerUrl>
             <Environment>UnifiedTyping</Environment>
             <Username>LoginTicket</Username>
             <Password>XXX</Password>
             <FileFormat3D>CATIAV5-6R2018</FileFormat3D>
             <GeometryType3D>AsSpecifications</GeometryType3D>
             <FileFormat2D>CATIAV5-6R2018</FileFormat2D>
             <SiteId>XPDM</SiteId>
```

<WithFiles>No</WithFiles> </XPDMExportCommand> </XPDMExportProcessing>

Export with the use of the Converter Server.

The configurations are defined in the TSI3DXBatch Definitions section.

# 3.3.2.4.7.5 XPDM Import definition

Direct import of a structure to 3DEXPERIENCE using the XPGClientBatch utility.

```
<XPDMImport>

<CatStartPath>C:\enoviaV6R2018x\B420\win_b64\code\bin\CATSTART.exe</CatStartPath>

<CatStartEnv>TSI_3DX_EXP_Env</CatStartEnv>

<CatStartDirEnv>C:\TCI\TSI_3DX_EXP_R2018x\config</CatStartDirEnv>

<ServerUrl>https://enovia-server.url:port/3dspace</ServerUrl>

<Environment>UnifiedTyping</Environment>

<Username>LoginTicket</Username>

<Password>XXX</Password>

<SiteId>XPDM</SiteId>

</XPDMImport>
```

Import without the Converter Server.

The configurations are defined in the TSI3DXBatch Definitions section.

```
<XPDMImportProcessing usecs="true" tdsUrl="http://my.tci-integration-
server.url:port/XCI/XCI TDS">
      <XPDMImportHost local="false" cleanupWorkdir="false">
             <Url>http://my.tci-integration-server.url:port/XCI_CS</Url>
             <Command>XPDMImportCommand</Command>
      </XPDMImportHost>
      <XPDMImportCommand commandName="XPDMImportCommand">
             <CatStartPath>C:\enoviaV6R2018x\B420\win_b64\code\bin\CATSTART.exe</CatStartPath>
             <CatStartEnv>TSI_3DX_EXP_Env_XPP</CatStartEnv>
             <CatStartDirEnv>C:\TCI\TSI_3DX_EXP_R2018x\config</CatStartDirEnv>
             <ServerUrl>https://enovia-server.url:port/3dspace</ServerUrl>
             <Environment>UnifiedTyping</Environment>
             <Username>LoginTicket</Username>
             <Password>XXX</Password>
             <SiteId>XPDM</SiteId>
      </XPDMImportCommand>
```

</XPDMImportProcessing>

Import with the use of the Converter Server.

The configurations are defined in the TSI3DXBatch Definitions section.

# 3.3.2.4.7.6 Folder Export definition

#### Direct export of a root folder from 3DEXPERIENCE.

<FolderExport>

<CatStartPath>C:\enoviaV6R2018x\B420\win\_b64\code\bin\CATSTART.exe</CatStartPath> <CatStartEnv>TSI\_3DX\_EXP\_Env</CatStartEnv> <CatStartDirEnv>C:\TCI\TSI\_3DX\_EXP\_R2018x\config</CatStartDirEnv> <ServerUrl>https://enovia-server.url:port/3dspace</ServerUrl> <Environment>UnifiedTyping</Environment> <Username>LoginTicket</Username> <Password>XXX</Password> <SecurityCtx/> </FolderExport>

Export without the Converter Server.

The configurations are defined in the TSI3DXBatch Definitions section.

```
< FolderExportProcessing usecs="true" tdsUrl="http://my.tci-integration-
server.url:port/XCI/XCI TDS">
      <FolderExportHost local="false">
             <Url>http://my.tci-integration-server.url:port/XCI_CS</Url>
             <Command>FolderExportCommand</Command>
      </FolderExportHost>
      <FolderExportCommand commandName="FolderExportCommand">
             <CatStartPath>C:\enoviaV6R2018x\B420\win_b64\code\bin\CATSTART.exe</CatStartPath>
             <CatStartEnv>TSI_3DX_EXP_Env</CatStartEnv>
             <CatStartDirEnv>C:\TCI\TSI_3DX_EXP_R2018x\config</CatStartDirEnv>
             <ServerUrl>https://enovia-server.url:port/3dspace</ServerUrl>
             <Environment>UnifiedTyping</Environment>
             <Username>LoginTicket</Username>
             <Password>XXX</Password>
      </FolderExportCommand>
</FolderExportProcessing>
```

Export with the use of the Converter Server.

The configurations are defined in the TSI3DXBatch Definitions section.

# 3.3.2.4.7.7 Folder Import definition

#### Direct import of a folder to 3DEXPERIENCE.

```
<FolderImport>
```

```
<CatStartPath>C:\enoviaV6R2018x\B420\win_b64\code\bin\CATSTART.exe</CatStartPath>
<CatStartEnv>TSI_3DX_EXP_Env</CatStartEnv>
<CatStartDirEnv>C:\TCI\TSI_3DX_EXP_R2018x\config</CatStartDirEnv>
<ServerUrl>https://enovia-server.url:port/3dspace</ServerUrl>
<Environment>UnifiedTyping</Environment>
<Username>LoginTicket</Username>
<Password>XXX</Password>
<SecurityCtx/>
```

</FolderImport>

Import without the Converter Server.

# The configurations are defined in the TSI3DXBatch Definitions section.

```
<FolderImportProcessing usecs="true" tdsUrl="http://my.tci-integration-
server.url:port/TCITCI_TDS">
<FolderImportHost local="false">
<Url>http://my.tci-integration-server.url:port/XCI_CS</Url>
<Command>FolderImportCommand</Command>
</FolderImportHost>
<FolderImportCommand commandName="FolderImportCommand">
<FolderImportHost>
<FolderImportCommand commandName="FolderImportCommand">
<CatStartPath>c:\enoviaV6R2018x\B420\win_b64\code\bin\CATSTART.exe</CatStartPath>
<CatStartEnv>TSI_3DX_EXP_Env</CatStartEnv>
<CatStartDirEnv>C:\TCI\TSI_3DX_EXP_R2018x\config</CatStartDirEnv>
```

<ServerUrl>https://enovia-server.url:port/3dspace</ServerUrl> <Environment>UnifiedTyping</Environment> <Username>LoginTicket</Username> <Password>XXX</Password> </FolderImportCommand>

```
</FolderImportProcessing>
```

Import with the use of the Converter Server.

The configurations are defined in the TSI3DXBatch Definitions section.

## 3.3.2.4.7.8 File Export definition

Direct export of a structure from 3DEXPERIENCE using the Downward Compatibility (DWC) utility. *FileExport* or *FileExportProcessing* define the 3DEXPERIENCE connection and batch specific settings.

FileExportConfiguration defines which files to export (see section 3.3.2.4.7.8.1).

#### Export without the Converter Server:

```
<FileExport>
```

```
<CatStartPath>C:\enovia\B420\win_b64\code\bin\CATSTART.exe</CatStartPath>
<CatStartEnv>TSI_3DX_EXP_Env</CatStartEnv>
<CatStartDirEnv>C:\TCI\TSI_3DX_EXP_R2018x\config</CatStartDirEnv>
<ServerUrl>https://enovia-server.url:port/3dspace</ServerUrl>
<Environment>UnifiedTyping</Environment>
<Username>LoginTicket</Username>
<Password>XXX</Password>
<SecurityCtx/>
< BatchInactivityTimeout>0</ BatchInactivityTimeout>
<DownwardCompatibility>
<Format> CATIAV5-6R2018</Format>
<GeometryType3D>AsSpecifications</GeometryType3D>
</DownwardCompatibility>
</FileExport>
```

#### Export with the use of the Converter Server:

```
<FileExportProcessing usecs="true" tdsUrl="http://my.tci-integration-server.url:port/XCI/XCI TDS">
      <FileExportHost local="false">
             <Url>http://my.tci-integration-server.url:port/XCI_CS</Url>
             <Command>Command2</Command>
      </FileExportHost>
      <FileExportCommand commandName="Command2">
             <CatStartPath>C:\enovia\B420\win b64\code\bin\CATSTART.exe</CatStartPath>
             <CatStartEnv>TSI_3DX_EXP_Env</CatStartEnv>
             <CatStartDirEnv>C:\TCI\TSI_3DX_EXP_R2018x\config</CatStartDirEnv>
             <ServerUrl>https://enovia-server.url:port/3dspace</ServerUrl>
             <Environment>UnifiedTyping</Environment>
             <Username>LoginTicket</Username>
             <Password>XXX</Password>
             <SecurityCtx/>
             < BatchInactivityTimeout>0</ BatchInactivityTimeout>
             <DownwardCompatibility>
                   <Format> CATIAV5-6R2018</Format>
                   <GeometryType3D>AsSpecifications</GeometryType3D>
             </DownwardCompatibilty>
```

</FileExportCommand>

### </FileExportProcessing>

Use *BatchInactivityTimeout* to terminate DownwardCompatibility or DataExchangePLMBatch execution after inactivity. Default is 0 – no timeout.

The examples show configurations for the *DownwardCompatibility* batch. Other batches are defined similarly.

- DownwardCompatiblity:
  - Format: target CATIA V5 format, must match CATIAVRxx for R18 R21 or CATIAV5-6Rxxx for 2012 or greater
  - GeometryType3D: export geometries with specification tree (AsSpecifications) or as solid body (Exact). Default: AsSpecifications.
  - TemplateCATPart: create CATParts based on a template CATPart. Must specify full path.
  - RetryGeometryExport: retry geometry export if export of a list of objects fails to isolate the failed object and export all other objects. Set to true or false.
  - JTV5: script to be executed after CATPart export to generate JT files. Must specify full path.
  - JT\_ContinueOnError: continue exporting if JT generation fails. Set to true or false.
  - CreateJtForClass: create JTs only for these 3DEXPERIENCE object types. Separate multiple types with ",". Types must be subtypes of PLMCoreRepReference. Default: 3DShape.
  - CATFileFormatForJt: create JTs only for these file formats of exported files (e.g. CATPart). Separate multiple formats with ",". Default: CATPart.
- DataExchangePLMBatch:
  - MaxXCadBatchObjects: restrict maximum number of objects for a single DataExchangePLMBatch call. Default: 200.
  - XCadInvalidCharacters: replace invalid characters with "\_" when constructing filenames for exported files. Default: V:\*?"<>| and tab character.
- PLMPrintBatch:
  - PrintTemplate: full path to print template file.
- Export3DXML:
  - RepresentationExport: export all representations (All), export 3DShapes (Yes) or export no representations (No). Default: Yes.
  - Format: export with (WithAuthoring) or without authoring information (ForReview).
     Default: WithAuthoring.
  - PropagateDepth: how many structure levels are included in the export: All, 1, 2, 3, ...
     Default: All
  - CompatibilityMode: export 3DXML in compatibility mode: Yes or No. Default: Yes.
  - CompatibilityLevel: Specify compatibility level when exporting in compatibility mode: CompatibilityLevel2013x, CompatibilityLevel2020x. Only available from 2021x onwards. If defined, CompatibilityMode will be automatically set to YES. Default: none.

# 3.3.2.4.7.8.1 File Export configuration

The configuration for the FileExport (*TDXExportMode* is set to ExportFiles) can be configured with FileExportConfiguration settings.

<FileExportConfiguration>

<Source type="3DShape"> <CATPart enableExport="false"/> <Thumbnail enableExport="true" viewableSize="300">PNG</Thumbnail> <XCAD enableExport="false" xCadFormat="wrl">VRML</XCAD> <XCAD enableExport="false" >JT COMFOX</XCAD> </Source> <Source type="VPMReference"> <TDXML enableExport="false" /> <CustomAttributes enableExport="true"> <CustomAttribute xName="cusXname">attrName</CustomAttribute> </CustomAttributes> </Source> <Source type="Drawing"> <CATDrawing enableExport="false"/> <Thumbnail enableExport="true" viewableSize="300">PNG</Thumbnail> <Print enableExport="true"/> </Source> <RestApiExport enabled="true"> <AssemblyExport enableExport="true" ignoreError="true"/> <PartExport enableExport="true" ignoreError="false"/> <DrawingExport enableExport="true" ignoreError="true"/> </RestApiExport>

#### </FileExportConfiguration>

The FileExportConfiguration can be used to disable the CATPart or CATDrawing export. Also, Thumbnails or neutral formats can be exported. For detailed information about the configuration see the documentation of the Export batch in the "Readme\_TSI3DXBatch.txt" file.

For each source a set of custom attributes can be defined with the attribute name and the name in the XPDMXML file.

The *ignoreError* flag can be set to true to ignore error at file export.

The 3DXML export and the XCAD export can set the *enableAssemblyCaching* attribute to true to enable the Assembly file caching at export.

The *RestApiExport* section defines exports with the Rest API from 3DEXPERIENCE. The TDXServer must be configured in the Enovia section.

AssemblyExport: enableExport set to false will skip the assembly file (powerby) export. ignoreError set to true will continue on error.

*PartExport*: enableExport set to false will skip the part file (powerby) export. ignoreError set to true will continue on error.

*DrawingExport*: enableExport set to false will skip the drawing file (powerby) export. ignoreError set to true will continue on error.

# 3.3.2.4.7.9 Revise in V6 configuration

Trigger a revise in V6 from Teamcenter. Location of Control must be 3DEXPERIENCE. The object must have been transferred to 3DEXPERIENCE previously

#### Direct revise without ConverterServer:

```
<ReviseInV6>
<CatStartPath>path-to\B419\win_b64\code\bin\CATSTART.exe</CatStartPath>
<CatStartEnv>TSI_3DX_EXP_XPP_XCI</CatStartEnv>
```

<CatStartDirEnv>path-to-cat-env</CatStartDirEnv> <ServerUrl>https://enovia-server-and-enovia-port/3dspace</ServerUrl> <Environment>UnifiedTyping</Environment> <Username>LoginTicket</Username> <Password plaintext="true">XXX</Password> </ReviseInV6>

#### Revise with ConverterServer:

```
<ReviseInV6Processing usecs="true" tdsUrl="http://localhost:20180/XCI">
<ReviseInV6Host local="false">
<Url>http://localhost:20182/XCI_CS</Url>
<Command>ReviseInV6Command</Command>
</ReviseInV6Host>
<ReviseInV6Command commandName="ReviseInV6Command">
<CatViseInV6Command commandName="ReviseInV6Command">
<CatStartPath> path-to\B419\win_b64\code\bin\CATSTART.exe</CatStartPath>
<CatStartEnv> TSI_3DX_EXP_XPP_XCI </CatStartEnv>
<CatStartDirEnv> path-to-cat-env </CatStartDirEnv>
<ServerUrl> https://enovia-server-and-enovia-port/3dspace /</ServerUrl>
<Environment>UnifiedTyping</Environment>
<Username>LoginTicket</Username>
<Password plaintext="true">XXX</Password>
</ReviseInV6Command>
</ReviseInV6Command>
```

The configurations are defined in the TSI3DXBatch Definitions section.

# 3.3.2.4.7.10 EffectivityExport configuration

Export effectivities from 3DEXPERIENCE.

#### Effectivity export without ConverterServer:

```
<EffectivityExport>

<CatStartPath>path-to\B419\win_b64\code\bin\CATSTART.exe</CatStartPath>

<CatStartEnv>TSI_3DX_EXP_XPP_XCI</CatStartEnv>

<CatStartDirEnv>path-to-cat-env</CatStartDirEnv>

<ServerUrl>https://enovia-server-and-enovia-port/3dspace</ServerUrl>

<Environment>UnifiedTyping</Environment>

<Username>LoginTicket</Username>

<Password plaintext="true">XXX</Password>
```

</EffectivityExport>

#### Effectivity export with ConverterServer:

```
<EffectivityExportProcessingusecs="true" tdsUrl="http://localhost:20180/XCI">
<EffectivityExportHostlocal="false">
<Url>http://localhost:20182/XCI_CS</Url>
<Command>ExportEffectivitiesCommand</Command>
</EffectivityExportHost>
<EffectivityExportCommandcommandName="ExportEffectivitiesCommand">
<CatStartPath> path-to\B419\win_b64\code\bin\CATSTART.exe</CatStartPath>
<CatStartPath> path-to\B419\win_b64\code\bin\CATSTART.exe</CatStartPath>
<CatStartEnv> TSI_3DX_EXP_XPP_XCI </CatStartEnv>
<CatStartDirEnv> path-to-cat-env </CatStartDirEnv>
<ServerUrl> https://enovia-server-and-enovia-port/3dspace /</ServerUrl>
<Environment>UnifiedTyping</Environment>
```

```
<Username>LoginTicket</Username>
<Password plaintext="true">XXX</Password>
</EffectivityExportCommand>
</EffectivityExportProcessing>
```

The configurations are defined in the TSI3DXBatch Definitions section.

# 3.3.2.4.8 Custom Attribute Mapping

# The CustomAttributeMapping in the Enovia section can be used to create a pdm-cust-config.xml file for xpdm import and export.

```
<CustomAttributeMapping enabled="true"

createPdmCustConfigForExport="true"

createPdmCustConfigForImport="true">

<CustomObject xname="Product" type="VPMReference" mappingtype="VPMReference">

<CustomObject xname="Product" type="VPMReference" mappingtype="VPMReference">

<CustomAttribute xname="V_versionComment" name="V_versionComment"

type="string" export="true" extensionname="MyExtension" />

<CustomObject xname="Drawing" type="Drawing" mappingtype="Drawing"/>

<CustomObject xname="TrawingAggr" type="Drawing" mappingtype="Drawing"/>

<CustomObject xname="Rep3D" type="3DShape" mappingtype="3DShape"/>

<CustomObject xname="Rep3DAggr" type="3DShape" mappingtype="3DShape"/>

<CustomObject xname="Document" type="Document" mappingtype="Document"/>

</CustomObject xname="Document" type="Document" mappingtype="Document"/>

</CustomAttributeMapping>
```

#### <CustomAttributeMapping>

The mapping can be switched on or off using the enabled attribute.

Set createPdmCustConfigForExport to true to create a pdm-cust-config.xml file for xpdm export.

set createPdmCustConfigForImport to true to create a pdm-cust-config.xml file for xpdm import.

It can contain multiple *CustomObject* definitions.

#### <CustomObject>

Each object definition has an xname, type, and mappingtype attribute and can contain multiple *CustomAttribute* definitions.

#### <CustomAttribute>

The *xname* defines the Property name in the XpdmXml. The *type* defines the data type of the property. The *name* is the 3DEXPERIENCE attribute name. The *export* and *import* flag define the attribute for import and/or export. The optional attribute *extensionname* must be set if this attribute belongs to an extension in 3DEXPERIENCE.

Optional attribute *unitConversionImport* can be set to convert the attribute value to a different unit on 3DEXPERIENCE import. Set attribute to name of a conversion as defined in *UnitConversionDefinition* (see section 3.3.2.1.52).

Optional attribute *xpdmExposed* can be set to false to export attributes from 3DEXPERIENCE that are not exposed with XPDM interface. These attributes are only exported if *TDXExportMode* is set to *ExportXPDM* (see section 3.3.2.1.28).

The example above defines the V\_versionComment attribute for export of VPMReference types

# 3.3.2.4.9 ImportStep (DS Cloud only)

Settings for the step Import used by the Enterprise IP Exchange service.

<ImportStep>

<ImportCompanyName>My Company name</ImportCompanyName>

. . .

</ImportStep>

*ImportCompanyName*: The company name for the STEP header. Default is "T-Systems International GmbH".

ImportCompanyId: The company id for the STEP header. Default is "www.t-systems.com".

*ImportJobPollingSleepPeriod*: Time to sleep in milliseconds for the Job result polling. Default is 10000.

ImportJobMaximumDuration: Time in minutes to wait for the job result. Default is 30.

*ImportJobMaximumDurationResultsInError*: true to set the job result to success if it runs longer than the ImportJobMaximumDuration. Default is true.

*DisableRevisionOrderImport:* true to not set the revision order property for PartVersion and DocumentVersion. Default is false.

*EnableNon3DPartGeometryImport:* True to enable the import of non 3DPart geometries, e.g. cgr, V4 model.

# 3.3.2.4.10 ExportStep (DS Cloud only)

Settings for the step export used by the Enterprise IP Exchange service.

<ExportStep>

<ExportJobPollingSleepPeriod>10000</ExportJobPollingSleepPeriod> <ExportJobMaximumDuration>60</ExportJobMaximumDuration>

</ExportStep>

*ExportJobPollingSleepPeriod*: Time to sleep in milliseconds for the Job result polling. Default is 10000 (10 seconds).

*ExportJobMaximumDuration*: Time in minutes to wait for the job result. 0 or negative for infinite. Default is 60.

# 3.3.2.4.11 Configuration transfer to 3DEXPERIENCE

This section defines settings for the configuration data import to 3DEXPERIENCE, for example the default revision when creating a new Model in 3DEXPERIENCE.

All settings are optional and have default values.

<DefaultModelVersionRevision>START</DefaultModelVersionRevision>

The revision string for creating Model Version in Configuration import to 3DEXPERIENCE. The default revision is START.

<EnableDeallocateVariant>false</EnableDeallocateVariant>

Set to true to enable the deallocation of not existing Variants in 3DEXPERIENCE. Disabled by default.

<EnableDeallocateVariantValue>false</EnableDeallocateVariantValue>

### <Features>

Set to true to enable the deallocation of not existing Variant values in 3DEXPERIENCE. Disabled by default.

<ModelConfigurationSeparator>-</ModelConfigurationSeparator>

The separator between Model name and Product Configuration when importing Product Configuration into 3DEXPERIENCE. The default separator is -.

<ModelVariantSeparator>-</ModelVariantSeparator>

The separator between Model name and Variant name when importing Variants into 3DEXPERIENCE. The default separator is -.

<VariantValueSeparator>-</VariantValueSeparator>

The separator between Variant name and Variant value when importing Variants into 3DEXPERIENCE. The default separator is -.

# 3.3.2.4.12 HTTPClient

<HTTPClient>

```
<ConnectionRequestTimeout>15000</ConnectionRequestTimeout>
<ConnectTimeout>15000</ConnectTimeout >
<SocketTimeout>50000</SocketTimeout>
</HTTPClient>
```

Define HTTP connection settings when connecting to 3DEXPERIENCE:

- *ConnectionRequestTimeout*: timeout in milliseconds when requesting a connection from connection pool. Default: 15000. Set to 0 for no timeout and to negative to use system default.
- *ConnectTimeout*: timeout in milliseconds until connection is established. Default: 15000. Set to 0 for no timeout and to negative to use system default.
- *SocketTimeout*: timeout in milliseconds between two consecutive data packages. Default: 50000. Set to 0 for no timeout and to negative to use system default.

# 3.3.2.5 Features

Enable or disable features if not required by use case. For example, in case of unidirectional transfer from 3DEXPERIENCE to Teamcenter only, you could disable Teamcenter to 3DEXPERIENCE functionality.

<Features>

<SendTo3DX enabled="true"/> <SendToPDM enabled="true"/> <FolderSendTo3DX enabled="true"/> <BookmarkSendToPDM enabled="true"/> <ListTo3DX enabled="true"/> <ListToPDM enabled="true"/> <StructureCompare enabled="true"/> <ReviseIn3DX enabled="false"/> <MetaUpdateIn3DX enabled="false"/> <Query3DXPhysicalProduct enabled="true"/> <Query3DXBookmark enabled="true"/> <Query3DXConfiguration enabled="false"/> <ConfigurationExportFrom3DX enabled="false"/> <QueryPDMPartRevision enabled="true"/> <QueryPDMPart enabled="true"/> <QueryPDMFolder enabled="true"/> <QueryPDMConfiguration enabled="false"/> <ConfigurationExportFromPDM enabled="false"/> <DetailsServlet enabled="false"/> <FileCacheInfoServlet enabled="true" maxReturn="50"/> <JobServlet enabled="true"/>

</Features>

Enable or disable by setting the enabled attribute:

- SendTo3DX: transferring ItemRevisions to 3DEXPERIENCE. Default is enabled.
- SendToPDM: transferring Physical Product to Teamcenter. Default is enabled.
- FolderSendTo3DX: transfer Folders to 3DEXPERIENCE. Default is enabled.
- *BookmarkSendToPDM*: transfer Bookmarks to Teamcenter (or legacy Engineering Folder if configured). Default is enabled.
- *ListTo3DX*: transfer lists of ItemRevisions to 3DEXPERIENCE. Default is enabled.
- *ListToPDM*: transfer lists of Physical Products to Teamcenter. Default is enabled.
- *StructureCompare*: compare transferred objects between Teamcenter od 3DEXPERIENCE. Default is enabled.
- *ReviseIn3DX*: revise transferred objects in 3DEXPERIENCE without transferring structure. Default is disabled.
- *MetaUpdateIn3DX*: synchronize attributes from Teamcenter to 3DEXPERIENCE without transferring structure. Default is disabled.
- *Query3DXPhysicalProduct*: search for Physical Products in 3DEXPERIENCE. Default is enabled.
- *Query3DXBookmark*: search for Bookmarks (or legacy Engineering Folders) in 3DEXPERIENCE. Default is enabled.
- *Query3DXConfiguration:* search for Models in 3DEXPERIENCE. Default is disabled.
- *ConfigurationExportFrom3DX*: export of variant management dictionaries (Model, Model Version, Variants, Options) and effectivities. Default is disabled.
- *QueryPDMPartRevision*: search for ItemRevisions in Teamcenter. Default is enabled.
- *QueryPDMPart*: search for Items in Teamcenter. Default is enabled.
- *QueryPDMFolder*: search for Folders in Teamcenter. Default is enabled.
- *QueryPDMConfiguration*: search for Variant Rules in Teamcenter. Default is disabled.
- *ConfigurationExportFromPDM*: export of Variant Conditions, Options and Variant Rules. Default is disabled.

- DetailsServlet: show Teamcenter or 3DEXPERIENCE object details based on object UID in Tools -> Details. Default is disabled.
- *FileCacheInfoServlet*: show file cache entries in Tools ->File Cache. Use *maxReturn* to control how many results are shown. Default is disabled.
- JobServlet: show information about submitted jobs in Tools -> Job. Default is disabled.
- *TableInfoServlet*: query TCI Product and Document table in Tools -> Table Info. Default is disabled.

# 3.3.2.6 XciWeb

In the following chapters the configuration options for the tag XciWeb are described.

# 3.3.2.6.1 AdminPassword

<AdminPassword plaintext="true">XXX</AdminPassword>

Admin password for "xci-admin" user.

Default setting for *plaintext* is "false".

# 3.3.2.6.2 SessionTimeout

<SessionTimeout>2000</SessionTimeout>

The session timeout in seconds used for the TCI web interface.

Default setting for SessionTimeout is "1800".

# 3.3.2.6.3 MaxQueryReturnNumber

<MaxQueryReturnNumber>50</MaxQueryReturnNumber>

The maximum number of objects returned for the 3DX and PDM queries.

Default setting for MaxQueryReturnNumber is "25".

# 3.3.2.6.4 MaxDBReturnNumber

<MaxDBReturnNumber>50</MaxDBReturnNumber>

The maximum number of objects returned for the DB queries.

Default setting for MaxDBReturnNumber is "25".

# 3.3.2.7 Scheduler

The Scheduler functionality must be enabled with the enabled flag set to true.

<Scheduler enabled="true">

```
...
</Scheduler
```

</Scrieduler

In the following chapters the configuration options for the tag Scheduler are described.

# 3.3.2.7.1 ThreadPoolSize

The *ThreadPoolSize* setting initializes the size of the Scheduler thread pool. The default is 5, minimum is 3. A restart is needed to use the new value.

```
<Scheduler enabled="true">
<ThreadPoolSize>5</ThreadPoolSize>
```

• • •

# <Scheduler>

# 3.3.2.7.2 StartupDelay

The *StartupDelay* setting defines the stDartup delay for tasks without *startTime* setting in seconds. The default is 60 seconds.

```
<Scheduler enabled="true">
<StartupDelay>120</StartupDelay>
```

#### . . .

# 3.3.2.7.3 TaskList

The TaskList contains a list of Task objects to be run with the scheduler.

```
<Scheduler enabled="true">
<startupDelay>20</startupDelay>
<TaskList>
<Task name="PDM-Released" period="300" ...>...
```

The *Task* object is the definition of the Tasks to be scheduled. The *Task* contains a list of *TaskSettings*. The Task has the following attributes:

- enabled true to run the task.
- name the unique name of the Task.
- loadClass the class to use which implements the java interface TaskRunnable
- startTime the start time of the task, e.g. "14:12:00".
- period the period in seconds to wait for next start of the task.
- type the scheduler type FixedRate or FixedDelay
  - FixedRate: enabled first after the given initial delay, and subsequently with the given period.
  - FixedDelay: enabled first after the given initial delay, and subsequently with the given delay between the termination of one execution and the commencement of the next.

The two standard implementations are com.tsystems.xci.scheduler.HandleReleasedPdmObjects and com.tsystems.xci.scheduler.HandleReleasedEnoviaObjects.

#### 3.3.2.7.3.0.1 HandleReleasedPdmObjects

The HandleReleasedPdmObjects task queries for objects with a defined state in Teamcenter. If the found revision is a new version of a formerly transferred object a new Transfer Job is initiated for this revision.

The following TaskSetting are supported.

- initialStartTime the initial start time if no further run of this task is known.
- objectType the Item Revision types to search for.
- objectName the object name to search for
- itemId the item id pattern.
- statusList list of status to search for.
- projectId list of project ID's to search for.
- revRuleName, revRuleUid, force, removeExistingNotProvided, and withGeometricalConversion, are the settings for the created Jobs.

- o revRuleName Revision Rule name, empty for default.
- o revRuleUid Revision Rule UID, empty for default.
- o force true to disable skip functionality
- removeExistingNotProvided true to remove existing children in 3DEXPERIENCE.
- withGeometricalConversion true to convert the imports to 3DEXPERIENCE.
- waitForDesignJobs true to wait for the Jobs to finish.
- writeReport true to write a report in the persistent directory

The objectType, objectName, itemId, statusList, and projectId can contain multiple entries with the configured delimiting character in Teamcenter (Teamcenter default ";").

Example Task setting for HandleReleasedPdmObjects, start the task at 2:00 AM and repeat the task every 24 h.

<Task

```
name="PDM-Released"
      startTime="2:00:00"
      period="86400"
      loadClass="com.tsystems.xci.scheduler.HandleReleasedPdmObjects"
      type="FixedRate">
      <TaskSetting name="initialStartTime">2020-11-09T00:00:00.000Z</TaskSetting>
      <TaskSetting name="objectType">ItemRevision;Design Revision</TaskSetting>
      <TaskSetting name="itemId"></TaskSetting>
      <TaskSetting name="statusList">TCM Released;Frozen </TaskSetting>
      <TaskSetting name="revRuleName">Any Status; No Working</TaskSetting>
      <TaskSetting name="revRuleUid">QoU5$iOt5wQEgB</TaskSetting>
      <TaskSetting name="force">false</TaskSetting>
      <TaskSetting name="removeExistingNotProvided">true</TaskSetting>
      <TaskSetting name="withGeometricalConversion">true</TaskSetting>
      <TaskSetting name="waitForDesignJobs">false</TaskSetting>
      <TaskSetting name="writeReport">true</TaskSetting>
</Task>
```

# 3.3.2.7.3.0.2 HandleReleasedEnoviaObjects

The HandleReleasedEnoviaObjects task queries for objects with a defined state in 3DEXPERIENCE. If the found revision is a new version of a formerly transferred object a new Transfer Job is initiated for this revision.

The following *TaskSetting* are supported.

- initialStartTime the initial start time, if not provided the time of the first run is used.
- objectType the revision types to search for (comma separated to search for multiple types).
- objectName the title (V\_Name) search pattern.
- plmExternalId the part number (PLMExternalId) search pattern.
- statusList list of status to search for (comma separated to search for multiple types).
- collaborativeSpace list of collaborative spaces to search for (comma separated to search for multiple types).
- force, and removeExistingNotProvided, are the settings for the created Jobs.
#### <Scheduler>

- o force true to disable skip functionality
- o removeExistingNotProvided true to remove existing children in Teamcenter.
- waitForDesignJobs true to wait for the Jobs to finish.
- writeReport true to write a report in the persistent directory

# Example Task setting for HandleReleasedEnoviaObjects, start the task at 2:00 AM and repeat the task every 24 h.

<Task

name="TDX-Released" startTime="2:00:00" period="86400" loadClass="com.tsystems.xci.scheduler.HandleReleasedEnoviaObjects" type="FixedRate"> <TaskSetting name="initialStartTime">2020-11-09T00:00:00.000Z</TaskSetting> <TaskSetting name="objectType">VPMReference</TaskSetting> <TaskSetting name="objectType">VPMReference</TaskSetting> <TaskSetting name="objectName"></TaskSetting> <TaskSetting name="objectName"></taskSetting> </taskSetting name="objectName"></taskSetting> </taskSetting name="objectName"></taskSetting> </taskSetting name="objectName"></taskSetting> </taskSetting name="objectName"></taskSetting> </taskSetting name="objectName"</taskSetting> </taskSett

. . .

## 3.3.3 3DEXPERIENCE Custom Configuration

In the 3DEXPERIENCE batch server environment of the XPG Client Service Batch a pdm-cust-config.xml configuration file must be installed:

<CATIA install path>\win\_b64\reffiles\XPG\config\client\pdm-custconfig.xml

The following sample shows a sample configuration for the PDM custom configuration:

<?xml version="1.0" encoding="UTF-8"?>

<XPGCustConfig SchemaVersion="V6R2013x" xmlns:xsi="http://www.w3.org/2001/XMLSchema-instance"

xsi:noNamespaceSchemaLocation="..\..\XSD\XPG\pdm-cust-config.xsd">

<ObjectsConfig >

<Object XPGXMLType="Product" V6Type="VPMReference" MappingType="DefaultCustomization" />

<Object XPGXMLType="ProductInst" V6Type="VPMInstance" MappingType="DefaultCustomization" />

<Object XPGXMLType="Rep3D" V6Type="3DShape" MappingType="DefaultCustomization" />

<Object XPGXMLType="Rep3DAggr" V6Type="3DShape" MappingType="DefaultCustomization" />

<Object XPGXMLType="Rep3DInst" V6Type="VPMRepInstance" MappingType="DefaultCustomization" />

<Object XPGXMLType="Drawing" V6Type="Drawing" MappingType="DefaultCustomization" />

<Object XPGXMLType="DrawingAggr" V6Type="Drawing" MappingType="DefaultCustomization" />

<Object XPGXMLType="DrawingInst" V6Type="VPMRepInstance" MappingType="DefaultCustomization" />

</ObjectsConfig>

</XPGCustConfig>

For more information about the 3DEXPERIENCE custom configuration please refer to the 3DEXPERIENCE documentation.

# 4 Installing the TCI Teamcenter Rich Client Plugin

#### 4.1 Installation

The TCI Teamcenter Rich Client Plugin extends the Teamcenter functionality to communicate with 3DEXPERIENCE.

You should perform the following steps with your Teamcenter administrator.

Locate the downloaded archive file (TCI\_TC\_UI\_[xxxx]\_V[xxx].zip). Extract the content of the archive file to a temporary location, e.g. C:\temp\TCI\_TC\_UI\_2312\_V3.11.0.0.

Inside the temporary installation location, locate the folder  $TCI_TC_UI_[xxxx]_V[xxx] \in TcI_TC_UI_[xxxx] \in TcI_TC_UI_[xxxX] \in TcI_TC_UI_[xxxX] \in TcI_TC_UI_[xxxX] \in TcI_TC_UI_[xxxX] \in TcI_TC_UI_[xxxX] \in TcI_TC_UI_[xxX] \in TcI_TC_UI_[xxX] \in$ 

Start the installation by double-clicking Setup.exe.

The "TCI Teamcenter Rich Client Plugin" wizard appears. Click Next:

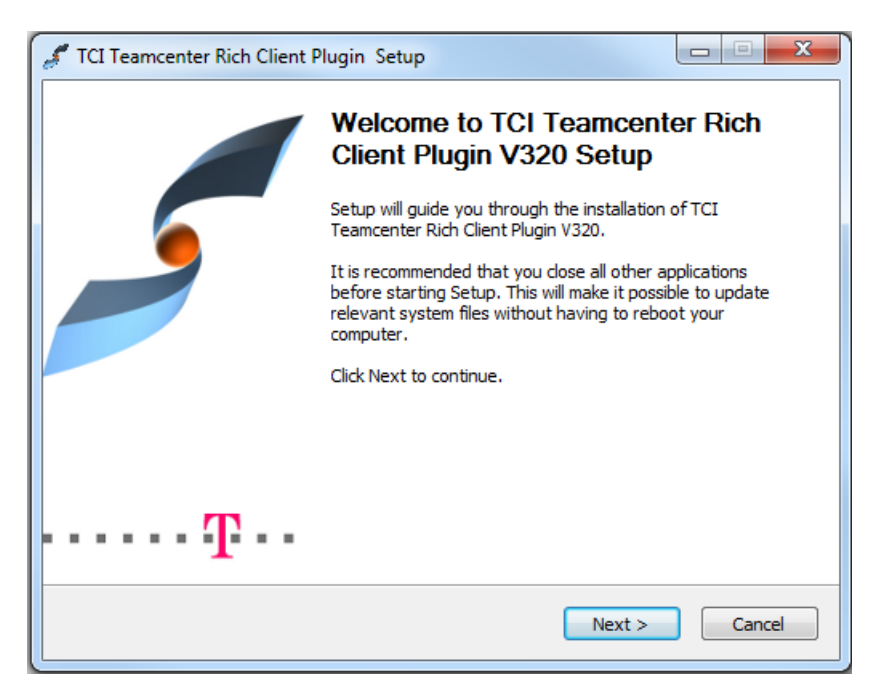

Figure 2: Setup - Start page

The License Agreement page displays the link to the general terms and conditions of software purchase and maintenance of T-Systems International GmbH. You have to click "I Agree" to get to the next page:

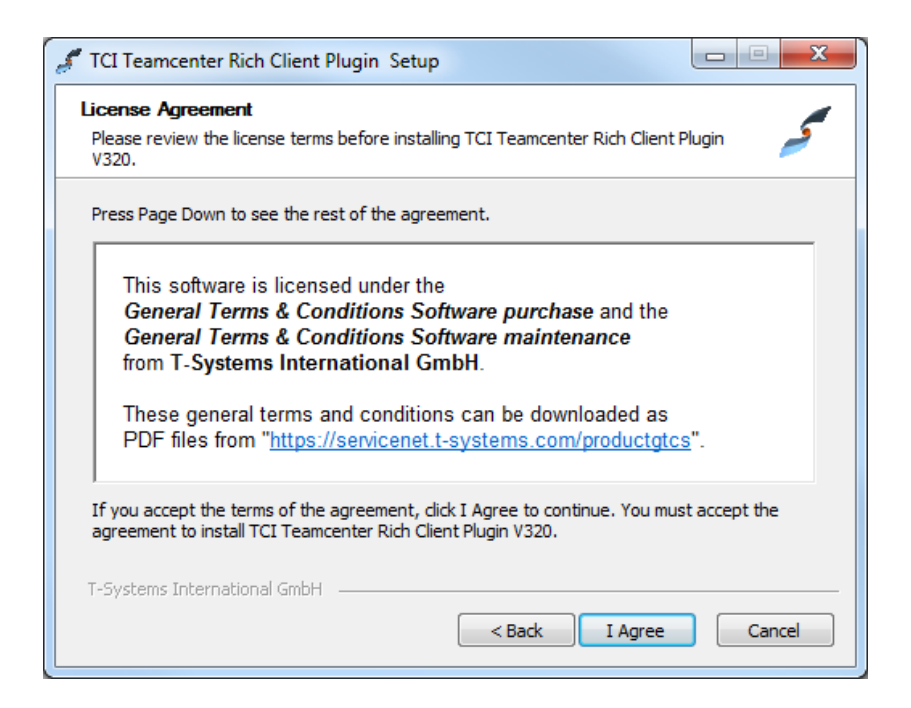

Figure 3: Setup - License Agreement page

On this page you have to choose for which users you want to install the TCI Teamcenter Rich Client Plugin. Proceed with Next:

| TCI Teamcenter Rich Client Plugin Setup                                                      |                  |
|----------------------------------------------------------------------------------------------|------------------|
| Choose Users<br>Choose for which users you want to install TCI Teamcenter Rich Client Plugin | v320. 🍠          |
| Select whether you want to install TCI Teamcenter Rich Client Plugin V320 for                | vourself only or |
| for all users of this computer. Click Next to continue.                                      |                  |
| Install for anyone using this computer                                                       |                  |
| 🔘 Install just for me                                                                        |                  |
|                                                                                              |                  |
|                                                                                              |                  |
| T-Systems International GmbH                                                                 |                  |
| < back Next >                                                                                | Cancei           |

Figure 4: Setup - Choose Users page

On the Choose Install Location dialog you have to enter the folder where setup will install the TCI Teamcenter Rich Client Plugin. Select the path using the Browse button and proceed with Next:

| Choose Install Location                      |                           |                      |         |
|----------------------------------------------|---------------------------|----------------------|---------|
| Choose the folder in which to i              | nstall TCI Teamcenter Ri  | ich Client Plugin V3 | 20. 🥖   |
| Setup will install TCI Teamcent              | er Rich Client Plugin V32 | 0 in the following f | folder. |
|                                              |                           |                      |         |
|                                              |                           |                      |         |
|                                              |                           |                      |         |
| Destination Folder                           |                           |                      |         |
| Destination Folder<br>C:\TCI\TCI_TC_UI_1120_ | R2018x_V320               |                      |         |
| Destination Folder<br>C:\TCI\TCI_TC_UI_1120_ | R2018x_V320               |                      |         |
| Destination Folder<br>C:\TCI\TCI_TC_UI_1120_ | R2018x_V320               |                      |         |

Figure 5: Setup – Choose Install Location page

On the next page you will be asked for the folder, where the Teamcenter Rich Client resides (TC\_PORTAL\_ROOT). The Rich Client folder is usually named "portal" and contains also the Rich Client start script "portal.bat".

Please contact your Teamcenter system administrator to make sure that the selected path is correct. Select the folder using the Browse button and proceed with Next:

| TCI Teamcenter Rich Client Plugin Setup                                                                                                    |                         |
|----------------------------------------------------------------------------------------------------|-------------------------|
| Choose Teamcenter Directory<br>Choose the Teamcenter Rich Client installation directory.                                                                                                    | کر                      |
| Please select the Teamcenter Rich Client installation directory. Usually this dir<br>'portal' and it is located in the Teamcenter Installation directory (e.g. 'C:\Prog<br>Files\Siemens\Teamcenter10\portal'). | ectory is named<br>Iram |
| Destination Folder<br>C:\Teamcenter\Siemens\Teamcenter1120_64\portal                                                                                                    |                         |
| T-Systems International GmbH                                                                                                    | Cancel                  |

Figure 6: Setup – Choose Teamcenter Directory page

Select the Teamcenter Rich Client start file. This is a batch script that is located in the Rich Client folder (the one you have selected in the previous step). The file is usually named "portal.bat".

Please contact your Teamcenter system administrator to make sure that you have selected the correct file. Select the file using the Browse button and proceed with Next:

| # TCI Teamcenter Rich Client Plugin Setup                                                                                                    |                   |
|----------------------------------------------------------------------------------------------------|-------------------|
| Rich Client Start File Selection<br>Choose the currently used portal script file.                                                                                                    | ~                 |
| Please select the portal start script. Usually this file is named 'portal.bat' a<br>Rich Client installation folder (e.g.'C:\Program<br>Files\Siemens\Teamcenter 10\portal\portal.bat'). | nd located in the |
| File Selection C:\Teamcenter\Siemens\Teamcenter1120_64\portal\portal.bat                                                                                                    |                   |
| T-Systems International GmbH                                                                                                    | Cancel            |

Figure 7: Setup – Choose Rich Client start file page

On the next page you have to define the TCI settings. Enter the correct value and proceed with Next:

| TCI Teamcenter Rich Client                             | Plugin Setup                              | ×      |
|--------------------------------------------------------|-------------------------------------------|--------|
| Choose TCI settings<br>Enter the TCI settings to conti | nue.                                      | ہے     |
| Please enter the TCI settings.                         |                                           |        |
| TCI Server URL                                         | http://my.tci-integration-server.url:port | /XCI   |
|                                                        |                                           |        |
|                                                        |                                           |        |
|                                                        |                                           |        |
|                                                        |                                           |        |
|                                                        |                                           |        |
| T-Systems International GmbH                           |                                           |        |
|                                                        | < Back Next :                             | Cancel |

Figure.8: Setup – TCI settings page

The Check Setup Information page lists all information which you have entered. If you detect some wrong information, please use the Back button to enter correct information, otherwise start the installation with click on the Next button:

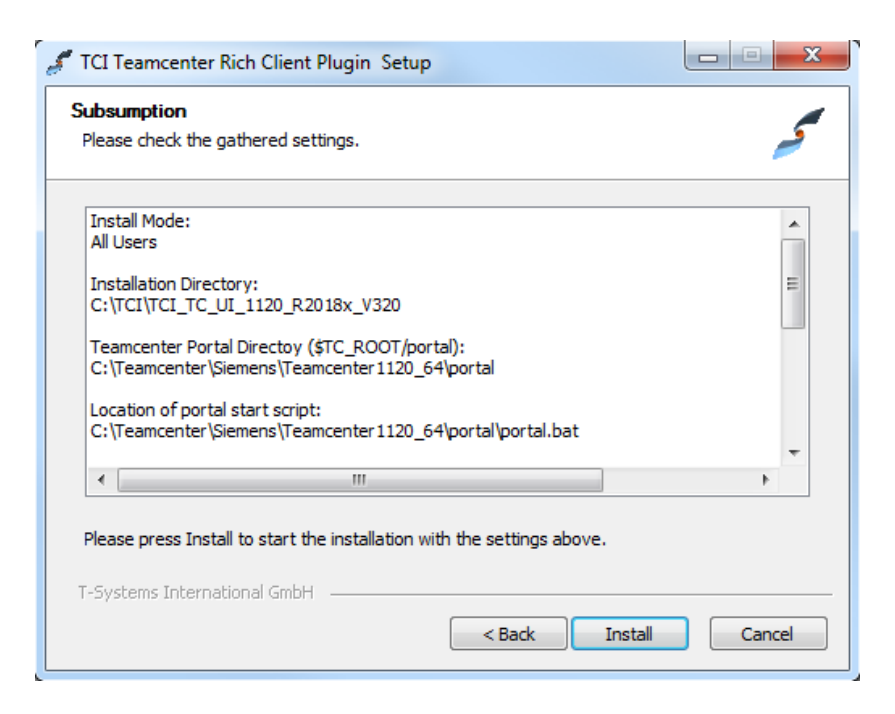

Figure.9: Setup - Subsumption page

For Teamcenter the registry will be generated.

| CI Teamcenter Rich Client Plug                                                                                                    | in Setup                                                                                                    |                                                                                                    |                                           |
|----------------------------------------------------------------------------------------------------|----------------------------------------------------------------------------------------------------|----------------------------------------------------------------------------------------------------|-------------------------------------------|
| stallation Complete                                                                                                    |                                                                                                    |                                                                                                    |                                           |
| Setup was completed successfully.                                                                                                    |                                                                                                    |                                                                                                    | فس                                        |
| Completed                                                                                                    |                                                                                                    |                                                                                                    |                                           |
|                                                                                                    |                                                                                                    |                                                                                                    |                                           |
| *                                                                                                    |                                                                                                    |                                                                                                    | *                                         |
| * Please wait a minute until the se                                                                                                    | ript has finished.                                                                                                    |                                                                                                    |                                           |
| ******************************                                                                                                    | *****                                                                                                    | **************                                                                                               | ******                                    |
| Execute: "C:\Teamcenter\Siemen<br>Create folder: C:\ProgramData\W<br>Create shortcut: C:\ProgramData<br>Create folder: C:\ProgramData\W<br>Created uninstaller: C:\TCI\TCI_<br>Completed | s\Teamcenter1120_64\p<br>icrosoft\Windows\Start I<br>Wicrosoft\Windows\Sta<br>icrosoft\Windows\Start I<br>'C_UI_1120_R2018x_V3 | oortal\registry\genre<br>Menu\Programs\T-S\<br>rt Menu\Programs\T<br>Menu\Programs\T-S\<br>320\uninstall.exe | gxml.bat"<br>/stems\<br>-Syste<br>/stems\ |
|                                                                                                    |                                                                                                    |                                                                                                    |                                           |
| T-Systems International GmbH —                                                                                                    |                                                                                                    |                                                                                                    |                                           |

Figure 10: Setup – Installation Complete page

Once the wizard has successfully completed, click Finish:

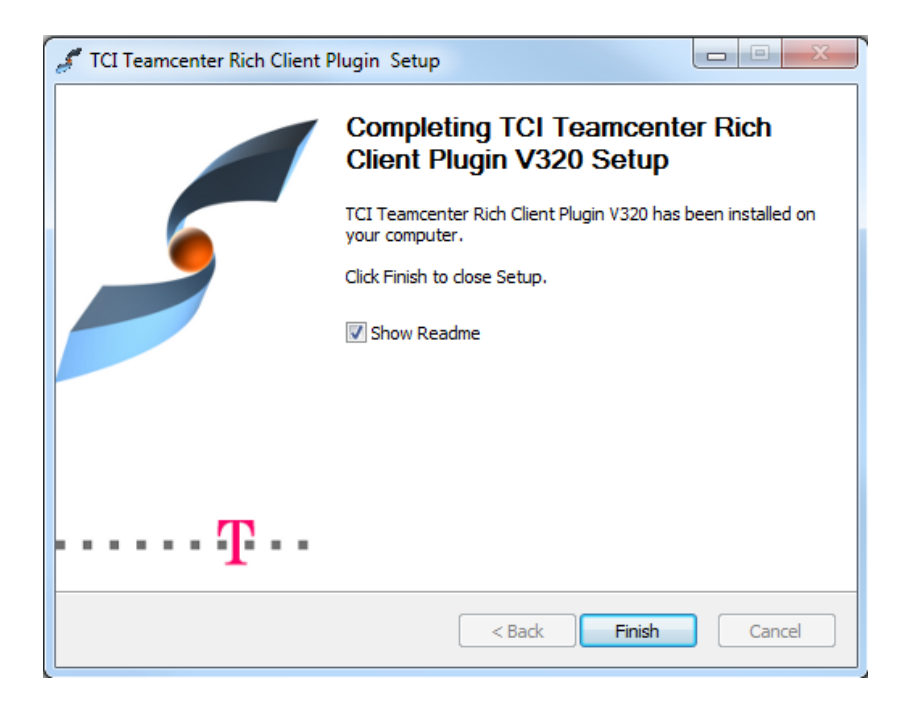

Figure 11: Setup - Finished page

# 4.2 Silent Installation

It is possible to use a silent installation for the client installation.

#### 4.2.1 Parameters

The following parameters are available for the silent installation:

| Parameter Name                          | Example Value                                                        | Description                                                                                                    |
|-----------------------------------------|----------------------------------------------------------------------|----------------------------------------------------------------------------------------------------|
| /S                                      |                                                                      | Activates the silent mode.                                                                                                    |
| /User= value                            | Admin                                                                | Installation only for yourself<br>("User") or for all users of the<br>computer ("Admin"). Default is<br>the highest possible value. |
| /TeamcenterInstDir= (Directory path)    | C:\Program<br>Files\Siemens\Teamc<br>enter2312\portal                | The directory of the Teamcenter<br>Rich Client installation.<br><must be="" set=""></must>                                          |
| /TeamcenterPortalFile= (File full path) | C:\Program<br>Files\Siemens\Teamc<br>enter2312\portal\porta<br>I.bat | The full path of the portal.bat<br>start script file.<br><must be="" set=""></must>                                                 |
| /TciServerURL= (URL)                    | http://my.tci-<br>integration-<br>server.url:port/XCI                | The TCI Server URL.<br><must be="" set=""></must>                                                                                   |
| /D=(Directory path)                     | C:\TCI\TCI_TC_UI_23<br>12_V3.11.0.0                                  | The target directory of the installation.                                                                                           |

Table 7: Silent installation parameters for TCI Teamcenter Rich Client Plugin

Teamcenter installation directory, portal.bat file and TCI server URL must be set.

The parameter / s activates the silent mode.

The parameter /User is optional. The highest possible value will be used as default value.

The parameter /D is optional. A part of the value will be taken from the current directory. It must be the last parameter used in the command line and must not contain any quotes, even if the path contains spaces. Only absolute paths are supported.

If one value is not given and it is not possible to fetch a value from the system the installation process will be stopped and the error message can be found in the file install.log.

#### 4.2.2 Usage

For the silent installation please open a command line window as administrator.

Inside the temporary installation location, locate the folder  $TCI_TC_UI_[xxxx]_[xxx]$  install windows for an installation on a client with Windows 32-bit or the folder  $TCI_TC_UI_[xxxx]_[xxx]$  install windows\_64 for an installation on a client with Windows 64-bit.

Start the silent installation with a command line like this example:

```
Setup.exe /S /User= Admin /TeamcenterInstDir= "C:\Program
Files\Siemens\Teamcenter2312\portal" /TeamcenterPortalFile= "C:\Program
Files\Siemens\Teamcenter2312\portal\portal.bat" /TciServerURL= "http://my.tci-
integration-server.url:port/XCI" /D=C:\TCI\TCI_TC_UI_2312_V3.11.0.0
```

The log file install.log of the installation will be stored in the current directory. There you can find the information about the installation process.

When the installation ended successful you will find the success message in this file.

#### 4.3 Environment variables

The installation creates the start script <code>TCI\_TC\_UI\_Start.bat</code>.

Here you can find an overview of the possible environment variables in this start script.

| Environment Variable             | Example Value                                                                | Description                                                                                                    |
|----------------------------------|------------------------------------------------------------------------------|----------------------------------------------------------------------------------------------------|
| XCI_SERVER_URL                   | http://my.tci-<br>integration-<br>server.url:port/XCI                        | The TCI Server URL.<br><mandatory></mandatory>                                                                      |
| XCI_TCIC_COMPATIBILITY           | False                                                                        | Use TcIC compatibility mode.<br>See section 3.3.2.3.6                                                               |
| XCI_SEND_OBJ_MGR_AS_STRING       | True                                                                         | true: use only event custom<br>attributes and not the export<br>document<br>Default value is "true".                |
| XCI_EXPORT_TYPE                  | Text                                                                         | Document type for complex export data                                                                               |
| XCI_EXPORT_NAMED_REF             | Text                                                                         | The named reference type for complex export data                                                                    |
| XCI_ENABLE_OPEN_IN_3DX           | ON                                                                           | ON: Enable the command<br>"Open in 3DEXPERIENCE Rich<br>Client" in the Teamcenter Rich<br>Client.<br>Default is OFF |
| XCI_CATDIRENV                    | <pathtoenv>\CATEnv</pathtoenv>                                               | Required for<br>XCI_ENABLE_OPEN_IN_3DX:<br>the path to the 3DEXPERIENCE<br>Environment directory.                   |
| XCI_CATENV                       | Env                                                                          | Required for<br>XCI_ENABLE_OPEN_IN_3DX:<br>the Environmentname for the<br>3DEXPERIENCE Environment.                 |
| XCI_CATSTART                     | <dsinstallpath>\B423\<br/>win_b64\code\bin\CA<br/>TSTART.exe</dsinstallpath> | Required for<br>XCI_ENABLE_OPEN_IN_3DX:<br>Path to the cat start executable<br>of the 3DEXPERIENCE client.          |
| XCI_ENABLE_OPEN_IN_DASHBOA<br>RD | ON                                                                           | ON: Enable the command<br>"Open in 3DEXPERIENCE<br>Dashboard" in the Teamcenter<br>Rich Client.<br>Default is OFF   |
| XCI_3DX_DASHBOARD_URL            | http://3dexperience.url<br>:port/3ddashboard                                 | Mandatory for<br>XCI_ENABLE_OPEN_IN_DASH<br>BOARD<br>URL of the 3DEXPERIENCE<br>Dashboard.                          |

| Environment Variable  | Example Value | Description                                                                                                    |
|-----------------------|---------------|----------------------------------------------------------------------------------------------------|
| XCI_3DX_DASHBOARD_APP | ENOSCEN_AP    | Optional for<br>XCI_ENABLE_OPEN_IN_DASH<br>BOARD<br>App in 3D Dashboard to show<br>object<br>Default is ENOSCEN_AP<br>(Product Structure Explorer) |
| XCI_3DX_TENANT        | OnPremise     | Optional for<br>XCI_ENABLE_OPEN_IN_DASH<br>BOARD<br>3DEXPERIENCE environment,<br>must be set for cloud<br>environment.<br>Default is OnPremise     |

Table 8: TCI Teamcenter Rich Client Plugin - environment variables

# 5 Installing the TCI Teamcenter Active Workspace Enhancement

## 5.1 Installation

The TCI Teamcenter Active Workspace Enhancement extends the Teamcenter Active Workspace Client functionality to communicate with 3DEXPERIENCE.

To install the Active Workspace Enhancement of TCI on the server the following steps have to be performed.

Locate the downloaded archive (e.g. *TCI\_AWC\_UI-3.11.0.0.01.zip*). Unpack the archive to a directory, for example to "*C:\temp\server\aws*". Inside this you will find several sub-directories, which contain the TCI enhancement for Active Workspace.

Copy the directory tci-module to the src directory in the stage directory of your Teamcenter Active Workspace installation, e.g. "*C:\TC2312\aws2\stage\src*".

Merge the solution directory to the src\solution directory in the stage directory of your Teamcenter Active Workspace installation, e.g. "*C*:\*TC2312\aws2\stage\src\solution*".

Merge the image directory to the src\image directory in the stage directory of your Teamcenter Active Workspace installation, e.g. "*C*:\*TC2312\aws2\stage\src\image*".

Open a console window as administrator.

Change to the stage directory of your Teamcenter Active Workspace installation, e.g. "C:\TC2312\aws2\stage".

Publish the new Active Workspace system including TCI with the command "awbuild.cmd" to the gateway.

To connect Active Workspace with TCI server, set the Teamcenter Preference XCI\_SERVER\_URL matching the variable in Chapter 4.3, e.g. "*http://my.tci-integration-server.url:port/XCI*".

# 6 Installing the TCI 3DEXPERIENCE Rich Client Extension

## 6.1 Installation

The TCI 3DEXPERIENCE Rich Client Extension extends the 3DEXPERIENCE functionality with TCI commands.

You should perform the following steps with your 3DEXPERIENCE administrator.

Locate the downloaded archive file (TCI\_3DX\_UI\_R[xxxxx]\_V[xxx].zip). Extract the content of the archive file to a temporary location, e.g. C:\temp\TCI\_3DX\_UI\_R2024x\_V3.11.0.0.

Inside the temporary installation location, locate the folder

TCI\_3DX\_UI\_R[xxxxx]\_V[xxx]\install\windows\_64 for an installation on a client with Windows 64-bit.

Start the installation by double-clicking Setup.exe and follow the instructions. The 3DEXPERIENCE values will be received from the registry if possible.

#### 6.1.1 Installation in a 3DEXPERIENCE cloud environment

If both a Cloud and On-Premise 3DEXPERIENCE Rich Client is detected on the machine, the user has to confirm with a checkbox if the installation is for Cloud or for On-Premise. Otherwise, the installer automatically detects the Cloud environment.

An additional installer page is presented where these necessary values must be set.:

- 3DSpace URL
- Cloud Tenant

For example, the 3DSpace URL and the Cloud tenant can be easily identified by starting the "Collaborations & Approvals" App from the 3D Compass menu:

| ÷    | $\rightarrow$ ( | C ଲ                              | ta an               | 1      | -eu      | 1-ifwe.3dexperier                                 | ice.3ds.co | om/#das |       |        |       |      |       |      |     |       |        |          |
|------|-----------------|----------------------------------|---------------------|--------|----------|---------------------------------------------------|------------|---------|-------|--------|-------|------|-------|------|-----|-------|--------|----------|
| Зs   | y,<br>30 ▷      | 30                               | DEXPER              | RIENCE | 3DDash   | <b>board</b> My First                             | Dashbo     | ard 🗸   |       |        |       |      |       |      |     |       |        |          |
|      | V.R             |                                  |                     |        | \        | $\bigcirc$                                        | ×          | Ξ       |       |        |       |      |       |      |     |       |        |          |
| Ф    |                 | ME                               |                     |        | )<br>ANY | WORLD                                             | Q          | ðs      |       |        |       |      |       |      |     |       |        |          |
| à    |                 | Collabora<br>Designer<br>SOLIDW0 | tive<br>for<br>ORKS |        | ×.       | Members<br>Management                             |            |         |       |        |       |      |       |      |     |       |        |          |
| A    | 0,              | Platform I                       | Managem             | ient   |          |                                                   |            |         |       |        |       |      |       |      |     |       |        |          |
| ▼ My | y Favoi         | rite Apps                        |                     |        |          |                                                   |            |         |       |        |       |      |       |      |     |       |        |          |
|      | Z               | Collabora<br>Managen             | tive IP<br>nent     | ~      |          | Bookmark Editor                                   | ~          |         |       |        |       |      |       |      |     |       |        |          |
|      |                 | Product S<br>Design              | Structure           | ~      |          | Part Design                                       | ~          |         |       |        |       |      |       |      |     |       |        |          |
| Ĩ    |                 | Assembly                         | / Design            | ~      |          | 3DSpace                                           |            |         |       |        |       |      |       |      |     |       |        |          |
|      |                 | Collabora                        | tive Lifec          | ycle 🗸 |          | Collaboration &<br>Approvals<br>Collaboration and | Approvals  |         |       |        |       |      |       |      |     |       |        |          |
| ÷    | $\rightarrow$   | G                                | ፍ                   | °-°    | r1       | -eu1                                              | -space     | .3dexp  | erier | nce.3c | ds.co | m/en | novia | /com | mon | /emxl | laviga | tor.jsp' |
| Zs   | 30              | ÿr<br>Di'<br>V.R                 | 30                  | EXPE   | RIENCE   | e   Enovia                                        | Collab     | oratio  | on ai | nd Aj  | ррго  | vals |       |      |     |       |        |          |

Figure 12: 3DEXPERIENCE Cloud 3DSpace URL

3DSpace URL: https://r1234567890123-eul-space.3dexperience.3ds.com

The 3DSpace URL also contains the name of the Cloud Tenant, but with lower-case "r"!

Note: Change the starting letter "r" to upper-case letter "R" for the Cloud Tenant name!

**tenant**=R1234567890123

# 6.1.1.1 Adding the TCI 3DEXPERIENCE Rich Client Extension to the default client environment (optionally)

The TCI 3DEXPERIENCE Rich Client Extension is a global add-in and should be available independently of the 3DEXPERIENCE Rich Client APPs that can be started from the 3DEXPERIENCE web client.

Replace the Env.txt, e.g.:

"C:\Program Files\Dassault Systemes\B426\_Cloud\CATEnv\Env.txt" with the TCI\_3DX\_UI\_Env.txt from the installation, e.g.:

```
"C:\Program Files\T-
Systems\TCI 3DX UI R2024x V[X.YY.0.0]\config\TCI 3DX UI Env.txt"
```

And add the following two lines at the end of the file:

XCI MODULE=TCI

XCI\_SERVER\_URL=http://my.tci-integration-server.url:port/XCI

## 6.2 Silent Installation

It is possible to use a silent installation for the installation of the rich client extension.

#### 6.2.1 Parameters

The following parameters are available for the silent installation:

| Parameter Name                | Example Value                                                                | Description                                                                                                    |
|-------------------------------|------------------------------------------------------------------------------|----------------------------------------------------------------------------------------------------|
| /S                            |                                                                              | Activates the silent mode.                                                                                                    |
| /User= value                  | Admin                                                                        | Installation only for yourself<br>("User") or for all users of the<br>computer ("Admin"). Default is<br>the highest possible value. |
| /3DXInstDir= (Directory path) | C:\Program<br>Files\Dassault<br>Systemes\B426                                | The directory of the 3DEXPERIENCE installation.                                                                                     |
| /3DXEnvFile= (File full path) | C:\Program<br>Files\Dassault<br>Systemes\B426\CATE<br>nv\Env.txt             | The full path of the<br>3DEXPERIENCE environment<br>file.                                                                           |
| /XciServerURL= (URL)          | http://my.tci-<br>integration-<br>server.url:port/XCI                        | The TCI Server URL.<br><must be="" set=""></must>                                                                                   |
| /Tenant= (tenant name)        | R1234567890123                                                               | Cloud only: mandatory                                                                                                    |
| /3DSpaceURL= (3DSPACE URL)    | https://r12345678901<br>23-eu1-<br>space.3dexperience.3<br>ds.com:443/enovia | Cloud only: mandatory                                                                                                    |
| /D=(Directory path)           | C:\TCI\TCI_3DX_UI_<br>R2024x_V3.11.0.0                                       | The target directory of the installation.                                                                                           |

Table 9: Silent installation parameters for 3EXPERIENCE Rich Client Extension

TCI server URL must be set.

The parameter /S is required.

The parameter /User is optional. The highest possible value will be used as default value.

Both values for the 3DEXPERIENCE installation are optional; the values can be fetched from the Windows registry.

The parameter /D is optional. A part of the value will be taken from the current directory. It must be the last parameter used in the command line and must not contain any quotes, even if the path contains spaces. Only absolute paths are supported.

If one value is not given and it is not possible to fetch a value from the system the installation process will be stopped and the error message can be found in the file install.log.

#### 6.2.2 Usage

For the silent installation please open a command line window as administrator.

```
Inside the temporary installation location, locate the folder TCI_3DX_UI_R[xxxxx]_V[xxx]\install\windows_64 for an installation on a client with Windows 64-bit.
```

Start the silent installation with a command line like this example:

```
Setup.exe /S /User= Admin /3DXInstDir= "C:\Program Files\Dassault Systemes\B426"
/3DXEnvFile= "C:\Program Files\Dassault Systemes\B426\CATEnv\Env.txt"
/XciServerURL= "http://my.tci-integration-server.url:port/XCI"
/D=C:\TCI\TCI_3DX_UI_R2024x_V3.11.0.0
```

Start the silent installation for the cloud installation with a command line like this example:

```
Setup.exe /S /User= Admin /3DXInstDir= "C:\Program Files\Dassault
Systemes\B426_Cloud" /3DXEnvFile= "C:\Program Files\Dassault
Systemes\B426_Cloud\CATEnv\Env.txt" /XciServerURL= "http://my.tci-integration-
server.url:port/XCI" /Tenant= "R1234567890123" /3DSpaceURL=
"https://r1234567890123-eul-space.3dexperience.3ds.com:443/enovia"
/D=C:\TCI\TCI_3DX_UI_R2024x_V3.11.0.0
```

The log file install.log of the installation will be stored in the current directory. There you can find the information about the installation process.

When the installation ended successful you will find the success message in this file.

#### 6.3 Environment variables

The installation creates the start script TCI\_3DX\_UI\_Start.bat.

Here you can find an overview of the possible environment variables in this start script.

| Parameter Name                   | Example<br>Value                                               | Description                                                                                                    |
|----------------------------------|----------------------------------------------------------------|----------------------------------------------------------------------------------------------------|
| XCI_DEBUG                        | ON                                                             | Enable the TCI debug                                                                                                    |
| XCI_ENABLE_OPENINPDMCMD          | ON                                                             | Enable the Command to open the selected<br>Product in the Teamcenter Rich Client or<br>Web Client                                                                                                    |
| XCI_TEAMCENTER_PORTAL            | See sample<br>below.                                           | Optional: Path to Teamcenter Rich Client<br>portal.bat, if more than one client is<br>installed. By default, will connect to the<br>Teamcenter client that is associated with<br>the *.ugs file extension. |
| XCI_WEBBROWSER                   | See sample<br>below.                                           | Optional: Path to the web browser<br>executable to be used for the open URL<br>command.                                                                                                    |
| XCI_TEAMCENTER_WEBCLIENT<br>_URL | See sample<br>below.                                           | The webclient URL used to open the referenced object in a Teamcenter Webclient. This will disable the open in Teamcenter Rich Client functionality.                                                        |
| XCI_SERVER_URL                   | See <u>Client</u><br><u>extensions</u><br><u>configuration</u> | Path to the TCI integration server                                                                                                    |

Table 10: TCI 3DEXPERIENCE Rich Client Extension environment variables

#### Samples for Environment variables:

```
XCI TEAMCENTER PORTAL:
D:\Teamcenter2312\portal\portal.bat
XCI WEBBROWSER:
C:\Program Files (x86)\Microsoft\Edge\Application\msedge.exe
XCI_TEAMCENTER_WEBCLIENT_URL (Teamcenter 12 Webclient):
open default:
http://tcserver:12080/tc/webclient#argument=
open in Teamcenter Navigator app:
http://tcserver:12080/tc/webclient#appCode=Navigator&argument=
open in Product Structure app
http://tcserver:12080/tc/webclient#appCode=PSE&argument=
XCI TEAMCENTER WEBCLIENT URL (Active Workspace):
open default:
http://tcserver:3000/#/com.siemens.splm.clientfx.tcui.xrt.showObject?uid=
open the content page:
http://tcserver:3000/#/com.siemens.splm.clientfx.tcui.xrt.showObject?page=Content&uid=
```

## 6.4 Client extensions configuration

The client must be configured using the 3DEXPERIENCE options dialog.

The *TCI* configuration dialog under *Options*  $\rightarrow$  *General*  $\rightarrow$  *Compatibility* shows some version information of the integration and the server URL can be configured to connect to the TCI integration server. The client supports the encryption of the communication channel using SSL. To enable this feature, the client must be configured to connect a https URL.

Example:

http://my.tci-integration-server.url:port/XCI

Instead of using the preference you can also set the following variable in the start script

TCI\_3DX\_UI\_Start.bat:

XCI\_SERVER\_URL

Ex.: set XCI\_SERVER\_URL=http://my.tci-integration-server.url:port/XCI

This URL will be used if the preference is not set.

To verify the connectivity to the configured server the *Check Server* button can be used. A message will be shown to indicate successful or unsucssful connections.

# 7 Installing the XCI 3DEXPERIENCE Batch

The XCI 3DEXPERIENCE Batch must be installed on any host that you configure to export or import from 3DEXPERIENCE.

As a prerequisite the 3DEXPERIENCE Rich Client needs to be installed.

The XCI 3DEXPERIENCE Batch utility requires licman21 as its license manager.

For detailed information about installation and configuration of the XCI 3DEXPERIENCE Batch also see after installation the Readme files in the doc directory of the installation.

# 7.1 Installation

You should perform the following steps with your 3DEXPERIENCE administrator.

Locate the downloaded archive file (XCI\_3DX\_BATCH\_R[xxxxx]\_V[xxx].zip). Extract the content of the archive file to a temporary location, e.g. "C:\temp\XCI\_3DX\_BATCH\_R2024x\_V3.11.0.0".

Inside the temporary installation location, locate the folder

"XCI\_3DX\_BATCH\_R[xxxxx]\_V[xxx] \install windows\_64" for the installation.

Start the installation by double-clicking "Setup.exe" and follow the instructions. The 3DEXPERIENCE values will be received from the registry if possible.

In the installation directory the file Report.txt is stored. It describes where the customized 3DEXPERIENCE environment for the batch can be found.

Make sure that the %JAVA\_HOME% in your 3DEXPERIENCE environment is set correctly and points to a valid Java runtime.

You should add the following best practice settings to the environment:

| XPG_ACTIVATE_3DPART=1                | activate the 3D Part support                      |
|--------------------------------------|---------------------------------------------------|
| XPG_ACTIVATE_NONCADDOC=1             | activate the Non-CAD document support             |
| XPG_ACTIVATE_MAPPED_REVISIONFAMILY=1 | activate the mapped Revision Family support       |
| XPG_ACTIVATE_DECOUPLINGEXPORT=1      | activate variant and evolution effectivity export |
| ENABLE_DETAILED_REPORT=1             | enable a detailed report                          |
| CATForceNotCertifiedGraphics=1       | ignore outdated graphic card driver warning       |

## 7.2 Additional Configuration for Post Processing for XPDM

Additional configuration steps are required if you import any files to 3DEXPERIENCE or export via XPDM.

#### 7.2.1 Copy required library from the 3DEXPERIENCE environment

This is only needed if "Set Maturity of Rep Children", "Set Maturity of Rep" or "Add configured material" is configured.

#### Copy the file eMatrixServletRMI.jar to

...\XCI\_3DX\_BATCH\_R<XXX>\_V<XXX>\win\_b64\fromServer\docs\java

You can find this file on the 3DEXPERIENCE server host: <3DEXPERIENCE installation directory>\server\win b64\docs\java

#### In some cases the following files in

...\XCI\_3DX\_BATCH\_R<XXX>\_V<XXX>\win\_b64\fromServer\code\bin may have to be replaced with updated files from your 3DX Server installation after installation of a 3DX Fix Pack (you can check the installation with CheckServerConnection.bat):

mxUtil.dll, vgalaxy7k.dll

You can find these files on the 3DEXPERIENCE server host: <3DEXPERIENCE installation directory>\studio\win\_b64\code\bin)

eMatrixMqlU.dll

You can find this file on the 3DEXPERIENCE server host: <3DEXPERIENCE installation directory>\adk\win b64\code\bin).

#### 7.2.2 Configuration of the TSI 3DEXPERIENCE xPDM Post Process behavior

TSI 3DEXPERIENCE xPDM Post Process comes with the configuration file

...\XCI\_3DX\_BATCH\_R<XXXX>\_V<XXX>\win\_b64\reffiles\TCIXpgConfig.xml

The TCI Server URL must be configured in TCIXpgConfig.xml file. The TCIXpgPostProcess\_SERVERURL attribute must point to the TCI installation:

<?xml version="1.0" encoding="UTF-8" standalone="yes"?> <TCIXpgConfig> <Attribute name="TCIXpgPostProcess\_SERVERURL" value="http://my.tci-integration-server.url:port/XCI"/>

</TCIXpgConfig>

The following connectivity information for the Enovia server must be provided is specific options are used (eg. TCIXpgPostProcess\_REPAIRINSTANCE=ON):

Server URL of 3DEXPERIENCE server (https://enovia-server.url:port/3dspace)

TCIXpgPostProcess ENOVIASERVERURL=<3DEXPERIENCE Server URL>

 It is mandatory to include the port in the URL. :443 for https and :80 for http if you did not choose a different port.

#### **3DEXPERIENCE** username

This 3DEXPERIENCE user has to be ENOVIA business and system administrator. You should use the same 3DEXPERIENCE user that is used for the XPDM import.

TCIXpgPostProcess\_ENOVIAUSER=<3DEXPERIENCE username>

Encrypted 3DEXPERIENCE password

TCIXpgPostProcess\_ENCRYPTEDENOVIAPASSWORD=<encrypted password>

#### **3DEXPERIENCE** Vault (optional)

TCIXpgPostProcess\_ENOVIAVAULT=<3DEXPERIENCE Vault>

If 3DPassport is used to check the 3DEXPERIENCE credentials:

TCIXpgPostProcess\_USE3DPASSPORT=ON

#### 7.2.3 Encrypting the password for the TSI 3DEXPERIENCE xPDM Post Process

# This step is only required if "Repair Instance" or "Set Maturity of Rep Children" is configured in the TSI 3DEXPERIENCE xPDM Post Process.

The TSI 3DEXPERIENCE xPDM Post Process needs a direct (MQL) login to the 3DEXPERIENCE server. To use the post-processing it is necessary to store the login information in the environment. As it is not allowed to store a plain password, TSI 3DEXPERIENCE xPDM Post Process uses an encrypted password.

Use the script "EncryptPassword.bat" to encrypt the 3DEXPERIENCE password. If you use the 3DEXPERIENCE environment file <Your Path>\XCI\_3DX\_BATCH\_<3DX-version>\_<XCI-version>\config\XCI\_3DX\_BATCH\_Env.txt (created during the installation of this batch utility collection) you can just double click the batch file. If you use a different environment file you drag and drop your environment file on the script "EncryptPassword.bat", or use a command window:

```
C:\<Your Path>\XCI_3DX_BATCH_<3DX-version>_<XCI-version>\config\EncryptPassword.bat <path>\<your env-file.txt>
```

You have to encrypt the password using the same Windows OS user that runs the XPDM import/export (XPGClientBatch service, or TSI3DXBatch). The encrypted password can be used on different hosts, as long as the import uses the same Windows user.

You will be asked for the password to encrypt:

Encrypt 3DEXPERIENCE password

type password:

After typing in your password the encryption is executed:

Insert the password in the configuration file TCIXpgConfig.xml.

#### 7.2.4 Test the TSI 3DEXPERIENCE xPDM Post Process environment

# This step is only required if "Repair Instance" or "Set Maturity of Rep Children" is configured in the TSI 3DEXPERIENCE xPDM Post Process!

Use the script "CheckServerConnection.bat" to test your installation.

If you use the 3DEXPERIENCE environment file <Your Path>\TCI\_3DX\_XPP\_<3DX-version>\_<XCI-version>\config\XCI\_3DX\_BATCH\_Env.txt (created during the installation of this batch utility collection) you can just double click the batch file. If you use a different environment file you drag and drop your environment file on the script "EncryptPassword.bat", or use a command window:

C:\<Your Path>\XCI\_3DX\_BATCH\_<3DX-version>\_<XCI-version>\config\EncryptPassword.bat <path>\<your env-file.txt>

You will get a warning if a needed library could not be loaded, or if one of the following settings is missing in the TCIXpgConfig.xml

- TCIXpgPostProcess\_ENOVIASERVERURL
- TCIXpgPostProcess\_ENOVIAUSER
- TCIXpgPostProcess\_ENCRYPTEDENOVIAPASSWORD

If you get the message "login: Cannot get instance of matrix/db/Context", please check the following settings:

- wrong setting TCIXpgPostProcess\_ENOVIASERVERURL
- wrong TCIXpgPostProcess\_ENOVIAUSER / TCIXpgPostProcess\_ENCRYPTEDENOVIAPASSWORD combination
- wrong / missing certificate (in case of https)
- wrong setting TCIXpgPostProcess\_USE3DPASSPORT

This command also warns if the 3DEXPERIENCE user does not have the 3DEXPERIENCE privileges "system administrator" and "business administrator". These 3DEXPERIENCE privileges are required to repair an instance and to set the maturity of an imported object to a specified state:

TCIMQL Library build: Mar 31 2016 16:18:16

3DEXPERIENCE server version: 3DEXPERIENCE R2015x HotFix 5

!!! User MigratUsr does not have required ENOVIA business privileges !!!

!!! User MigratUsr does not have required ENOVIA system privileges !!!

# 8 Installing the license manager

## 8.1 Remarks

The TCI requires Licman21 as its license manager.

During the installation of the Licman, you have to specify a temporary working directory. Choose a directory where the user has full access rights.

# 8.2 Running Licman as a regular executable on Windows

If you install Licman with the setup program on Windows, it will be run as a service and require administrator rights. Beginning with ptf19, it is possible to launch Licman as a regular executable when the TCI is started.

You need to set the license path variable:

SET LICMAN LICENSE PATH=<port>@<host>

Then call licman21 lld.exe as a regular executable.

No execution of the setup routine is required in this case.

For more information, see Licman User Manual.

# 9 Installing the COMReconV5 package

If V5ToV6Preprocessing or V6ToV5Postprocessing is enabled, the COMReconV5 package must be installed.

## 9.1 Installation

The COMReconV5 package is delivered as a zip file (e.g. COMReconV5\_R34.zip).

## 9.1.1 Unzip the COMReconV5 package

Unzip the package to disk (e.g. C:\TCI\COMReconV5\_R34 see Figure 13: COMReconV5 package content) at the TCI install host (where the TCI web application is installed).

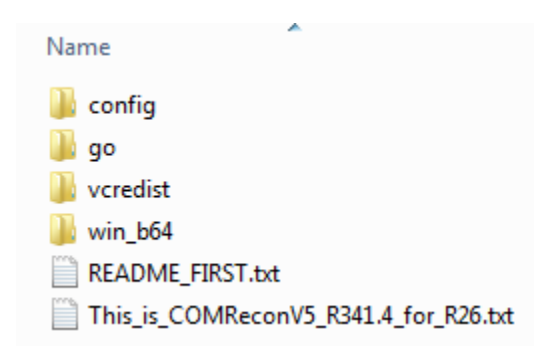

Figure 13: COMReconV5 package content

## 9.1.2 Create CATIA V5 environment file

Copy the CATIA V5 environment file to the config folder. Open the copied Environment file and enhance the PATH variable with the win\_b64 folder as shown in the following example.

PATH=C:\TCI\COMReconV5\_R34\win\_b64;C:\Program Files\Dassault Systemes\B34\win\_b64\code\bin;...

## 9.1.3 Configuration

Then open the go\COMReconV5.bat file for edit and customize the 4 environment variables to your environment and save the file.

```
rem ------
rem Please customize following variables for your environment.
rem
rem Installation directory of COMReconV5.
rem Example: C:\TCI\COMReconV5_R34
set COMRECONV5_INSTALL_DIR=C:\TCI\COMReconV5_R34
rem
rem Installation directory of CATIA.
rem Example: C:\Program Files\Dassault Systemes\B34
set CATIA_BASEDIR=C:\Program Files\Dassault Systemes\B34
rem
rem Directory where to find CATIA env-files.
rem Example: C:\TSI\CATEnv
set CONVERTER_ENVDIR=C:\TCI\COMReconV5_R34\config
rem
```

```
rem Filename (without extension) that will be used by CATIA batch client.
rem Example: COMReconV5_R34
set CONVERTER_ENVFILE=COMReconV5_R34
```

#### 9.1.3.1 Option File in 3DEXPERIENCE Cloud import scenario

Settings for COMReconV5 are configured in two option files in the go subdirectory in the COMReconV5 installation. If data is imported into 3DEXPERIENCE Cloud, an additional option must be set tin the XCI\_V5\_V6.opt file for V5ToV6Preprocessing:

```
# import stepx file - cloud
# set the Name (title as partnumber in the V5 file
# the Importer uses the partnumber for the Title
-MetaDataAddtlPropsProduct=(Name::<Part Number>)
```

...

#### 9.1.4 Install Microsoft Visual C++ Redistributable Packages

Login as user with administrative rights and install all the Microsoft Visual C++ Redistributable Packages from the vcredist folder.